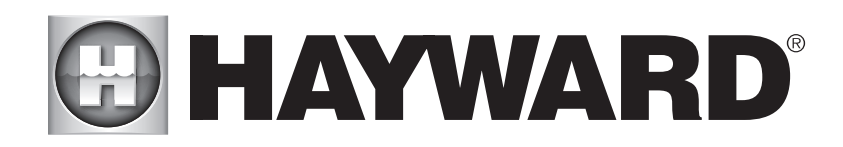

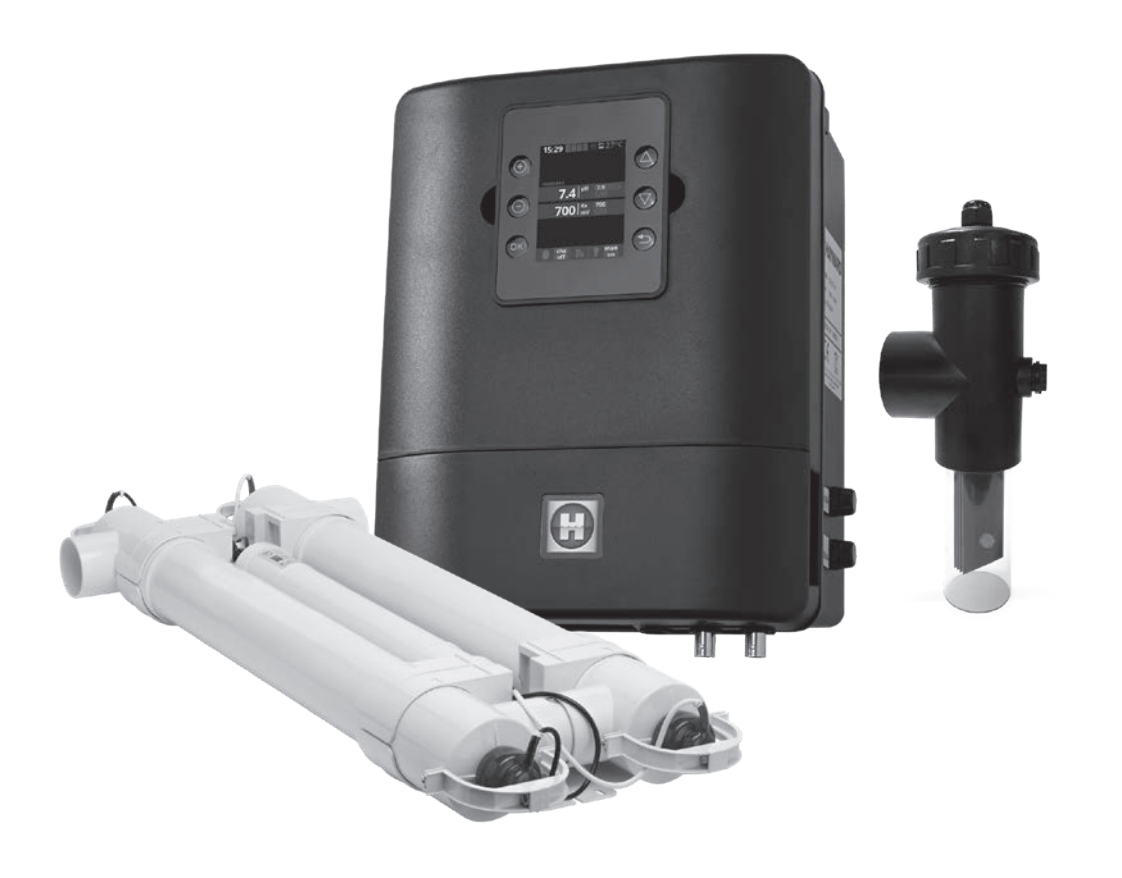

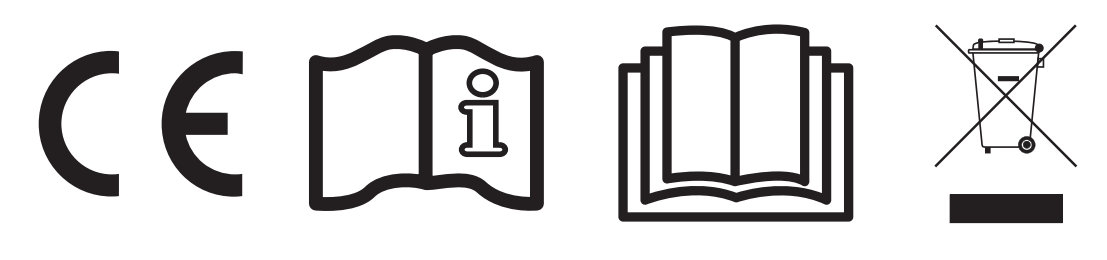

AquaRite® UV LS

GUIDE DE L'UTILISATEUR OWNER'S MANUAL MANUAL DEL USUARIO MANUAL DO UTILIZADOR ANWENDERHANDBUCH GEBRUIKERSHANDLEIDING MANUALE D'USO РУКОВОДСТВО ПО ЭКСПЛУАТАЦИИ

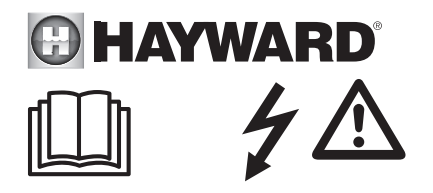

## AVERTISSEMENT : Risque électrique. Le non-respect de ces instructions peut entraîner de graves blessures, voire la mort. L'APPAREIL EST DESTINÉ UNIQUEMENT AUX PISCINES

AVERTISSEMENT – Débrancher l'appareil de l'alimentation secteur avant de procéder à toute intervention. AVERTISSEMENT – Tous les raccordements électriques doivent être effectués par un électricien professionnel agréé qualifié et selon les normes en vigueur dans le pays d'installation.

| F   | NF C 15-100                               | GB  | BS7671:1992                           |
|-----|-------------------------------------------|-----|---------------------------------------|
| D   | DIN VDE 0100-702                          | EW  | SIST HD 384-7-702.S2                  |
| A   | ÖVE 8001-4-702                            | Н   | MSZ 2364-702:1994 / MSZ 10-533 1/1990 |
| E   | UNE 20460-7-702 1993, REBT ITC-BT-31 2002 | М   | MSA HD 384-7-702.S2                   |
| IRL | IS HD 384-7-702                           | PL  | TS IEC 60364-7-702                    |
|     | CEI 64-8/7                                | CZ  | CSN 33 2000 7-702                     |
| LUX | 384-7.702 S2                              | SK  | STN 33 2000-7-702                     |
| NL  | NEN 1010-7-702                            | SLO | SIST HD 384-7-702.S2                  |
| Р   | RSIUEE                                    | TR  | TS IEC 60364-7-702                    |

AVERTISSEMENT – Vérifier que l'appareil est branché sur une prise de courant protégée contre les courts-circuits. L'appareil doit également être alimenté par l'intermédiaire d'un transformateur d'isolement ou d'un dispositif différentiel à courant résiduel (DDR) dont le courant résiduel nominal de fonctionnement ne dépasse pas 30 mA.

AVERTISSEMENT – Veiller à ce que les enfants ne puissent pas jouer avec l'appareil. Garder vos mains, et tout objet étranger, loin des ouvertures et des parties mobiles.

AVERTISSEMENT – Vérifier que la tension d'alimentation requise par le produit correspond à celle du réseau de distribution et que les câbles d'alimentation conviennent pour l'alimentation en courant du produit.

AVERTISSEMENT – Les produits chimiques peuvent causer des brûlures internes et externes. Pour se prémunir contre les risques de mort, de blessures graves et/ou de dégâts matériels, porter des équipements de protection individuelle (gants, lunettes, masque...) lors de la maintenance ou de l'entretien de cet appareil. Cet appareil doit être installé dans un local suffisamment ventilé.

AVERTISSEMENT – Pour réduire le risque de choc électrique, ne pas utiliser de rallonge pour brancher l'appareil sur le secteur. Utiliser une prise murale.

AVERTISSEMENT – Lire attentivement les instructions de ce manuel et celles figurant sur l'appareil. Le non-respect des consignes pourrait être à l'origine de blessures. Ce document doit être remis à tout utilisateur de piscine, qui le conservera en lieu sûr.

AVERTISSEMENT – Cet appareil peut être utilisé par des enfants âgés d'au moins 8 ans et par des personnes ayant des capacités physiques, sensorielles ou mentales réduites ou dénuées d'expérience ou de connaissance, s'ils (si elles) sont correctement surveillé(e)s ou si des instructions relatives à l'utilisation de l'appareil en toute sécurité leur ont été données et si les risques encourus ont été appréhendés. Les enfants ne doivent pas jouer avec l'appareil. Le nettoyage et l'entretien par l'usager ne doivent pas être effectués par des enfants sans surveillance.

AVERTISSEMENT – N'utiliser que des pièces d'origine Hayward<sup>®</sup>.

AVERTISSEMENT – Si le câble d'alimentation est endommagé, il doit être remplacé par le fabricant, son service après-vente ou des personnes de qualification similaire, afin d'éviter un danger.

AVERTISSEMENT – L'appareil ne doit pas être utilisé si le cordon d'alimentation est endommagé. Un choc électrique pourrait se produire. Un cordon d'alimentation endommagé doit être remplacé par le service après-vente ou des personnes de qualification similaire, afin d'éviter un danger.

# **GUIDE D'INSTALLATION GÉNÉRAL** ÉQUIPEMENTS À USAGE DOMESTIQUE ET INDUSTRIEL

Pour des renseignements techniques à partir de votre equipement, ouvrir le lien suivant : www.smartswim.net

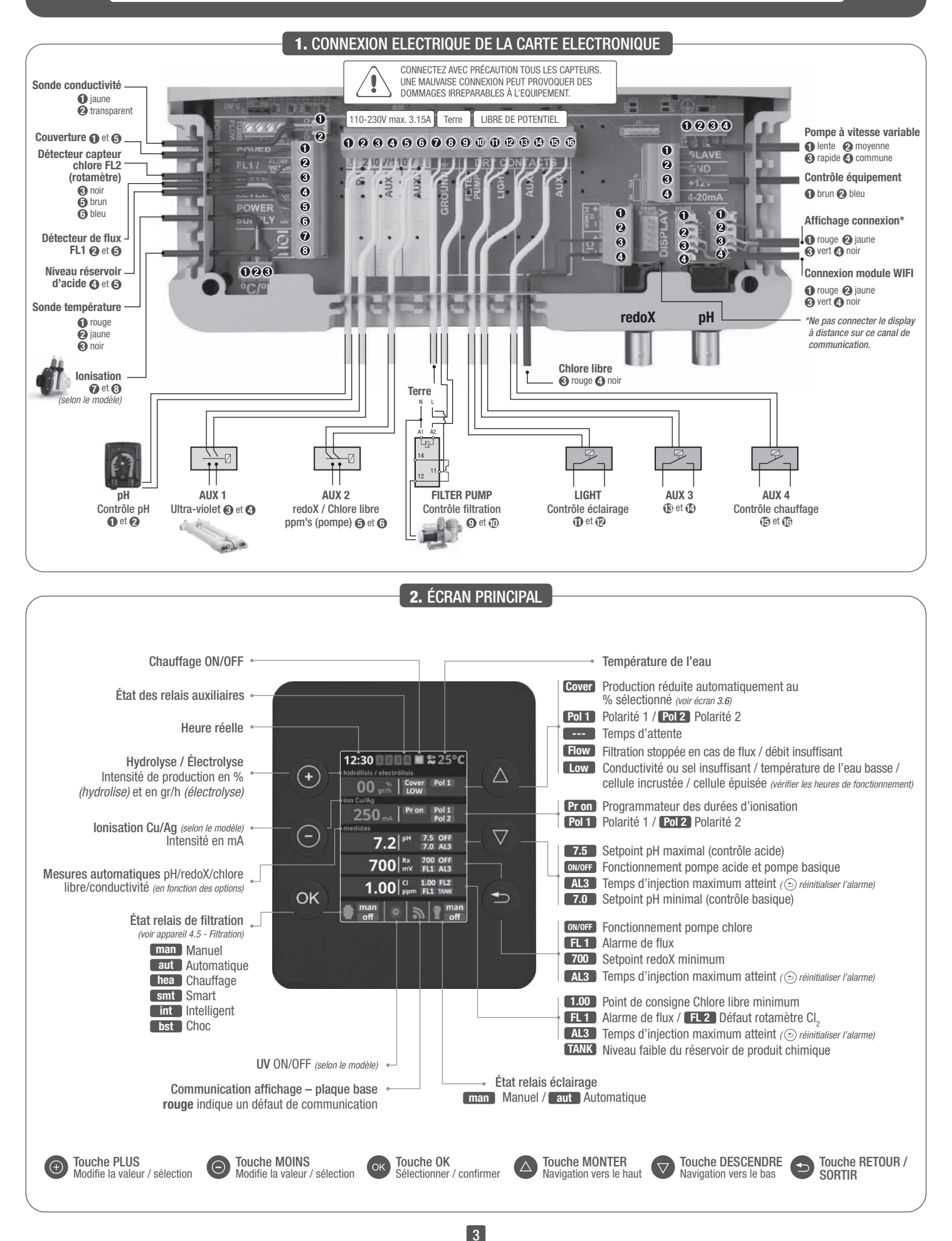

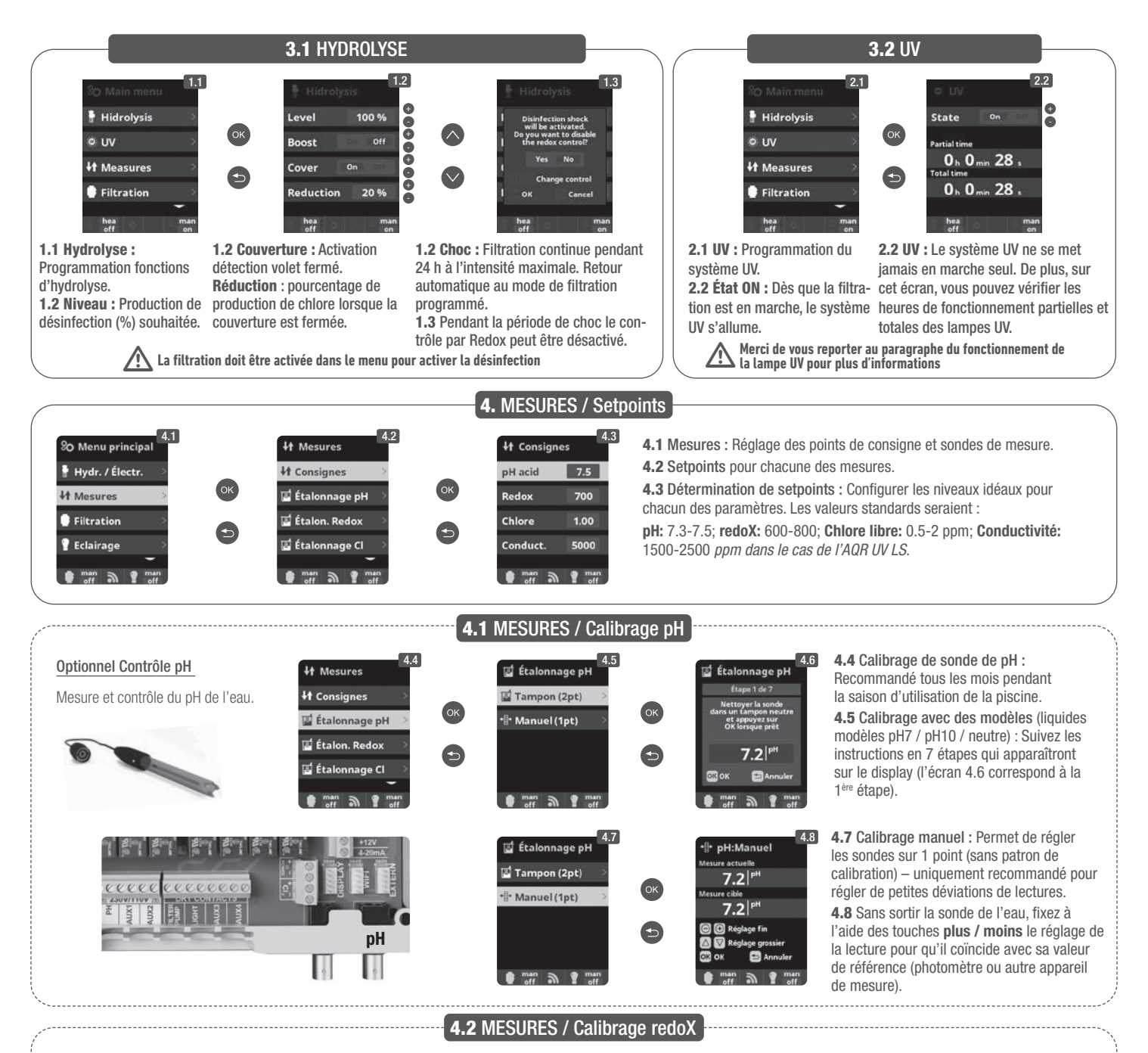

Le niveau redoX vous informe du potentiel d'oxydation ou du niveau, il sert à déterminer le niveau de stérilisation de l'eau. Les paramètres ou réglages sont : les niveaux minimum / maximum acceptés par le redoX avant la connexion / déconnexion de la cellule de titane. Ajuster le niveau idéal redoX (réglage) est la dernière étape dans la séquence de démarrage des système. Pour trouver le niveau optimal redoX de votre piscine, suivez les étapes suivantes :

- 1. Connecter le système de filtration de la piscine (le sel dans la piscine doit être dissout de façon adéquate).
- 2. Ajouter du chlore à la piscine jusqu'à atteindre un niveau de 1 à 1,5 ppm. Celui-ci est atteint avec (environ 1 à 1,5 g/m3 d'eau). Le niveau de pH devrait osciller entre 7,2 et 7,5. 3. Après 30 min. Vérifier le niveau de chlore libre de la piscine (manuel kit de test DPD1) Si le niveau de chlore libre est compris entre 0,8 à 1,0 ppm. Regarder l'écran du
- redoX et mémoriser ce niveau comme point de réglage pour connecter / déconnecter la cellule d'électrolyse/hydrolyse.
- 4. Le lendemain, vérifier les niveaux de chlore libre (manuel kit de test DPD1) et redoX, Augmenter / diminuer le réglage si necessaire.
- 5. N'oubliez pas de vérifier le setpoint de redoX tous les 2-3 mois et / ou lorsque les paramètres de l'eau changent (pH / température / conductivité).

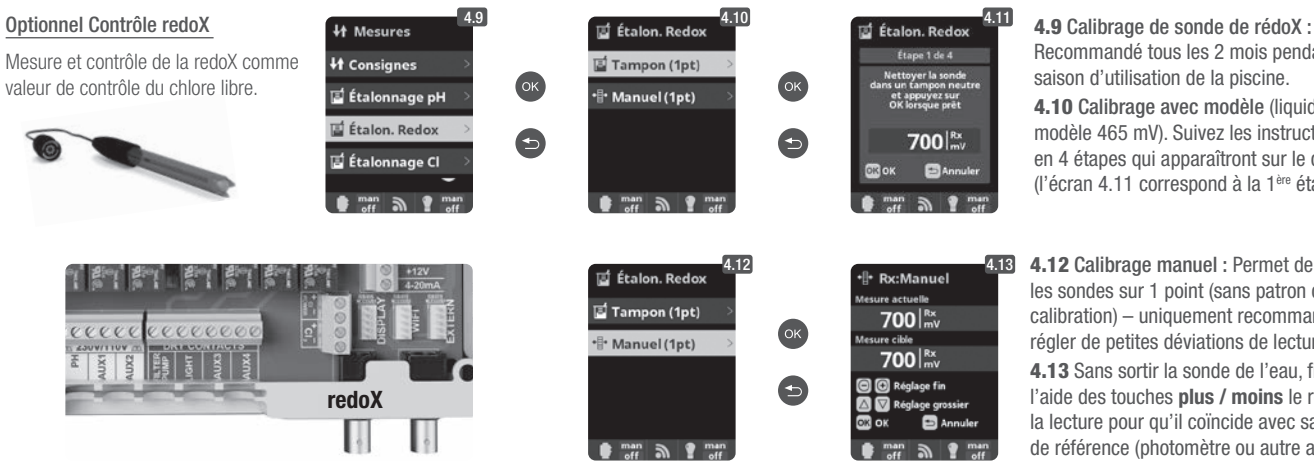

Recommandé tous les 2 mois pendant la saison d'utilisation de la piscine. 4.10 Calibrage avec modèle (liquide modèle 465 mV). Suivez les instructions en 4 étapes qui apparaîtront sur le display (l'écran 4.11 correspond à la 1<sup>ère</sup> étape).

4.12 Calibrage manuel : Permet de régler les sondes sur 1 point (sans patron de calibration) - uniquement recommandé pour régler de petites déviations de lectures. 4.13 Sans sortir la sonde de l'eau, fixez à l'aide des touches **plus / moins** le réglage de la lecture pour qu'il coïncide avec sa valeur de référence (photomètre ou autre appareil de mesure).

## 4.3 MESURES / Calibrage Chlore Libre

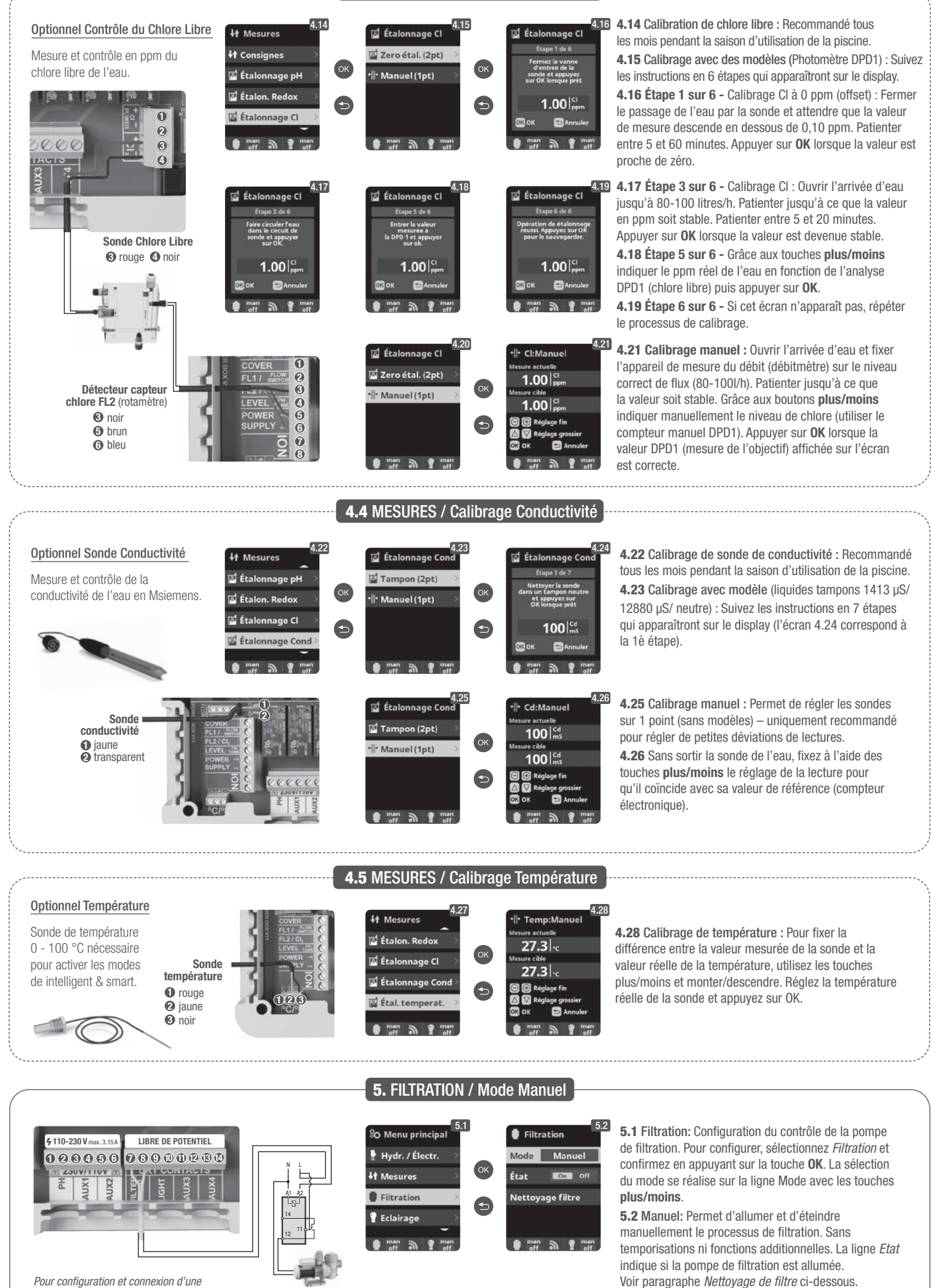

Pour configuration et connexion d'une pompe à vitesse variable, voir paragraphe 13 - Pompe à vitesse variable

FILTER PUMP Contrôle filtration Ø et 3

## 5.1 FILTRATION / Mode Automatique

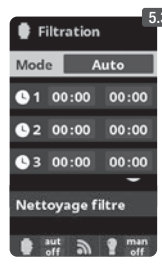

#### 5.3 Automatique (ou temporisé):

Sur ce mode, la filtration s'allume en fonction de temporisateurs qui permettent d'ajuster l'heure de début et de fin de la filtration. Les temporisateurs agissent toujours de manière quotidienne.

Pour configurer les temps de marche et arrêt (jusqu'à 3 temps programmables possibles), sélectionnez avec les touches monter/descendre sur la ligne du temporisateur que vous souhaitez modifier (1-3).

Avec les touches plus/moins s'ouvre le champ de l'heure initiale du temporisateur sélectionné. Configurez l'heure avec plus/moins. Déplacez-vous avec la touche en haut du champ des minutes et configurez avec plus/moins.

Pour confirmer appuyez sur OK, et pour annuler appuyez sur retour/sortir. Pour configurer l'heure d'arrêt, procédez de la même façon. Voir paragraphe Nettoyage de filtre ci-dessous.

## 5.2 FILTRATION / Mode Smart

| Filtration        | 5       |
|-------------------|---------|
| Mode Sr           | nart    |
| Temp. min.        | 10°C    |
| Temp. max.        | 25°C    |
| Anti-gel          | On Off  |
| <b>(</b> 1 00:00  | 00:00   |
| <b>\$</b> 2 00:00 | 00:00   |
| <b>3</b> 00:00    | 00:00   |
| Nettoyage fi      | ltre    |
| ∎ aut இ           | nan off |

5.4 Smart\*: Ce mode se base sur le mode automatique ou temporisé, avec ses trois intervalles de filtration, mais en ajustant les temps de filtration en fonction de la température. Pour cela, deux paramètres de températures sont indiqués : la température maximale, à partir de laquelle les temps de filtration seront déterminés par les temporisateurs, et la température minimale, en dessous de laquelle la filtration sera réduite à 5 minutes, durée minimale de fonctionnement. Entre ces deux températures, les temps de filtration sont échelonnés de manière linéaire. Utiliser les touches plus/moins pour configurer les températures minimale et maximale souhaitées.

Il est possible d'activer le mode antigel qui permet d'allumer la filtration si la température de l'eau descend en dessous de 2 °C. Pour configurer les temps de marche et arrêt (jusqu'à 3 temps programmables possibles), suivez les instructions du Mode automatique. Voir paragraphe Nettoyage de filtre ci-dessous.

\* Remarque : Modes visibles uniquement lorsque l'option utilisation de la sonde de température et / ou heating sont activées dans le « Menu installateur » .

## **5.3** FILTRATION / Mode Chauffage

| Filtration 5.5         | 5.5 Chauffage temporisé (Option disponible avec la sonde de température)* : Ce mode fonctionne comme le mode automatique, mais présente               |
|------------------------|----------------------------------------------------------------------------------------------------|
| Theracion              | en plus la possibilité de fonctionner sur un relais pour le contrôle de la température. La température de consigne est déterminée dans ce menu et     |
| Mode Chauffage         | système fonctionne avec une hystérèse de 1 degré (par exemple : si la température de consigne est 23 °C, le système se mettra en marche lorsqu        |
| Température 0°C        | température descend en dessous de 22 °C et ne s'arrêtera que lorsqu'elle aura dépassé les 23 °C).                                                     |
| Clima. On Off          | Utiliser les touches <b>plus/moins</b> pour configurer la température souhaitée et la marche et l'arrêt de la Climatisation.                          |
|                        | Pilotage chauffage OFF : Le chauffage fonctionne uniquement pendant les périodes de filtration configurées.                                           |
| <b>U</b> 1 00:00 00:00 | Pilotage chauffage ON : Maintient la filtration allumée une fois que la période de filtration s'est écoulée, si la température est inférieure à celle |
| <b>2</b> 00:00 00:00   | de consigne. Lorsque la température de consigne est atteinte, la filtration et le chauffage s'arrêtent et ne reprennent que lors de la période de     |
| • 2 00.00 00.00        | programmation suivante programmée.                                                                                                    |
| 05 00:00 00:00         | Pour configurer les temps de marche et arrêt (jusqu'à 3 temps programmables possibles), suivez les instructions du Mode automatique.                  |
| Nettoyage filtre       | Voir paragraphe Nettoyage de filtre ci-dessous.                                                                                                    |
| aut a g man            | * Pomarque : Modes visibles uniquement largeue l'entire utilisation de la conde de température et / ou heating contractivées dans le « Monu installa  |

\* Remarque : Modes visibles uniquement lorsque l'option utilisation de la sonde de température et / ou heating sont activées dans le « Menu installateur

## **5.4** FILTRATION / Mode Intelligent

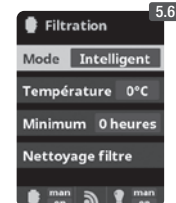

5.6 Intelligent\* : Dans ce mode, l'utilisateur dispose de deux paramètres de fonctionnement pour garantir la température souhaitée avec le minimum d'heures de filtration : Sélectionner la température souhaitée de l'eau et le temps minimal de filtration (valeur min. de 2 h et max. de 24 h). L'appareil divise le « temps minimal de filtration » en 12 fractions égales qui démarrent toutes les 2 h. Si l'une de ces fractions s'achève sans que la température n'est atteint la température souhaitée, la filtration et le chauffage continueront à fonctionner jusqu'à ce que la température souhaitée soit atteinte. Afin de maintenir le coût filtration /électricité à un minimum, ce temps de filtration supplémentaire est soustraite des fragments suivants du « temps de filtration minimum ». Les 10 premières minutes de chaque fraction seront toujours respectées. Exemple (voir schéma) : Température minimale = 28 °C et temps minimal de filtration = 12 h.

La température souhaitée de l'eau et le temps minimum de filtration se configurent avec les touches plus/moins. Voir paragraphe Nettoyage de filtre ci-dessous.

|      |             | 28°C        |        |      |             |         |      | n   |                  |     |     |     |     | ····· 28°C |     |       |          |       |       |     |
|------|-------------|-------------|--------|------|-------------|---------|------|-----|------------------|-----|-----|-----|-----|------------|-----|-------|----------|-------|-------|-----|
|      |             | 20 0        | -      |      | ···· 27°C · |         | 20 0 |     | ····· 27°C ····· |     |     |     |     | 20 0       |     |       |          |       |       |     |
| ON . |             |             |        |      | 2. 0        |         |      |     | 21 0             |     |     |     |     |            |     |       |          |       |       |     |
|      |             |             |        |      |             |         |      |     |                  |     |     |     |     |            |     |       |          |       |       |     |
|      |             |             |        |      |             |         |      |     |                  |     |     |     |     |            |     | T     |          |       | T     |     |
|      |             |             |        |      |             |         |      |     |                  |     |     |     |     |            |     |       |          |       |       |     |
| 0    | <b>h</b> 1h | 2h 3h       | 4h     | 5h 🗄 | 6h          | 7h 🗄 8h | 9h   | 10h | 11h i <b>12h</b> | 13h | 14h | 15h | 16h | 17h        | 18h | : 19h | 20h ± 21 | h 22h | ÷ 23h | 24h |
|      |             |             |        |      |             |         |      |     |                  | -   |     |     |     |            |     |       |          |       |       |     |
|      |             |             |        |      |             |         |      |     |                  |     |     |     |     |            |     |       |          |       |       |     |
|      | SCHEMA I    | NODE INTELL | IGENT  |      |             | ******* |      |     |                  |     |     |     |     |            |     |       |          |       |       |     |
|      | JOHLINA     |             | IGLITI |      |             |         |      |     |                  |     |     |     |     |            |     |       |          |       |       |     |

\* Remarque : Modes visibles uniquement lorsque l'option utilisation de la sonde de température et / ou *beating* sont activées dans le « Menu installateur » .

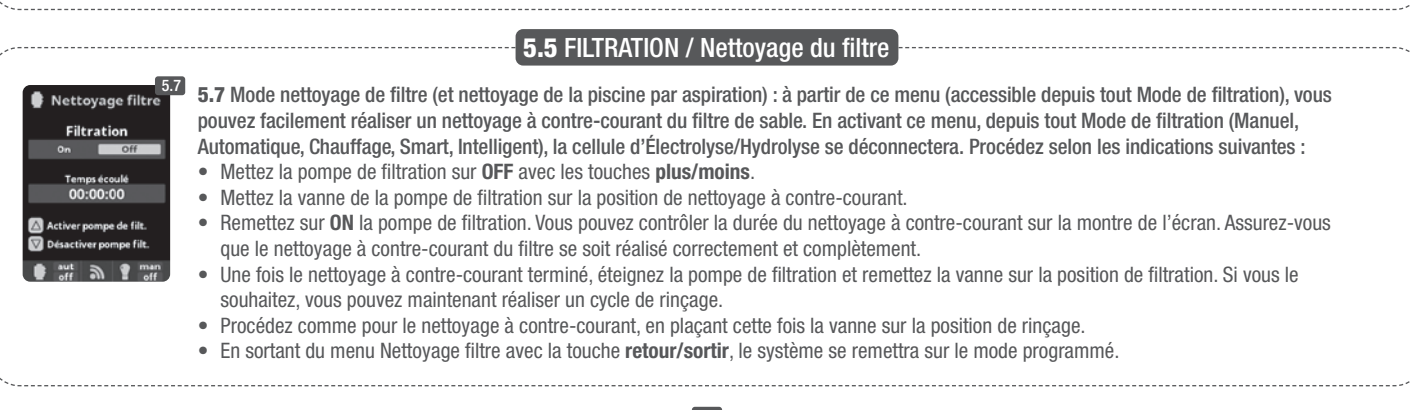

|                                                                                                    |                                                                                                    | — 6. ECLAIRAGE –                                                                                                    |                                                                                                    |                                                                                                    |
|----------------------------------------------------------------------------------------------------|----------------------------------------------------------------------------------------------------|----------------------------------------------------------------------------------------------------|----------------------------------------------------------------------------------------------------|----------------------------------------------------------------------------------------------------|
| \$110-230 V max. 3154     LIBRE DE POTENTIEL       1     2     3     3       1     2     3     3       1     3     2     3       1     3     2     3       1     3     3     3       1     3     3     3       1     3     3     3       1     3     3     3       1     3     3     3       1     3     3     3                                                                                                    | % Menu principal       6.1         # Hydr. / Électr.          # Mesures          # Filtration          # Eclairage          # mit       @ ext         # off       @ ext                            | Eclairage<br>Mode Aut Etam<br>État On EG()<br>Led light ><br>Mut off off off                                                                                                 | <ul> <li>Kode Eclairage</li> <li>Mode Eclairage</li> <li>Mode Eclairage</li> <li>Man</li> <li>00:00 00:00</li> <li>Fréq. Quetdien</li> <li>Led light</li> <li>sut off n n man</li> <li>off n n man</li> </ul>                                                  | <ul> <li>6.1 Éclairage</li> <li>6.2 Mode manuel (ON/OFF).</li> <li>6.3 Mode automatique : S'allume en fonction de temporisateurs qui permettent d'ajuster l'heure de début et de fin de l'éclairage. Les temporisateurs peuvent être configurés avec une fréquence : Quotidienne, tous les 2 jours, 3 jours, 4 jours, 5 jours, hebdomadaire, toutes les 2 semaines, 3 semaines, 4 semaines.</li> </ul>         |
| LIGHT<br>Contrôle éclairage<br>© et @                                                                                                    | 6.4<br>Mode EXE Man<br>OI:00:00 00:00<br>Fréq. Quotidien<br>Led light                                                                                                    | Led light<br>Next program<br>Pulse length 2                                                                                                    | <ul> <li>6.4 Spot led : Si des spots dans le menu pour configu</li> <li>6.5 Sélection de couleur la couleur des lumières de <i>suivant</i>, vous pourrez le fa impulsion, vous pourrez sé changement de couleur.</li> </ul>                                    | s led sont installés dans votre piscine, entrez<br>urer l'éclairage.<br>: À partir de ce menu, vous pourrez modifier<br>e votre piscine. Dans l'option <i>Programme</i><br>ire manuellement et dans l'option <i>Durée</i><br>électionner automatiquement la fréquence du                                                                                                    |
|                                                                                                    |                                                                                                    | . RELAIS AUXILIAIR                                                                                                    | ES                                                                                                    |                                                                                                    |
| # 110-230 V max. 3.15A       LIBRE DE POTENTIEL         0       2::0       0::0       0::0       0::0       0::0       0::0         10       2::0       0::0       0::0       0::0       0::0       0::0       0::0         10       2::0       0::0       0::0       0::0       0::0       0::0       0::0         10       0::0       0::0       0::0       0::0       0::0       0::0       0::0         10       0::0       0::0       0::0       0::0       0::0       0::0       0::0         11       0::0       0::0       0::0       0::0       0::0       0::0       0::0         12       0::0       0::0       0::0       0::0       0::0       0::0       0::0         12       0::0       0::0       0::0       0::0       0::0       0::0       0::0         12       0::0       0::0       0::0       0::0       0::0       0::0       0::0         13       0::0       0::0       0::0       0::0       0::0       0::0       0::0         14       0::0       0::0       0::0       0::0       0::0       0::0       0::0 <t< th=""><td>7.1<br/>% Menu principal<br/>H Mesures<br/>Filtration<br/>Eclairage<br/>Relais auxiliaires<br/>aut and autions</td><td>T.2         Relés auxiliar 1         Relé auxiliar 1         Relé auxiliar 2         Relé auxiliar 3         Relé auxiliar 4         Relé auxiliar 4         man         man</td><td>OK Estado on Cli<br/>Nombre</td><td><ul> <li>7.2 Il est possible de contrôler jusqu'à 4 relais au auxiliaires supplémentaires au maximum (jeux d'eau, fontaines, arrosage automatique, système de nettoyage intégré, pompes à eau pour spas, éclairage jardin, etc.). Ce menu affiche et permet de configurer les relais encore disponible sur votre équipement.</li> <li>7.3 Mode manuel (ON/OFF).</li> </ul></td></t<> | 7.1<br>% Menu principal<br>H Mesures<br>Filtration<br>Eclairage<br>Relais auxiliaires<br>aut and autions                                                                                           | T.2         Relés auxiliar 1         Relé auxiliar 1         Relé auxiliar 2         Relé auxiliar 3         Relé auxiliar 4         Relé auxiliar 4         man         man | OK Estado on Cli<br>Nombre                                                                                                    | <ul> <li>7.2 Il est possible de contrôler jusqu'à 4 relais au auxiliaires supplémentaires au maximum (jeux d'eau, fontaines, arrosage automatique, système de nettoyage intégré, pompes à eau pour spas, éclairage jardin, etc.). Ce menu affiche et permet de configurer les relais encore disponible sur votre équipement.</li> <li>7.3 Mode manuel (ON/OFF).</li> </ul>                                     |
| AUX 1<br>Base (pompe)<br>ou UV @ et @<br>(selon le modèle)<br>AUX 2 @ et @<br>Contrôle chauffage                                                                                                    | 7.4         Modo       Man Attorney         1       00:00       00:00         Frec.       Diario         2       00:00       00:00         man       man       man         man       man       man | 7.5<br>Relé auxiliar 1<br>Modo Man Auto Emres<br>Tiempo 1 minutos<br>Tecla © C V<br>Nombre<br>man n P man                                                                    | 7.4 Mode automatique : S<br>permettent d'ajuster l'heuri<br>être configurés avec une fr<br>jours, 5 jours, hebdomadain<br>7.5 Mode temporisateur :<br>minutes. Chaque fois que v<br>associée au relais, il sera n<br>fonction est recommandée<br>air des spas. | 'allume en fonction de temporisateurs qui<br>e de début et de fin de l'éclairage. Ils peuvent<br>équence : Quotidienne, tous les 2 jours, 3 jours, 4<br>re, toutes les 2 semaines, 3 semaines, 4 semaines.<br>Un temps de fonctionnement est programmé en<br>rous appuyez sur la touche du panneau frontal<br>nis en marche pendant le temps programmé. Cette<br>pour le fonctionnement temporisé des pompes à |
| redoX / Chlore libre<br>ppm's (pompe)<br>Les relais auxiliaires sont configurés par<br>défaut. Si vous souhaîtez réassigner les<br>relais pour d'autres accessoires, vous<br>devrez accéder au "Menu de service".<br>Consultez votre installateur agréé.                                                                                                    | Relé auxiliar 1 Modo Auto Tempo Estado On COCH Nombre                                                                                                    | Reléauxiliar 1<br>Nombre<br>Del<br>1 2 3 4 5 6 7 8 9 0<br>a b c d e f g h i j<br>k l m n o p q r s t<br>u v w x y z ! , . @<br>ABC                                           | 7.6 Renommer relais : Vo<br>pour les adapter à l'utilisat<br>sur les touches <b>plus/moin</b><br>et en bas avec les touches<br>avec les touches <b>plus/mo</b><br>la touche <b>OK</b> .                                                                        | us pouvez renommer tous les relais auxiliaires<br>tion que vous voulez leur donner. En appuyant<br>is, un clavier apparaîtra, déplacez-vous en haut<br>s monter/descendre et de gauche à droite<br>ins. Pour sélectionner une lettre, appuyez sur                                                                                                    |
|                                                                                                    | 8.                                                                                                    | RÉGLAGES                                                                                                    |                                                                                                    |                                                                                                    |

| SO Menu principal       8.1         ● Filtration       OK         ● Eclairage       OK         ● Relais auxiliaires>       SO Configuration         ● configuration       >         ● man       @ man | 8.2<br>S Réglages<br>S Langue<br>C Heure<br>K Écran<br>Son<br>Son<br>man<br>man<br>man<br>man<br>M          | © Langue<br>Español<br>English<br>Deutsch<br>✓ Français                                                                     | 8.4<br>& Langue<br>& Langue<br>& Heure<br>* Écran<br>Son<br>man<br>man<br>man<br>man                                                                                                    | % Heure         8.5           Heure         12:46:42           Date         25/02/2014           Image: State State St | <ul> <li>8.3 Réglages de la langue<br/>de préférence.</li> <li>8.5 Réglages du jour et de<br/>l'heure actuels.</li> <li>8.7 Réglages de l'intensité de l'éclairage<br/>de l'écran (0-100 %) et programmation<br/>temporisée de l'allumage / extinction de<br/>ce dernier.</li> </ul>                                                                                         |
|----------------------------------------------------------------------------------------------------|----------------------------------------------------------------------------------------------------|----------------------------------------------------------------------------------------------------|----------------------------------------------------------------------------------------------------|----------------------------------------------------------------------------------------------------|----------------------------------------------------------------------------------------------------|
| % Réglages     8.6       % Langue     0K       % Heure     0K       * Écran     5       (1) Son     5       * son     * man                                                                           | 8.7<br>* Écran<br>Intensité 10 %<br>Éteinte 15 secondes<br>f secondes<br>secondes                           | % Réglages     8.8       & Langue     OK       & Heure     OK       * Écran     OK       Son     OK       In Son     In Son | Son  Clavier on  Clavier on  Clavier on  Clavier  On  Clavier  On  Clavier  Clavier  On  Clavier  Clavier Clavier  Clavier  Clavier  Clavier  Clavier  Clavier Clavier  Clavier  Clavier  Clavier  Clavier  Clavier Clavier Clavier | <b>8.9</b> Son : Programmation du<br>fonctions : Clavier (appuyer<br>alertes (alarme de fonctionr<br><b>8.11</b> Mot de passe : Perme<br>l'utilisateur en activant un n<br>combinaison de 5 touches e<br>oubliez votre mot de passe,<br>service. Demandez-le à vote                                                                                                    | u système d'émission de sons pour les<br>sur une touche), avis (messages urgents),<br>nement), filtration (début de la filtration).<br>t de protéger l'accès au menu de<br>not de passe. Appuyez sur une<br>et le système les mémorisera. Si vous<br>il existe un « master-password » de<br>re installateur ou à votre fournisseur.                                          |
| 810<br>Son Kéglages<br>★ Écran OK<br>Son OK<br>Mot passe ><br>Son man<br>Mot passe >                                                                                                    | 8.11<br>Mot passe Com or<br>Inter mot de passe (5 cls)<br>The Com Com Com Com<br>Inter mot de passe (5 cls) | Son     8.12       Mot passe        Info temps        Info système        man                                               | % Réglages     8.13       (1) Son        (2) Mot passe        (2) Info temps        (2) Info système        (3) man     (2) man       (4) man     (2) man                                                                                                    | 8.14<br>2x<br>○K<br>0K<br>0 102 0304 0506<br>0708 090A 080C                                                                                                    | <ul> <li>8.12 Temps : Le système enregistre le décompte des heures de fonctionnement des différents modules et les affiche sur cet écran.</li> <li>8.14 Infos du système : Information sur la version du logiciel disponible de l'écran TFT et du module de puissance. L'ID nœud nécessaire à la configuration de la connexion WIFI du système est aussi indiqué.</li> </ul> |

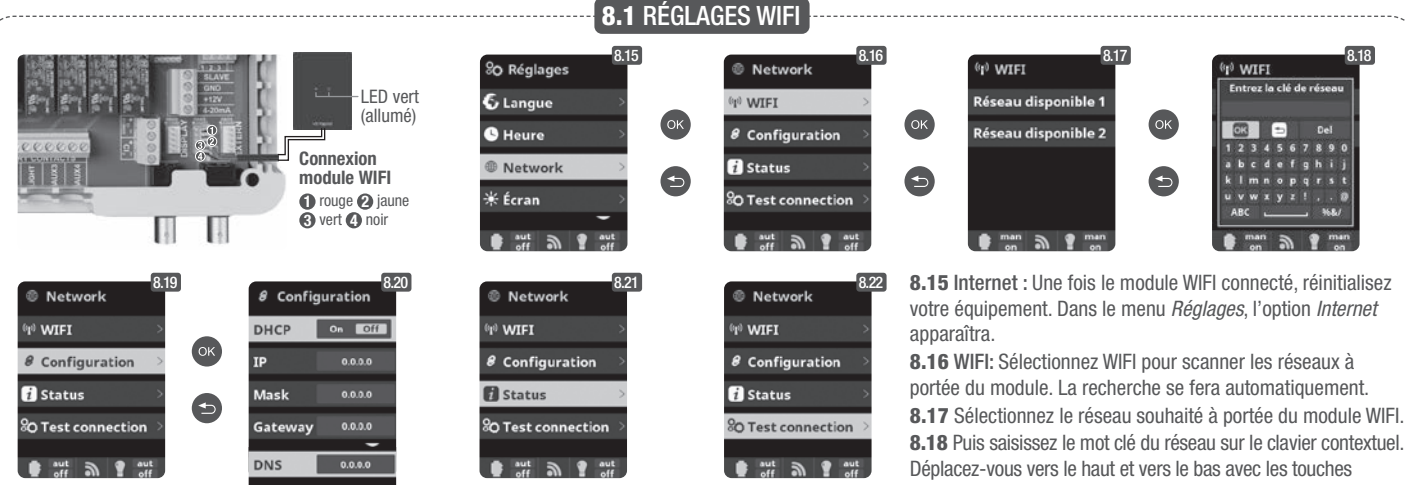

Une fois le module WIFI connecté au réseau, avec les deux lumières allumées, entrez sur https://poolwatch. 8.19 Configuration : Si vous souhaitez une configuration plus hayward.fr/login. Accédez à l'option Créer votre compte et saisissez toutes les données demandées. Vous trouverez l'ID nœud de l'équipement sur votre appareil (voir paragraphe 8. Réglages généraux écrans 8.13 et 8.14). Une fois le processus terminé, vous aurez le contrôle total de votre piscine; vous pourrez modifier les paramètres tels que les setpoints, les heures de filtration et z les relais auxiliaires.

monter/descendre, et de gauche à droite avec les touches plus/moins. Pour sélectionner une lettre, appuyez sur OK. détaillée, accédez à ce menu ou contactez votre installateur.

8.21 Etat : Vérifiez l'état de votre connexion.

8.22 Vérifier connexion : Vérifiez que votre connexion a été correctement établie.

est recommandé

rapide.

d'utiliser la vitesse

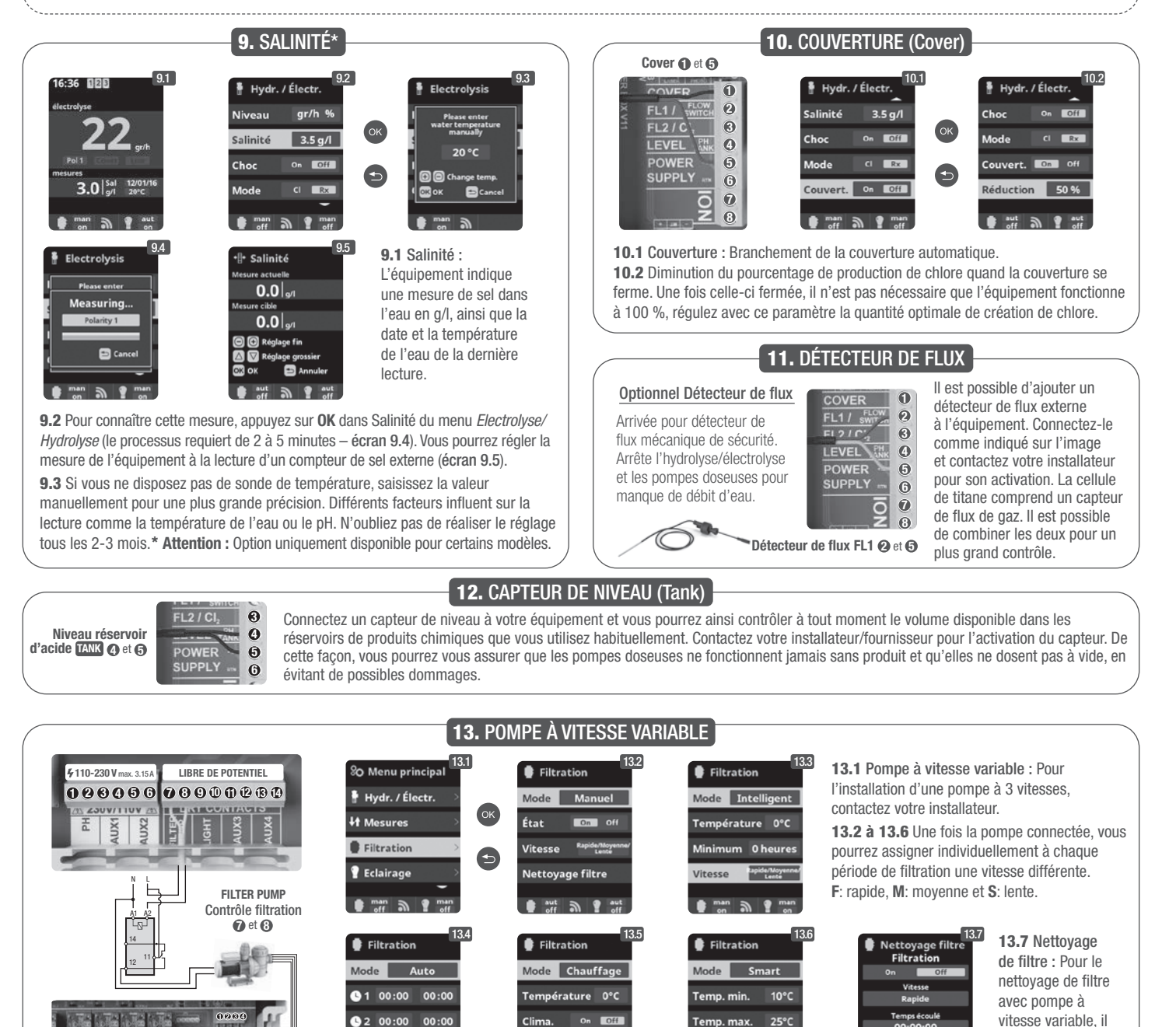

e1 2

1L2L

e 1 2 3

## 14.1 FONCTIONNEMENT SYSTÈME UV

## INFORMATIONS IMPORTANTES CONCERNANT LA SÉCURITÉ :

- Ne jamais regarder directement vers une lampe UV.
- Ne pas faire marcher l'appareil à sec. Ne pas couvrir.
- Toujours débrancher l'appareil de la prise électrique et couper l'arrivée d'eau avant de réaliser toute opération de maintenance.
- L'appareil ne doit pas être immergé.
- Si l'enveloppe en quartz est fendue, la remplacer immédiatement.

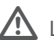

A L'appareil doit être protégé du gel ou rangé à l'intérieur pendant l'hiver.

FONCTIONNEMENT : le système UV fonctionne dès que la pompe de filtration est en marche. Dans le menu principal, option UV, vous pouvez vérifier les heures cumulées de fonctionnement de la lampe (voir le point 3.2 UV).

FIXATION SUR UN MUR OU AUTRE TYPE DE SURFACE VERTICALE : Cet appareil peut être fixé sur un mur ou autre surface verticale appropriée. Une fois l'appareil rempli d'eau, il est trop lourd pour être fixé sur un panneau en bois ou une clôture classique. Il faut donc le fixer sur le mur.

PRÉCAUTIONS : Afin d'éviter que l'appareil ne tombe dans l'eau, ne pas l'installer au-dessus ou à côté de la piscine. Ne pas raccorder l'appareil au secteur avant d'avoir réalisé les travaux de plomberie nécessaires et bien fixé l'appareil.

RENDEMENT : Pour obtenir un rendement optimal, nous vous recommandons de faire passer tout le volume d'eau de la piscine à travers l'appareil à UV toutes les 4 heures.

## **14.2 MAINTENANCE DE LA LAMPE UV**

Dans les conditions normales, les lampes UV incluses avec l'appareil à UV ont une durée de vie de 8000 heures. Dans le menu principal, option UV, vous pouvez vérifier les heures cumulées de fonctionnement de la lampe (voir le point 3.2 UV).

- 1. Pour le changement annuel de la lampe, utiliser de nouveaux joints toriques. Lorsque vous remontez l'appareil, assurez-vous que le taraudage du raccord à compression et le filetage mâle de la structure principale soient propres.
- 2. Puis replacez le raccord à compression et serrez bien à la main. Changez la lampe ou installez-en une nouvelle. Remettez les supports de lampe et les caches de couleur bleue, en vous assurant qu'ils correspondent aux numéros de chaque support.

Note : Pincez le cache bleu du support de lampe lorsque vous remontez l'appareil pour libérer l'air qui se trouve à l'intérieur. Si vous ne faites pas sortir cet air, le support peut se déconnecter de la lampe. Rebranchez et ouvrez l'alimentation en eau pour vérifier que le système ne fuit pas, puis rebranchez la prise électrique.

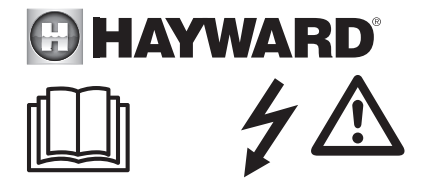

## WARNING: Electrical hazard. Failure to comply with these instructions can result in serious injuries or death. THE EQUIPMENT IS INTENDED TO BE USED ONLY IN SWIMMING POOLS

MARNING – Disconnect the equipment from the mains supply before any intervention. WARNING – All electrical connections must be carried out by a qualified approved electrician in accordance with the standards currently in force in the country of installation.

| F   | NF C 15-100                               | GB  | BS7671:1992                           |
|-----|-------------------------------------------|-----|---------------------------------------|
| D   | DIN VDE 0100-702                          | EW  | SIST HD 384-7-702.S2                  |
| A   | ÖVE 8001-4-702                            | Н   | MSZ 2364-702:1994 / MSZ 10-533 1/1990 |
| E   | UNE 20460-7-702 1993, REBT ITC-BT-31 2002 | M   | MSA HD 384-7-702.S2                   |
| IRL | IS HD 384-7-702                           | PL  | TS IEC 60364-7-702                    |
| 1   | CEI 64-8/7                                | CZ  | CSN 33 2000 7-702                     |
| LUX | 384-7.702 S2                              | SK  | STN 33 2000-7-702                     |
| NL  | NEN 1010-7-702                            | SLO | SIST HD 384-7-702.S2                  |
| Р   | RSIUEE                                    | TR  | TS IEC 60364-7-702                    |

A WARNING – Check that the device is plugged into a power outlet that is protected against short-circuits. The device must also be powered via an isolating transformer or a residual current device (RCD) with a nominal operating residual current not exceeding 30 mA.

WARNING – Ensure that children cannot play with the device. Keep your hands and any foreign object away from openings and moving parts.

**WARNING** – Check that the supply voltage required by the product corresponds to the voltage of the distribution network and that the power supply cables are suitable for the product power supply.

A WARNING – Chemicals can cause internal and external burns. To avoid death, serious injury and/or damage to equipment, wear personal protective equipment (gloves, goggles, mask, etc.) when servicing or maintaining this device. This device must be installed in an adequately ventilated place.

A WARNING – To reduce the risk of electric shock, do not use an extension cable to connect the device to the mains. Use a wall socket.

A WARNING – Chemicals can cause internal and external burns. To avoid death, serious injury and/or damage to equipment, wear personal protective equipment (gloves, goggles, mask, etc.) when servicing or maintaining this device. This device must be installed in an adequately ventilated place.

A WARNING – To reduce the risk of electric shock, do not use an extension cable to connect the device to the mains. Use a wall socket.

**WARNING** – Carefully read the instructions that appear in this manual and on the device. Failure to comply with the instructions can cause injuries. This document must be given to every pool user, who should keep it in a safe place.

WARNING – This appliance can be used by children aged 8 years and over and by people with reduced physical, sensory or mental capabilities, or those who lack experience or knowledge, if they are supervised correctly or if they have been given instructions concerning safe use of the appliance and understand the hazards involved. Children must not play with the device. User maintenance and cleaning must not be carried out by unsupervised children.

A WARNING – Use only original Hayward<sup>®</sup> parts.

A WARNING – If the power supply cable is damaged, it must be replaced by the manufacturer, the after-sales service or similarly qualified persons to avoid danger.

A WARNING – The device must not be used if the power cord is damaged. An electric shock could occur. A damaged power cord must be replaced by the after-sales service or similarly qualified persons to avoid danger.

# **GENERAL INSTALLATION GUIDE** DOMESTIC & INDUSTRIAL DEVICES

For complete technical information of your device, access the following link: www.smartswim.net

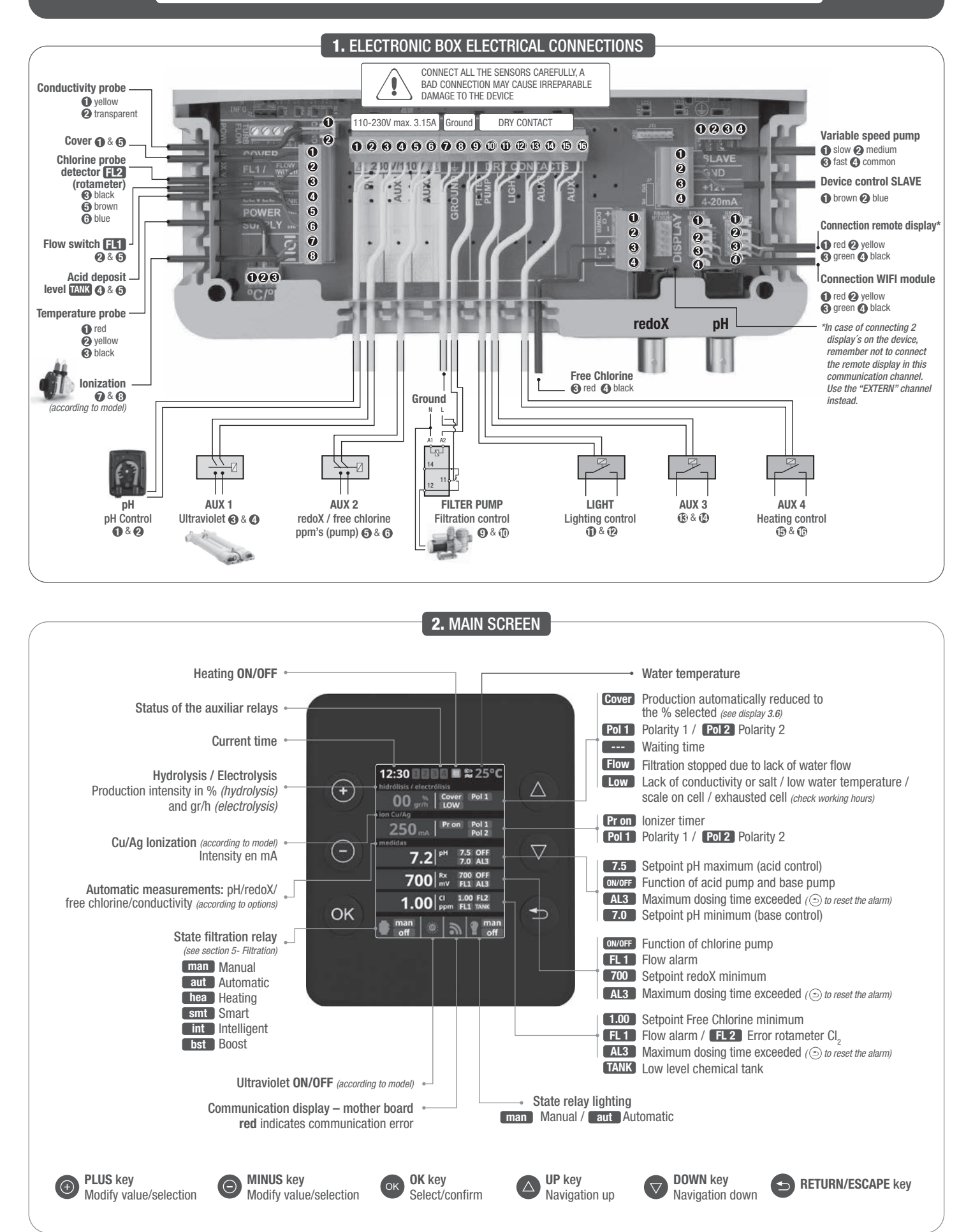

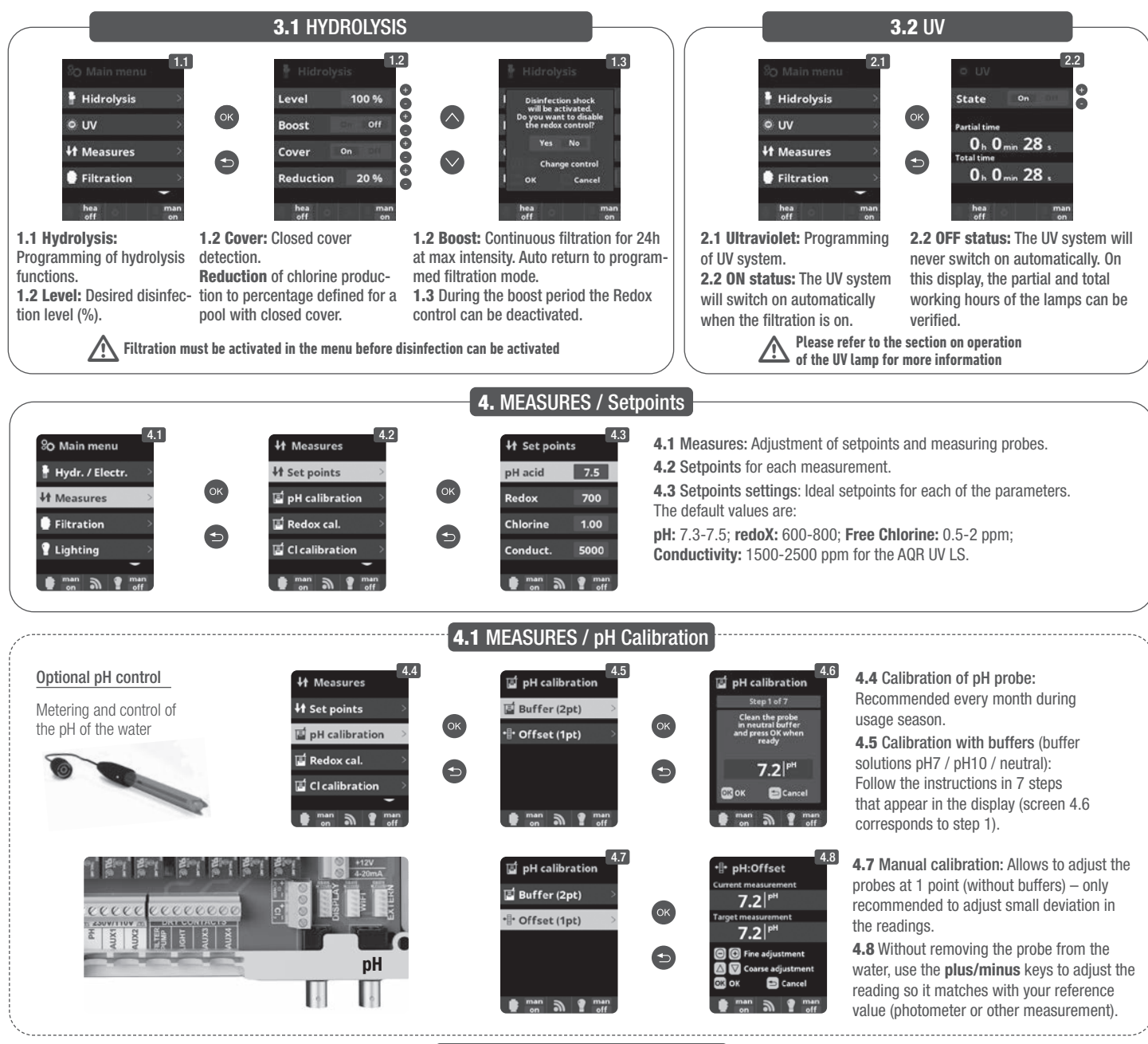

## 4.2 MEASURES / redoX Calibration

The redoX value advises us of the oxidation/reduction potential and is used to determine the level of water sterilization. The parameters or setpoints are the minimum/ maximum accepted redoX levels before the titanium cell is connected/disconnected. Adjusting the ideal redoX level (setpoint) is the last step in the system start up sequence. To find the optimum redoX levels for your pool follow these steps:

- 1. Connect the pool filtration system (the salt in the pool must be adequately dissolved).
- 2. Add chlorine to the pool till a level of 1-1,5 ppm is achieved (approx. 1-1,5 gr/m3 of water). pH levels should be between 7,2 7,5.
- 3. After 30 min. test the free chlorine levels in the pool (manual test kit DPD1) if the free chlorine level is between 0,8 1,0 ppm.
- Look at the redoX screen and memorize this level as the setpoint to CONNECT/DISCONNECT the electrolysis/hydrolysis cell.
- 4. The next day check free chlorine levels (manual test kit DPD1) and redoX. Raise/lower setpoint if necessary.
- 5. Remember to check the redoX set-point every 2-3 month and/or if the water parameters change (pH/temperature/conductivity).

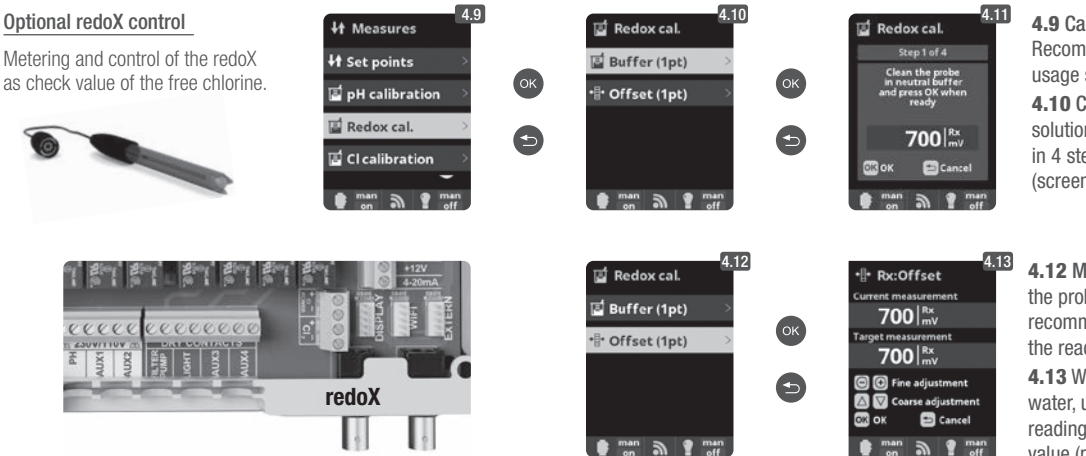

**4.9 Calibration of the redoX probe:** Recommended every 2 months during usage season.

**4.10** Calibration with buffer (buffer solution 465 mV): Follow the instructions in 4 steps that appear in the display (screen 4.11 corresponds to step 1).

**4.12** Manual calibration: Allows to adjust the probes at 1 point (without buffers) – only recommended to adjust small deviation in the readings.

**4.13** Without removing the probe from the water, use the **plus/minus** keys to adjust the reading so it matches with your reference value (photometer or other measurement).

## **4.3** MEASURES / Free Chlorine calibration

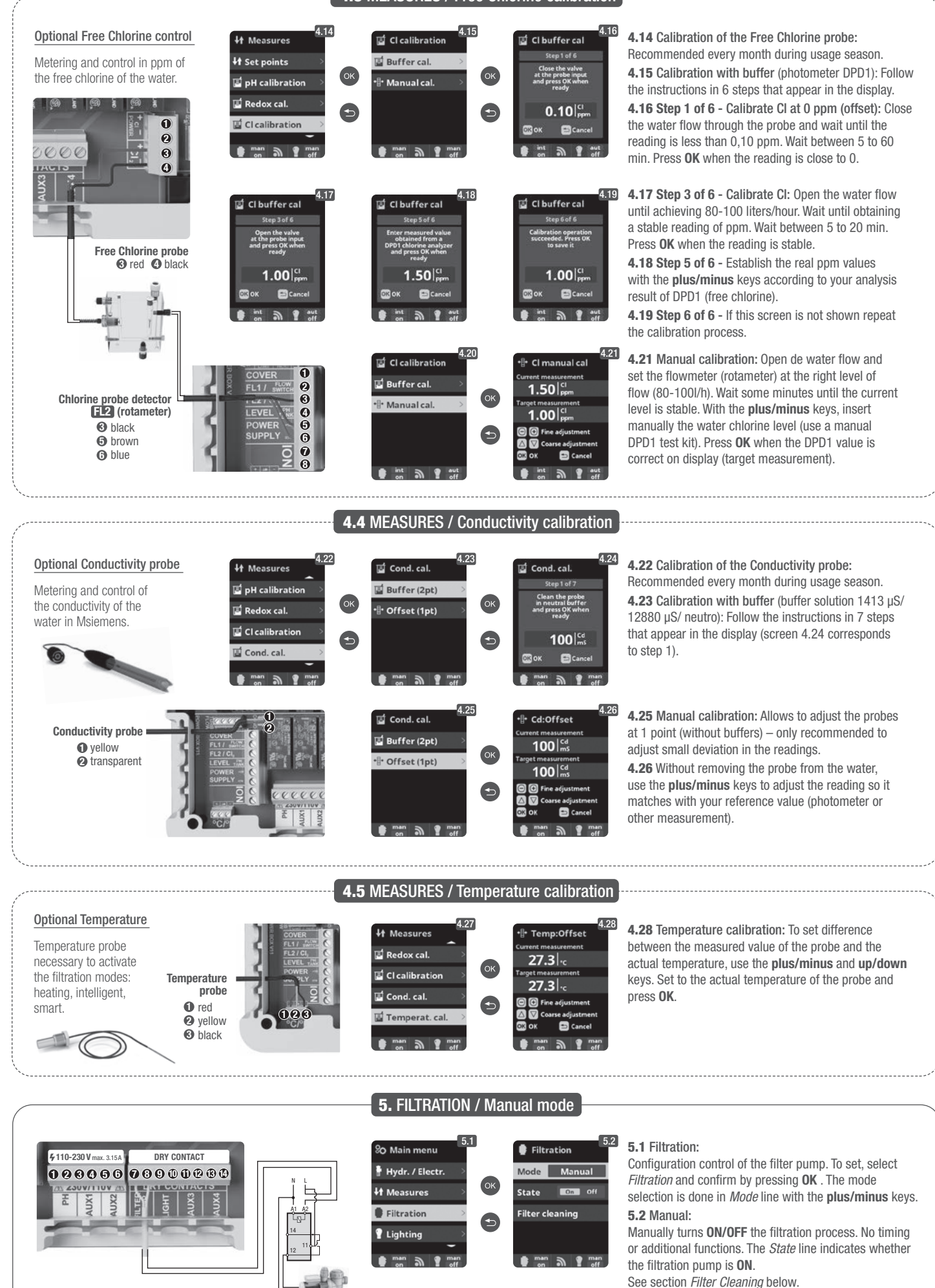

13

Setup and connection of a Variable Speed Pump, see section 13 - Variable Speed Pump

FILTER PUMP Filtration control 7 & 3

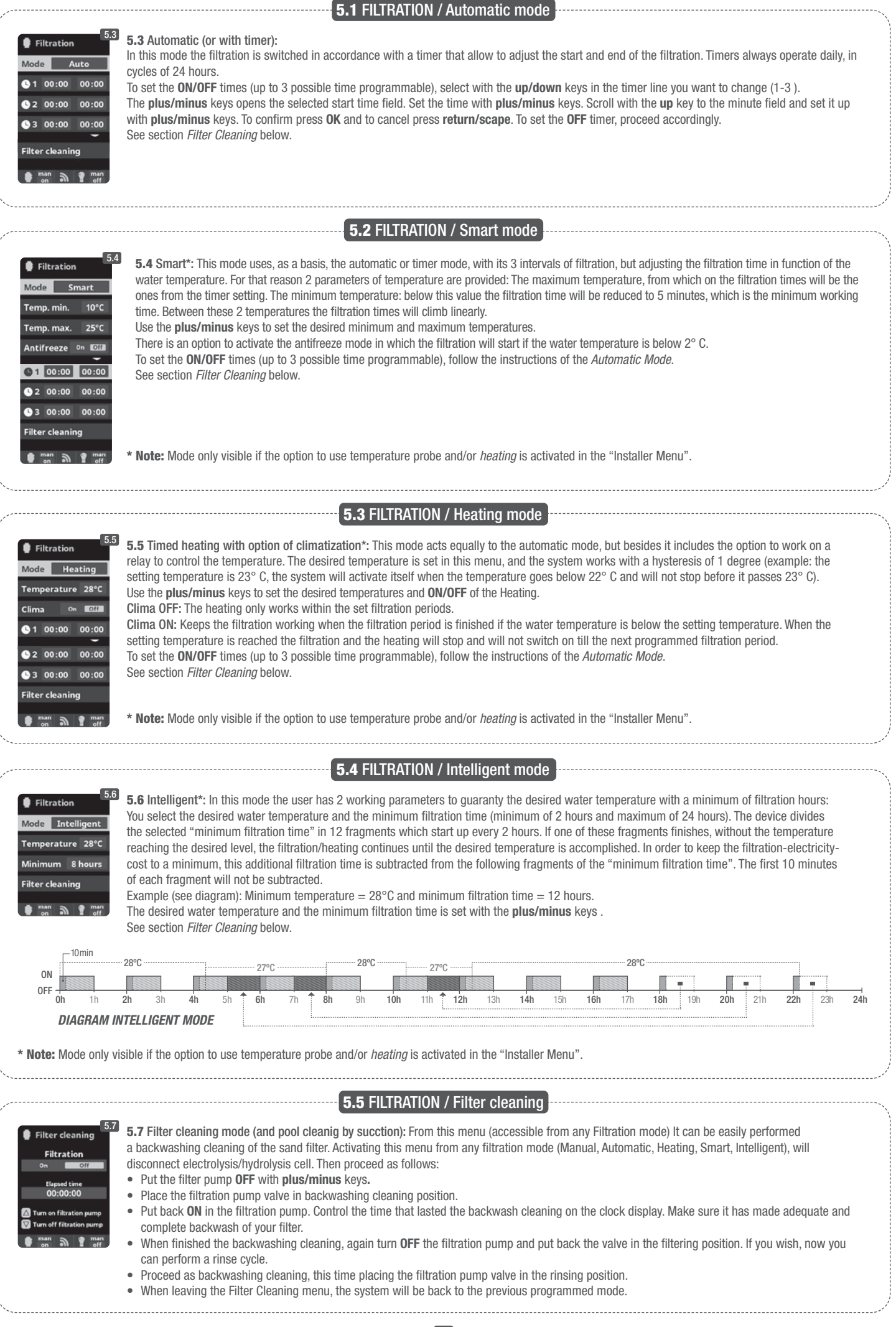

|                                                                                                    |                                                                                                    | <b>6.</b> LIGHTING                                                                                                    |                                                                                                    |                                                                                                    |
|----------------------------------------------------------------------------------------------------|----------------------------------------------------------------------------------------------------|----------------------------------------------------------------------------------------------------|----------------------------------------------------------------------------------------------------|----------------------------------------------------------------------------------------------------|
| \$110-230 Vmax. 3.15A     DRY CONTACT       ••••••••••••••••••••••••••••••••••••                                                                                                    | 80 Main menu       6.1         If Hydr. / Electr.       0K         If Measures       0K         Filtration       Image: Compare the second second secon | Lighting<br>Mode Aut Mann<br>State On COSS<br>Led light<br>man of man<br>off                                                                                                    | K 6.3<br>Mode Man<br>O 00:00 00:00<br>Freq. Daily<br>Led light off                                                                                                    | <ul> <li>6.1 Lighting</li> <li>6.2 Manual Mode (ON/OFF).</li> <li>6.3 Automatic Mode: Shuts lights ON/<br/>OFF according to a timer. The timers can be<br/>configured with a frequency: Daily; Every 2<br/>days; Every 3 days; Every 4 days; Every 5<br/>days; Weekly; Every 2 weeks; Every 3 weeks;<br/>Every 4 weeks.</li> </ul>                                                  |
| LIGHT<br>Lighting control<br>© & ©                                                                                                    | 6.4<br>Mode Aut CECO<br>State On DECO<br>Led light $\longrightarrow$                                                                                                    | Eed light<br>Next program<br>Pulse length 2<br>man man<br>off man<br>off man                                                                                                    | 6.4 LED spotlight: In case<br>this menu to set the lightin<br>6.5 Color selection: From<br>lights in your pool. The Nex<br>manually, and Pulse lenght<br>of the color changes.                                                | of having installed led lights in your pool, use<br>Ig.<br>this menu you can change the color of the<br><i>ct Program</i> option will program the color change<br><i>t</i> option will automatically select the frequency                                                                                                    |
|                                                                                                    | 7                                                                                                    | . AUXILIARY RELAY                                                                                                    | 6                                                                                                    |                                                                                                    |
| 7110-230 V max. 315A     DRY CONTACT       0     0     0     0     0     0     0     0     0     0     0     0     0     0     0     0     0     0     0     0     0     0     0     0     0     0     0     0     0     0     0     0     0     0     0     0     0     0     0     0     0     0     0     0     0     0     0     0     0     0     0     0     0     0     0     0     0     0     0     0     0     0     0     0     0     0     0     0     0     0     0     0     0     0     0     0     0     0     0     0     0     0     0     0     0     0     0     0     0     0     0     0     0     0     0     0     0     0     0     0     0     0     0     0     0     0     0     0     0     0     0     0     0     0     0     0     0     0     0     0     0     0     0     0     0     0     0     0     0     0     0 <th>% Main menu     7.1       H Measures     0K       Filtration     0K       Lighting     5       Auxiliary relays     5       man     man       man     man</th> <th>1       Auxiliary relays         2       Auxiliary relay 1 &gt;         1       Auxiliary relay 2 &gt;         2       Auxiliary relay 3 &gt;         1       Auxiliary relay 4 &gt;         1       Auxiliary relay 4 &gt;         1       Auxiliary relay 4 &gt;</th> <th>K Auxiliary relay 1<br/>Mode CER Auto Tempo<br/>State On CER<br/>Name</th> <th><ul> <li>7.1 Auxiliary relays:</li> <li>7.2 It is possible to control up to 4 extra auxiliary relays (water features, fountains, automatic irrigation systems, built-in cleaning systems, air pumps for spas, garden lighting, etc.). This menu displays the relays which are still available on your device and allow configuration.</li> <li>7.3 Manual mode (ON/OFF).</li> </ul></th>                                                                                                    | % Main menu     7.1       H Measures     0K       Filtration     0K       Lighting     5       Auxiliary relays     5       man     man       man     man                                                                                                    | 1       Auxiliary relays         2       Auxiliary relay 1 >         1       Auxiliary relay 2 >         2       Auxiliary relay 3 >         1       Auxiliary relay 4 >         1       Auxiliary relay 4 >         1       Auxiliary relay 4 > | K Auxiliary relay 1<br>Mode CER Auto Tempo<br>State On CER<br>Name                                                                                                    | <ul> <li>7.1 Auxiliary relays:</li> <li>7.2 It is possible to control up to 4 extra auxiliary relays (water features, fountains, automatic irrigation systems, built-in cleaning systems, air pumps for spas, garden lighting, etc.). This menu displays the relays which are still available on your device and allow configuration.</li> <li>7.3 Manual mode (ON/OFF).</li> </ul> |
| AUX 1 ( ) & ( )<br>Base (pump)<br>or Ultraviolet<br>(according to model)<br>AUX 3<br>( ) & ( )<br>AUX 3<br>( ) & ( )<br>AUX 4<br>Heating control<br>( ) & ( )                                                                                                    | 7.4         Mode       Man Auto renge         ● 1 00:00       00:00         Freq.       Daily         ● 2 00:00       00:00         man          man         • man          man                                                                                                    | 7.5<br>Auxiliary relay 1<br>Mode Man Auto Econo<br>Time 1 minutes<br>Key (2) (2) (2) (2)<br>Name test<br>man (2) (2) man<br>en (2) (2) (2) (2) (2) (2) (2) (2) (2) (2)                                                                           | 7.4 Automatic mode: ON/<br>end of the program. The tir<br>Every 2 days; Every 3 days<br>weeks; Every 3 weeks; Ever<br>7.5 Timer mode: Working<br>key on the front panel in re<br>the time programmed. This<br>pumps for spas. | <b>OFF</b> according to a timer that adjust the start and<br>mers can be configured with a frequency: Daily;<br>s; Every 4 days; Every 5 days; Weekly; Every 2<br>ery 4 weeks.<br>time is programmed in minutes. Each time the<br>elation to the relay is pressed, it will start up for<br>s function is recommended for the timing of air                                          |
| AUX 2 😨 & 🕤<br>redoX / Free Chlorine<br>ppm's (pump)<br>The auxiliary relays are configured<br>by default. If you want to reassign<br>the relays for other accessories, you<br>must access the "Service Menu".<br>Contact your authorized installer.                                                                                                    | Auxiliary relay 1 Mode Com Auto Tempo State On Off Name man P man on man                                                                                                    | 7.6<br>Name<br>test<br>Del<br>12.3 4.5 6.7.8 9.0<br>a b c d e f g h i j<br>k   m n o p q r s t<br>u v w x y z !                                                                                                    | 7.6 Rename relays: It is puthe use you want to assign keyboard will appear. Scroito right with the <b>plus/minu</b>                                                                                                    | osible to rename each auxiliary relay to suit<br>n. By pressing the <b>plus/minus</b> keys, a pop-up<br>II up and down with the <b>up/down</b> keys and left<br>us keys. To select a letter press the <b>OK</b> .                                                                                                    |
| % Main menu % Settings                                                                                                    | 2 St Language                                                                                                    | S. SYSTEM SETTING                                                                                                    | 8.4 % Time                                                                                                    | <b>8.5 8.3</b> Setting of preferred language.                                                                                                    |
| Filtration     Filtration     Filtration     Ganguage     Ganguage     Ganguag | C Hangdagt<br>Español<br>○K<br>✓ English<br>Français<br>Deutsch<br>♥ man<br>● man<br>● man                                                                                                    | <ul> <li>♥ Language</li> <li>♥ Time</li> <li>♥ Network</li> <li>★ Screen</li> <li>♥ man → ♥ 1</li> </ul>                                                                                                    | Time 16:44                                                                                                    | <ul> <li>8.5 Setting of day and current time.</li> <li>8.7 Setting of the intensity of the display lighting (0-100%) and programming its ON/OFF time.</li> </ul>                                                                                                    |
| So Settings 8.6 * Screen                                                                                                    | 8.7<br>80 Settings<br>© Time                                                                                                    | Sound     Keyboard On O     OK Pop-ups On T                                                                                                    | 8.9 <b>8.9 Sound:</b> Progra<br>functions: <b>Keyboa</b><br>(working alarm); F                                                                                                    | amming of the system to emit sound for the<br>rd (keys); Notices (pop-up message); Alarms<br>iltration (start of the filtration).                                                                                                    |

**8.11** Password: Allows to protect the access to the user's menu by activating a password. To enter your password press a combination of 5 keys and the system will memorize. If you forget the password, there is a "master password". Ask your installer/provider.

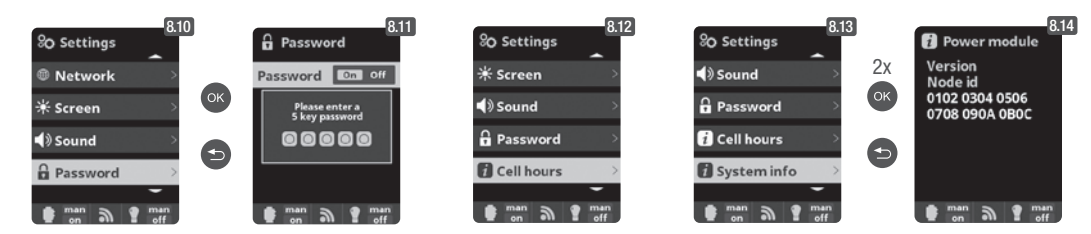

1 man

 Screen

Sound (

nan a

Net

\* Scre

.

3

man a ? man

**8.12 Cell hours:** The system memorizes the operation times of the different modules.

**8.14** System info: Information about the available software version of the TFT display and the power module. It also shows the ID node which is necessary for the configuration of the WIFI connection of the system.

Alerts

9

On Off

Filtration On Diff

man a 1 man

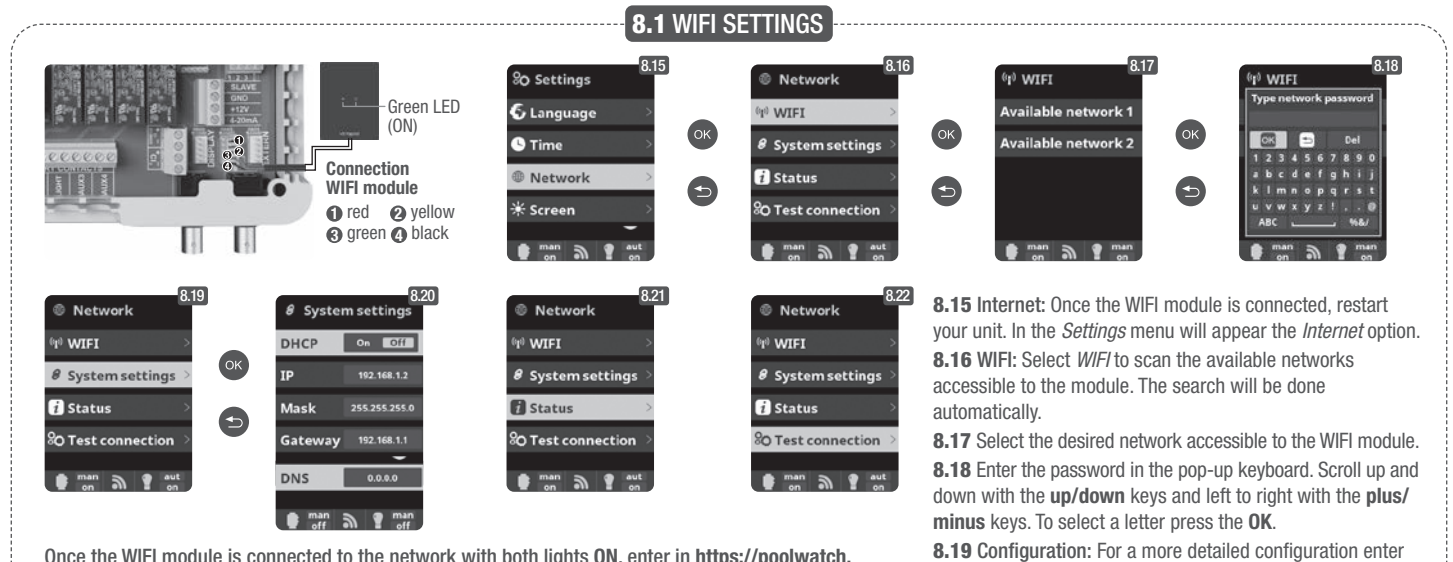

Once the WIFI module is connected to the network with both lights **ON**, enter in https://poolwatch. hayward.fr/login. Access the *Register* option and enter all the data requested. The unit ID node can be found on your device (see section *8. System Settings* - screens 8.13 & 8.14). Upon completion of the process, you will have total control of your pool, will be able change parameters such as setpoints, filtration hours and turn **ON/OFF** any auxiliary relays.

9. SALINITY\*

**9.2** To acknowledge this measure, press **0K** in *Salinity* in the Electrolysis/Hydrolysis menu (the process takes between 2 and 5 minutes - **display 9.4**). You can adjust the system measure using a external salt measurer (**display 9.5**).

**9.3** If you do not have a temperature probe, enter the value manually for greater accuracy. The lecture is influenced by many factors, like the water temperature or the pH. Remember to do the adjustment every 2-3 months.

6

0

Θ

\* Be careful: Option only available for some models.

Acid deposit level TANK (4 & G

## 12. LEVEL SENSOR (Tank)

Connect a level sensor to your device so you can control at all times the volume available in the tanks of chemicals that your system commonly uses. Contact your installer/provider to activate the sensor. This way you can ensure that the dosing pumps never run out of product and doses in vacuo, avoiding possible damages.

**Optional Flow switch** 

Mechanic security

no water flow.

flow switch. Stops the

hydrolysis/electrolysis and

the dosing pumps if there is

Cover 🚯 & 🕤

LEVEL

SUPPLY

00

0

0

600

10.1 Cover: Connection of automatic cover.

this menu or contact your installer.

10. COVER

**10.2** Reduction of chlorine production in percent, when the pool cover is closed.

11. FLOW SWITCH

1

0

0

0

6

6

1

Flow switch FI1 2 & 6

control.

It is possible to add an external

Connect as shown in the image

includes a gas flow sensor, you

and contact your installer for

activation. The titanium cell

can combine both for better

flow switch to the system.

With the cover closed is not necessary for the system to run at 100%. With this

parameter, regulates the optimum amount of chlorine generation.

successfully established.

8.21 Status: Check the status of your connection.

8.22 Test connection: Check that your connection has been

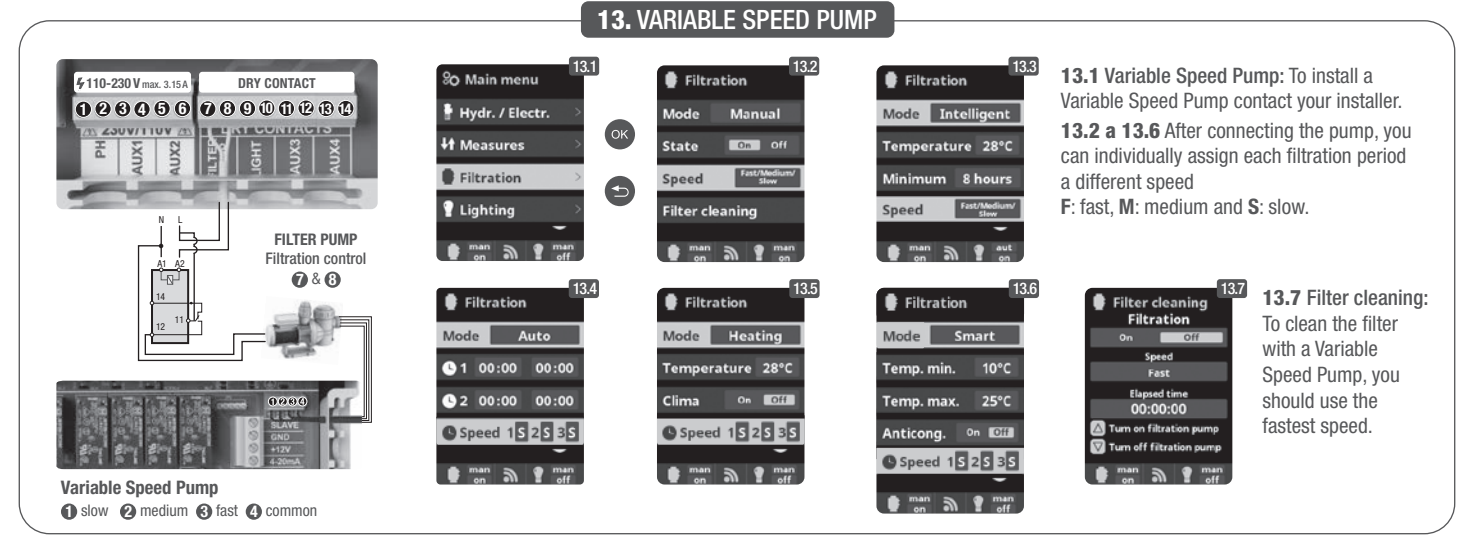

## **14.1** OPERATION OF THE UV SYSTEM

## **IMPORTANT SAFETY INFORMATION:**

- · Never look directly directly into a UV lamp.
- Do not operate without water. Do not cover the unit.
- Always disconnect the unit from the power supply and cut the water supply before performing maintenance.
- The unit must not be immersed in water.
- If the quartz sleeve is cracked, replace it immediately.

The unit should be protected against freezing or stored in indoor enclosures during the winter months.

OPERATION: The UV system will always be in operation when the filtration is on. In the main menu, Ultraviolet option, the accumulated working hours of the lamps can be verified (see section 3.2 UV).

MOUNTING ON A WALL OR OTHER VERTICAL SURFACE: This unit can be mounted on a wall or other suitable vertical surface. When the unit is full of water it may be too heavy for mounting on a wooden fence panel and therefore should be mounted on a wall.

CAUTION: To prevent the unit from falling into the water, do not install over or adjacent to the pool. Do not connect the electricity supply to the unit until the plumbing has been completed and the unit securely mounted.

EFFICIENCY: For optimal performance we recommend that the total volume of water in the pool passes through the UV unit every four hours.

## **14.2** ROUTINE MAINTENANCE OF THE UV SYSTEM

Under normal conditions, the UV lamps in the UV system will last for 8,000 hours. In the main menu, Ultraviolet option, the accumulated operation hours of the lamps can be verified (see section 3.2 UV).

- 1. For the annual lamp replacement, use new 0-rings. When reassembling the unit, make sure the female threads of the compression fittings and male threads of the main structure are clean.
- 2. Reassemble and firmly hand tighten the compression fittings. Replace the lamp or fit a new one. Now re-assemble the lamp holders and their blue casing, ensuring the lamp holder numbers match up correctly.

Note: When re-assembling the unit, pinch the blue lamp holder casing to release trapped air. If the trapped air is not released, it may cause the lamp holder to disconnect. Reconnect and turn the water supply on to ensure there are no leaks before you reconnect the power supply.

ES ES

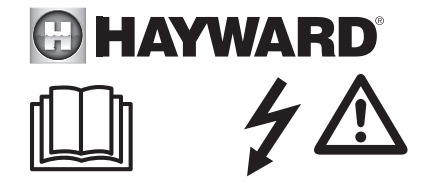

## ADVERTENCIA: Riesgo eléctrico. El incumplimiento de estas instrucciones puede originar lesiones graves, incluso la muerte. EL APARATO ESTA DESTINADO SOLAMENTE A LAS PISCINAS

ADVERTENCIA – Desconecte el aparato de la alimentación de corriente antes de realizar cualquier intervención.

ADVERTENCIA – Todas las conexiones eléctricas deben ser efectuadas por un electricista profesional homologado y cualificado según las normas vigentes en el país de instalación.

| F   | NF C 15-100                               | GB  | BS7671:1992                           |
|-----|-------------------------------------------|-----|---------------------------------------|
| D   | DIN VDE 0100-702                          | EW  | SIST HD 384-7-702.S2                  |
| A   | ÖVE 8001-4-702                            | Н   | MSZ 2364-702:1994 / MSZ 10-533 1/1990 |
| E   | UNE 20460-7-702 1993, REBT ITC-BT-31 2002 | M   | MSA HD 384-7-702.S2                   |
| IRL | IS HD 384-7-702                           | PL  | TS IEC 60364-7-702                    |
|     | CEI 64-8/7                                | CZ  | CSN 33 2000 7-702                     |
| LUX | 384-7.702 S2                              | SK  | STN 33 2000-7-702                     |
| NL  | NEN 1010-7-702                            | SLO | SIST HD 384-7-702.S2                  |
| Р   | RSIUEE                                    | TR  | TS IEC 60364-7-702                    |

ADVERTENCIA – Compruebe que el aparato está conectado en una toma de corriente protegida contra los cortocircuitos. El aparato debe estar alimentado también por medio de un transformador de aislamiento o un dispositivo diferencial residual (DDR) con una corriente residual nominal de funcionamiento no superior a 30 mA.

ADVERTENCIA – Asegúrese de que los niños no pueden jugar con el aparato. Conserve sus manos, y cualquier objeto extraño, lejos de las aberturas y de las partes móviles.

ADVERTENCIA – Compruebe que la tensión de alimentación requerida por el producto corresponde a la tensión de la red de distribución y que los cables de alimentación están adaptados para la alimentación en corriente del producto.

ADVERTENCIA – Los productos químicos pueden causar quemaduras internas y externas. Para evitar la muerte, lesiones graves y/o daños materiales: Lleve equipamientos de protección individual (guantes, gafas, máscara...) al realizar la revisión o el mantenimiento de este aparato. Este aparato debe ser instalado en un local suficientemente ventilado.

ADVERTENCIA – Para reducir el riesgo de choque eléctrico, no utilice alargaderas para conectar el aparato en la toma de corriente. Utilice una toma mural.

ADVERTENCIA – Lea detenidamente las instrucciones de este manual y las que figuran en el aparato. El incumplimiento de las consignas podría originar lesiones. Este documento debe ser entregado al usuario de la piscina, que lo conservará en lugar seguro.

ADVERTENCIA – Este equipo puede ser utilizado por niños a partir de los 8 años de edad y por personas con capacidades físicas, sensoriales o mentales reducidas o personas carentes de experiencia o de conocimientos, siempre que estén debidamente supervisados o que se les hayan dado instrucciones sobre el uso seguro del equipo y se hayan comprendido los riesgos que involucra. Los niños no deben jugar con el equipo. La limpieza y el mantenimiento a cargo del usuario no deben realizarlos niños no vigilados.

ADVERTENCIA – Utilice sólo piezas de origen Hayward<sup>®</sup>.

ADVERTENCIA – Si el cable de alimentación está deteriorado, debe ser reemplazado por el fabricante, su servicio postventa o por personas de cualificación similar, para evitar los peligros.

ADVERTENCIA – El aparato no debe ser utilizado si el cable de alimentación está deteriorado. Podría producirse un choque eléctrico. Un cable de alimentación deteriorado debe ser reemplazado por el servicio postventa o por personas de cualificación similar, para evitar los peligros.

# **GUÍA DE INSTALACIÓN GENERAL** EQUIPOS DOMÉSTICOS E INDUSTRIALES

Para completar la información técnica de su equipo, acceda al siguiente link: www.smartswim.net

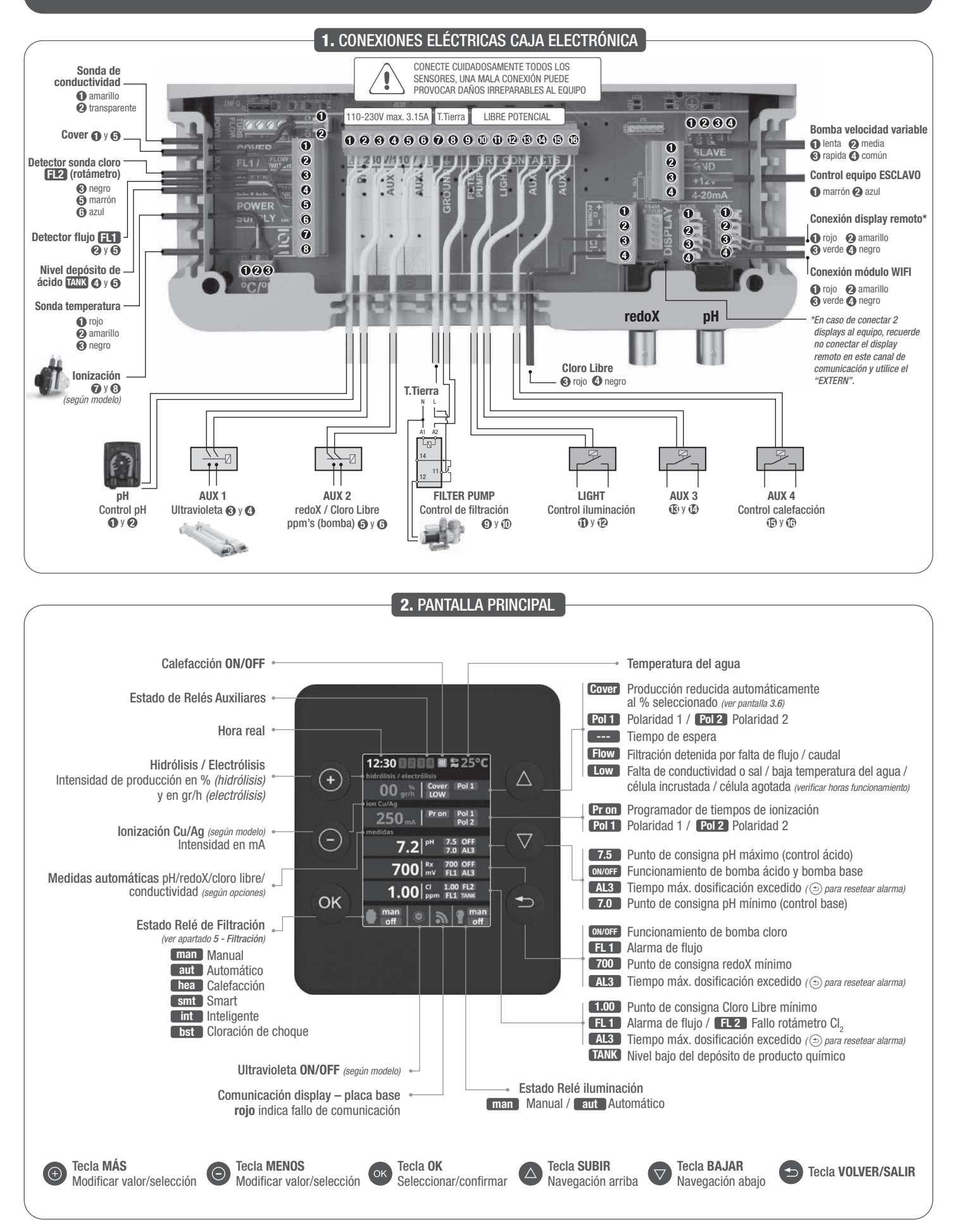

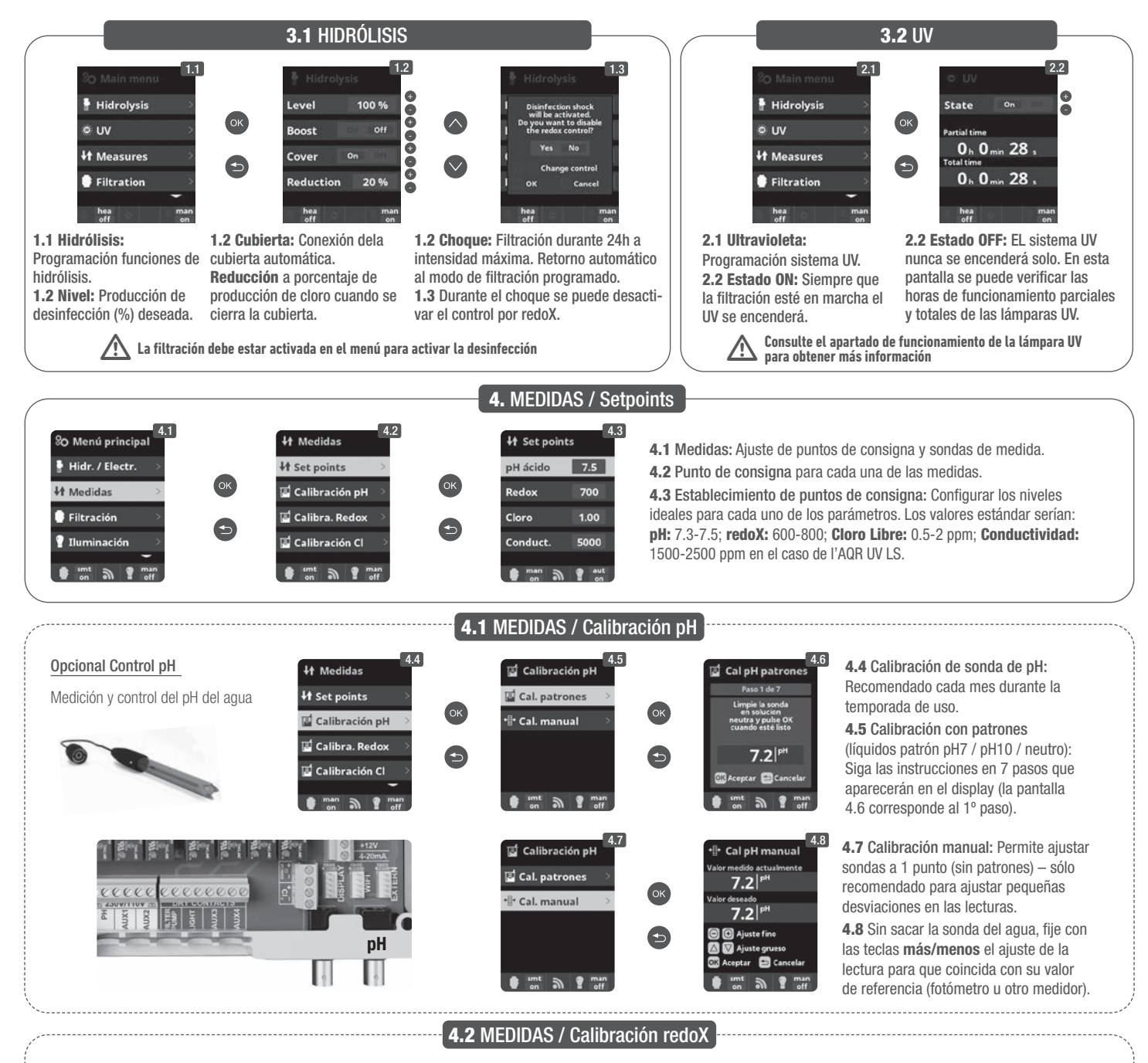

El valor redoX nos informa sobre el potencial de oxidación o de reducción, y se utiliza para determinar la capacidad de esterilización del agua. La consigna o setpoint es el valor mínimo de redoX para la activación/desactivación de la célula de titanio. El ajuste del redoX ideal (setpoint) es el último paso en la puesta en marcha del sistema. Para encontrar el valor ideal de redoX en su piscina siga las instrucciones siguientes:

- 1. Conecte la filtración de su piscina (el agua de su piscina debe contener la sal perfectamente disuelta).
- 2. Añada cloro al agua hasta conseguir 1-1,5 ppm (aprox. 1-1,5 gr de cloro por m<sup>3</sup> de agua). El pH debe estar entre 7,2 7,5.
- 3. A los 30 minutos lea el valor de cloro libre en su piscina (medidor manual DPD1). Si tiene entre 0,8 1,00 ppm de cloro libre vea en el display redoX el valor medido y memorice este valor como setpoint para activar/desactivar la célula de electrólisis/hidrólisis.
- 4. Verifique al día siguiente los niveles de cloro libre (medidor manual DPD1) y redoX. Aumente/disminuya el punto de consigna si es necesario.
- 5. Recuerde verificar el setpoint de redoX cada 2-3 meses y/o cuando los parámetros del agua cambien (pH/temperatura/conductividad).

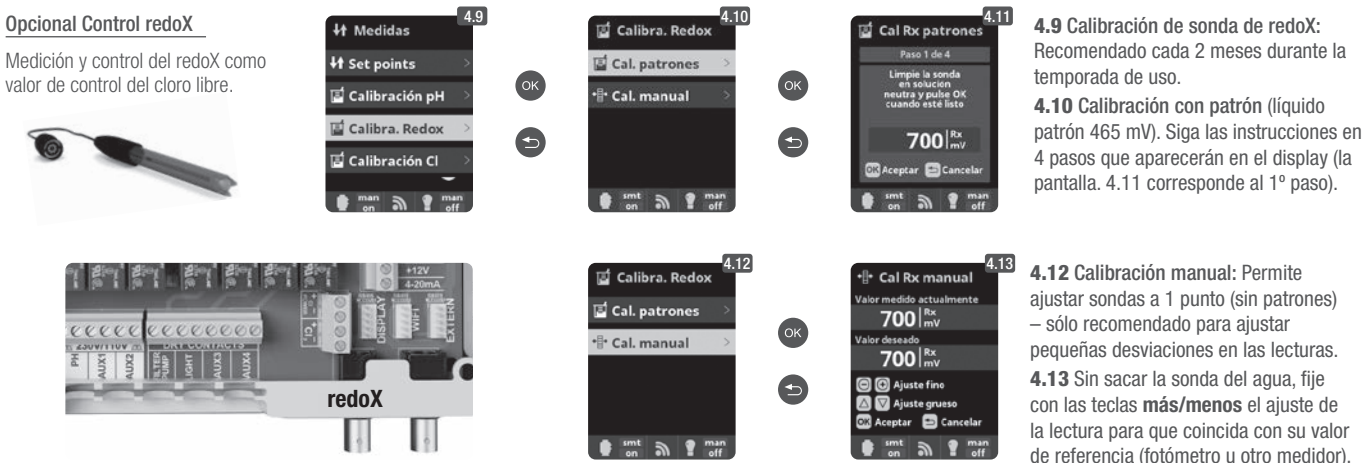

4.12 Calibración manual: Permite ajustar sondas a 1 punto (sin patrones) sólo recomendado para ajustar pequeñas desviaciones en las lecturas. 4.13 Sin sacar la sonda del agua, fije con las teclas más/menos el ajuste de la lectura para que coincida con su valor de referencia (fotómetro u otro medidor).

## 4.3 MEDIDAS / Calibración Cloro Libre

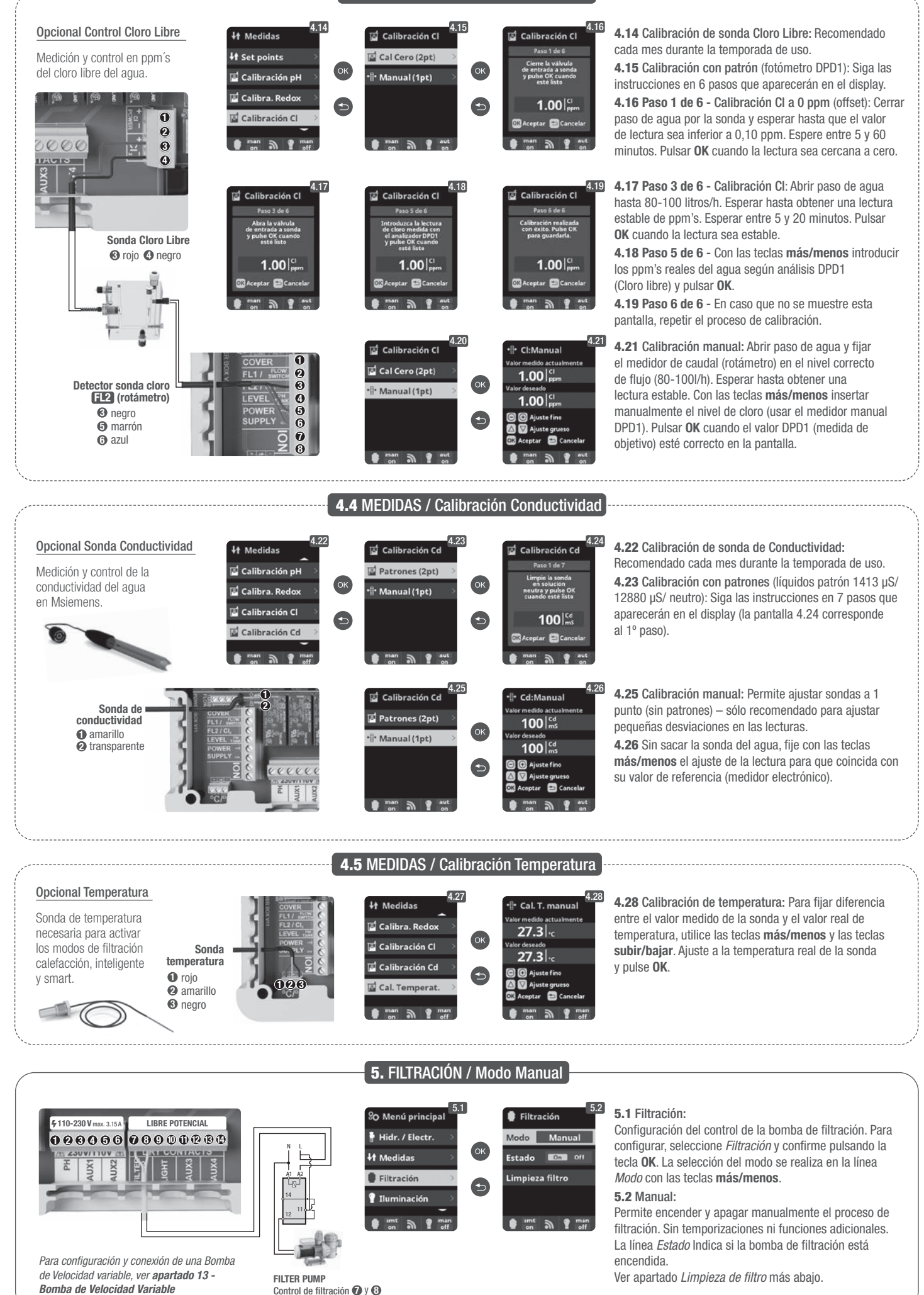

## 5.1 FILTRACIÓN / Modo Automático

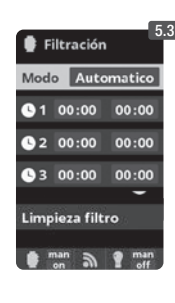

#### 5.3 Automático (o temporizado):

En este modo la filtración se enciende de acuerdo con unos temporizadores que permiten ajustar la hora de inicio y final de la filtración. Los temporizadores siempre actúan de forma diaria, en ciclos de 24 horas.

Para configurar los tiempos de encendido y apagado (hasta 3 tiempos programables posibles), seleccione con las teclas subir/bajar en la línea del temporizador que desee cambiar (1-3).

Con las teclas más/menos se abre el campo de la hora inicial del temporizador seleccionado. Configure la hora con más/menos. Desplácese con la tecla arriba al campo de los minutos y configure con más/menos.

Para confirmar pulse OK y para anular pulse volver/salir. Para configurar la hora de apagado, proceda de forma correspondiente. Ver apartado Limpieza de filtro más abajo.

5.2 FILTRACIÓN / Modo Smart

| 🗣 Fi  | iltración | 5            |
|-------|-----------|--------------|
| Mod   | o Si      | mart         |
| Tem   | p. min.   | 10°C         |
| Tem   | p. max.   | 25°C         |
| Antic | ong.      | 0n Off       |
| 01    | 00.00     | 00.00        |
|       | 00.00     | 00.00        |
| 02    | 00.00     | 00.00        |
| 03    | 00:00     | 00:00        |
| Limp  | ieza filt | ro           |
|       | on a      | 1 man<br>off |
|       |           |              |

5.4 Smart\*: Este modo usa como base el modo automático o temporizado, con sus tres intervalos de filtración, pero ajustando los tiempos de filtración en función de la temperatura. Para ello se suministran dos parámetros de temperaturas: la temperatura máxima, por encima de la cual los tiempos de filtración serán los establecidos por los temporizadores, y la temperatura mínima, por debajo de la cual la filtración se verá reducida a 5 minutos, que es el tiempo mínimo de trabajo. Entre estas dos temperaturas los tiempos de filtración se escalan linealmente. Utilizar las teclas más/menos para configurar las temperaturas mínima y máxima deseadas.

Existe la opción de activar el modo anti congelación mediante el cual se enciende la filtración continuamente si la temperatura del agua es inferior a 2º C. Para configurar los tiempos de encendido y apagado (hasta 3 tiempos programables posibles), seguir las instrucciones del Modo Automático. Ver apartado Limpieza de filtro más abajo.

\* Nota: Modo solo visible cuando la opción de usar sonda de temperatura y/o heating están activas en el "Menú instalador".

## 5.3 FILTRACIÓN / Modo Calefacción

| Filtración              |
|-------------------------|
| Modo Calefacción        |
| Temperatura 0°C         |
| Clima. On Off           |
| <b>(</b> 1 00:00 00:00  |
| © 2 00:00 00:00         |
| <b>3</b> 00:00 00:00    |
| Limpieza filtro         |
| 🔮 📷 an 📲 man an 👔 🖬 off |

5.5 Calefacción temporizada con opción de climatización\*: Este modo actúa igual que el modo automático, pero además incluye la opción de trabajar sobre un relé para el control de temperatura. La temperatura de consigna se fija en este menú y el sistema funciona con una histéresis de 1 grado (ejemplo: la temperatura de consigna es 23º C, el sistema se activará cuando la temperatura baje de 22º C y no se parará hasta que no sobrepase los 23º C).

Utilizar las teclas más/menos para configurar la temperatura deseada y el encendido y apagado de la Climatización.

Clima OFF: La calefacción sólo funciona dentro de los periodos de filtración configurados.

Clima ON: Mantiene la filtración encendida una vez que se ha agotado el periodo de filtración si la temperatura es inferior a consigna. Cuando la temperatura de consigna se alcanza, la filtración y la calefacción se detienen y no se inician hasta el siguiente periodo de filtración programado. Para configurar los tiempos de encendido y apagado (hasta 3 tiempos programables posibles), seguir las instrucciones del Modo Automático. Ver apartado Limpieza de filtro más abajo.

\* Nota: Modo solo visible cuando la opción de usar sonda de temperatura y/o heating están activas en el "Menú instalador".

## **5.4** FILTRACIÓN / Modo Inteligente

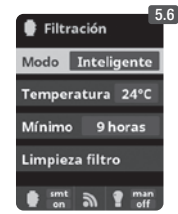

5.6 Inteligente\*: En este modo el usuario tiene dos parámetros de trabajo para garantizar la temperatura deseada con el mínimo de horas de filtración: Se selecciona la temperatura deseada del agua y el tiempo mínimo de filtración (valor mínimo de 2 horas y máximo de 24 horas). El equipo divide el "tiempo mínimo de filtración" en 12 fracciones iguales que arrancan cada 2 horas. En caso de que finalice una de estas fracciones sin que la temperatura sea la deseada, la filtración y la calefacción continuarán funcionando hasta llegar a la temperatura deseada. Para mantener el coste de electricidad de filtración en un mínimo, éste tiempo extra de filtración se descontará de las siguientes fracciones del "tiempo mínimo de filtración". Siempre se respetarán los primeros 10 min. de cada fracción. Ejemplo (vea gráfica): Temperatura mínima = 28°C y tiempo mínimo de filtración = 12h.

La temperatura deseada del agua y el tiempo mínimo de filtración se configuran con las teclas más/menos. Ver apartado Limpieza de filtro más abajo.

|           | 28°C        |       |    |           |         |    | C   |         |     |     |     |     | 28°C |     |     |     |     |     |     |     |
|-----------|-------------|-------|----|-----------|---------|----|-----|---------|-----|-----|-----|-----|------|-----|-----|-----|-----|-----|-----|-----|
| 0N        | 20 0        |       |    | ···· 27°C |         |    |     | 27°C    |     |     |     |     |      | _   |     |     |     | _   |     |     |
|           |             |       |    |           |         |    |     |         |     |     |     |     |      |     | •   |     |     |     | •   |     |
| 0h 1h     | 2h 3h       | 4h    | 5h | 6h        | 7h 🕈 8h | 9h | 10h | 11h 12h | 13h | 14h | 15h | 16h | 17h  | 18h | 19h | 20h | 21h | 22h | 23h | 24h |
| GRÁFICA I | NODO INTELI | GENTE |    |           |         |    |     | L       |     |     |     |     |      |     |     |     |     |     |     |     |

\* **Nota:** Modo solo visible cuando la opción de usar sonda de temperatura v/o *heating* están activas en el "Menú instalador".

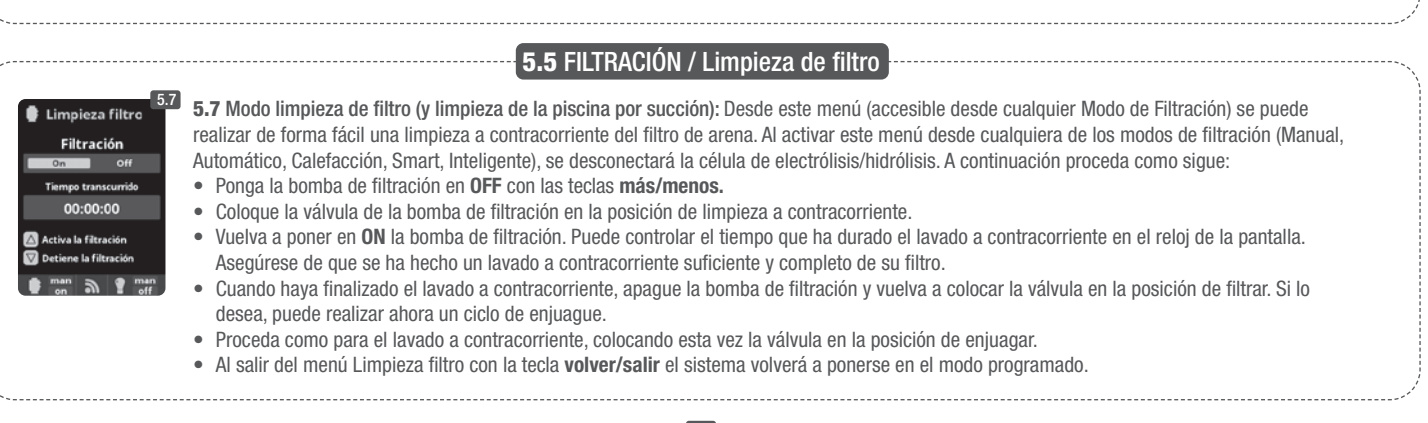

|                                                                                                    |                                                                                                    | 6. ILUMINACION                                                                                                    |                                                                                                    |
|----------------------------------------------------------------------------------------------------|----------------------------------------------------------------------------------------------------|----------------------------------------------------------------------------------------------------|----------------------------------------------------------------------------------------------------|
| \$110-230 V max. 3.15A     LIBRE POTENCIAL       1     2     3     3       2     3     3     7     3     10       2     3     3     7     3     10     10     10       2     3     3     7     3     10     10     10     10       2     3     7     7     7     7     7     7     7                                                                                                    | % Menú principal       6.1         * Hidr. / Electr.       0K         • Hidr. / Electr.       0K         • Filtración       •         • Filtración       •         • Iluminación       •         • mint       •         • onl       •         •       • | 6.2<br>Iluminación<br>Modo Aut Exam<br>Estado On Coll<br>Foco led<br>man on man                                                                                                    | <ul> <li>6.1 Iluminación</li> <li>6.2 Modo Manual (ON/OFF).</li> <li>6.3 Modo Automático: Se fijan los tiempos de encendido y apagado de las luces. Pueden configurarse con una frecuencia diaria; cada 2 días; 3 días; 4 días; 5 días; semanal; cada 2 semanas; 3 semanas; 4 semanas.</li> </ul>                                                                                                    |
| LIGHT<br>Control iluminación<br>O y D                                                                                                    | 6.4<br>Modo EEEE Aut<br>Estado on EEEE<br>Foco led                                                                                                    | 6.5<br>Siguiente programa<br>Long. pulso 2                                                                                                    | <ul> <li>6.4 Foco led: En caso de disponer de focos led instalados en su piscina entre en el menú para configurar la iluminación.</li> <li>6.5 Selección de color: Desde este menú podrá cambiar el color de las luces de su piscina. En la opción <i>Siguiente Programa</i> lo hará de forma manual y en <i>Long. Pulso</i> podrá seleccionar automáticamente la frecuencia del cambio de color.</li> </ul>                                                                                                    |
|                                                                                                    | 7                                                                                                    | . RELÉS AUXILIAR                                                                                                    | ES                                                                                                    |
| 7110-230 V mac. 315A     LIBRE POTENCIAL       0     0     0     0     0     0     0     0     0     0     0     0     0     0     0     0     0     0     0     0     0     0     0     0     0     0     0     0     0     0     0     0     0     0     0     0     0     0     0     0     0     0     0     0     0     0     0     0     0     0     0     0     0     0     0     0     0     0     0     0     0     0     0     0     0     0     0     0     0     0     0     0     0     0     0     0     0     0     0     0     0     0     0     0     0     0     0     0     0     0     0     0     0     0     0     0     0     0     0     0     0     0     0     0     0     0     0     0     0     0     0     0     0     0     0     0     0     0     0     0     0     0     0     0     0     0     0     0     0     0     0 | % Menú principal       7.1         14 Medidas       (K)         Filtración       (K)         Iluminación       (K)         Relés auxiliares       (K)         Image: sent many many many many many many many many                                       | T.2         Relés auxiliares         Relé auxiliar 1         Relé auxiliar 2         Relé auxiliar 3         Relé auxiliar 4         Relé auxiliar 4         man         man         man | <ul> <li>Relé auxiliar 1</li> <li>Relé auxiliar 1</li> <li>Relé auxiliar 2</li> <li>Relé auxiliar 2</li> <li>Rel</li></ul> |
| AUX 1 © y O<br>Base (bomba)*<br>o Ultravioleta<br>(según modelo)<br>AUX 3<br>D y ©<br>AUX 3<br>D y ©<br>AUX 4<br>Control calefacción                                                                                                    | 7.4           Relé auxilia 1           Modo         Man Auto Tompo           1         00:00         00:00           Frec.         Diario           2         00:00         00:00           man         Image         man                               | Image: Relé auxiliar 1         Modo       Man Auto (Constant         Tiempo       1 minutos         Tecla       Image: Relé Relé Relé Relé Relé Relé Relé Relé                           | <ul> <li>7.4 Modo Automático: Se enciende de acuerdo con unos temporizadores que permiten ajustar la hora de inicio y final de la programación. Pueden configurarse con una frecuencia diaria; cada 2 días; 3 días; 4 días; 5 días; semanal; cada 2 semanas; 3 semanas; 4 semanas.</li> <li>7.5 Modo temporizador: Se programa un tiempo de funcionamiento en minutos. Cuando se pulse la tecla del panel frontal asociada al relé, se pondrá en funcionamiento el tiempo programado. Recomendable para el funcionamiento temporizado de las bombas de aire en spas.</li> </ul>                                                                                                    |
| AUX 2 🗿 y 🍘 🛞 y 🗭<br>redoX / Cloro Libre<br>ppm's (bomba)<br>Los relés auxiliares están configurados<br>por defecto. En caso de querer reasignar<br>los relés para otros accesorios, deberá<br>acceder al "Menú de Servicio".<br>Consulte con su instalador autorizado.                                                                                                    | Relé auxiliar 1     Aodo     Terrano     Estado     On     CIII     Nombre      man     on     P     man     en                                                                                                    | 7.6<br>Reléauxiliar 1<br>Nombre<br>CC Del<br>1 2 3 4 5 6 7 8 9 0<br>a b c d e f g h i j<br>k   m n o p q r s t<br>u v w x y z ! 0<br>ABC Man<br>off man<br>off man                       | <b>7.6 Renombrar relés:</b> Se puede renombrar cada relé auxiliar para<br>adaptarlo al uso que le quiera dar. Presionando las teclas <b>más/menos</b><br>aparecerá un teclado, desplácese hacia arriba y abajo con las teclas<br><b>subir/bajar</b> y de izquierda a derecha con las teclas <b>más/menos</b> . Para<br>seleccionar una letra presione la tecla <b>OK</b> .                                                                                                    |
| 8.1                                                                                                    | 8.                                                                                                    | AJUSTES GENERA                                                                                                    | RES                                                                                                    |

| Nenú principal     OK       Filtración     OK       Iluminación     OK       Relés auxiliares     OK       Ro Configuración     OK       International     International       International     International       International     International       International     International       International     International       International     International       International     International | %O Ajustes     0.5       § Idioma     >       Ø Hora     >       % Pantalla     •       Ø Sonido     >       sint     min       ørdf                                                                                                    | % Idioma       ** Español       English       Deutsch       Français       ************************************                                                                   | % Ajustes       % Idioma       % Idioma       * Pantalla       * Pantalla       * Sonido       * imit       * off                                                                                                    | SO Hora         So           Hora         12:12:31           OK         Fecha         24/01/2014           Image: Solution of the solution of the sol | <ul> <li>8.3 Ajuste del idioma de preferencia.</li> <li>8.5 Ajuste del día y hora actuales.</li> <li>8.7 Ajuste de la intensidad de iluminación de la pantalla (0-100%) y programación temporizada del encendido / apagado de la misma.</li> </ul>                                                             |
|----------------------------------------------------------------------------------------------------|----------------------------------------------------------------------------------------------------|----------------------------------------------------------------------------------------------------|----------------------------------------------------------------------------------------------------|----------------------------------------------------------------------------------------------------|----------------------------------------------------------------------------------------------------|
| % Ajustes     8.6       © Idioma     0K       © Hora     0K       ※ Pantalla     0K       () Sonido     0       Instring     matrix                                                                                                    | * Pantalla<br>Intensidad 10 %<br>Apagado 15 segundos<br>segundos                                                                                                    | % Ajustes     8.8       & Idioma     0K       # Hora     0K       * Pantalla     •       Sonido     •       sonido     •       sonido     •       sonido     •       sonido     • | Sonido     8.9       Teclado     on     ECIM       Avisos     on     ECIM       Alertas     on     ECIM       Filtración     on     ECIM       entración     on     ECIM       entración     on     ECIM       entración     on     ECIM                                                                                                    | <ul> <li>8.9 Sonido: Programación<br/>las funciones: Teclado (pu<br/>emergente); Alertas (alam<br/>(comienzo de la filtración).</li> <li>8.11 Password: Permite J<br/>activando un password. P<br/>el sistema las memorizará<br/>"master-password" de Se</li> </ul>                                                                                                    | del sistema para emitir sonidos para<br>Isación de tecla); <b>Avisos</b> (mensaje<br>na de funcionamiento); <b>Filtración</b><br>proteger el acceso al menú de usuario<br>ulse una combinación de 5 teclas y<br>i. Si se olvida el <i>password</i> , existe una<br>rvicio. Solicítelo al instalador/proveedor. |
| % Ajustes     8.10       Hora     %       ** Pantalla     %       ** Sonido     **       ** Password     **                                                                                                    | 8,11<br>Password Immodure una clave<br>G G G G G<br>introdure una clave<br>G G G G G<br>introdure una clave<br>g G G G G<br>introdure g<br>introdure una clave<br>g G G G G<br>introdure g<br>introdure g<br>introd | % Ajustes     8.12       4) Sonido     A       1) Sonido     A       1) Password     A       1) Tiampos     A       1) Info sistema     A       1) of one men     Men             | So Ajustes     8.13       I) Sonido     Image: Sonido mathematical strength strength stren | 8,14           2X           Versión           Id nodo           0K           0102 0304 0506           0708 090A 080C           □                                                                                                    | <ul> <li>8.12 Tiempos: Contadores de horas de funcionamiento de los diferentes módulos.</li> <li>8.14 Info del sistema: Información de la versión de software de la pantalla TFT y el módulo de potencia. También se indica el ID nodo necesario para configuración de la conexión WIEI</li> </ul>             |

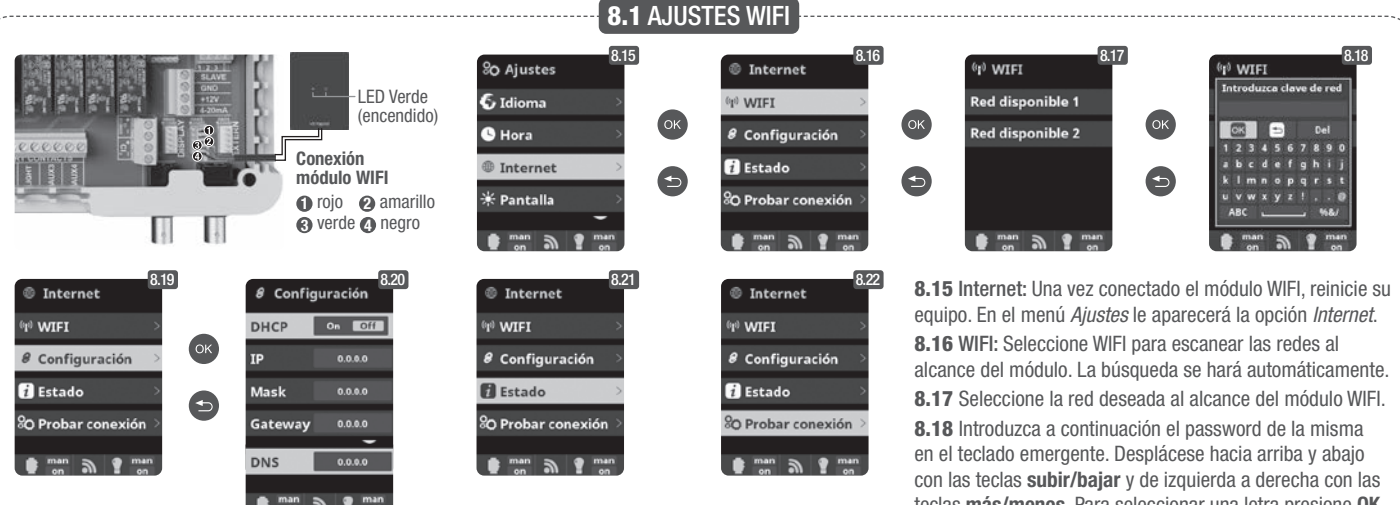

Una vez el módulo WIFI esté conectado a la red con ambas luces encendidas, entre en https://poolwatch. hayward.fr/login. Acceda a la opción Registrarse e introduzca todos los datos solicitados. El ID nodo del equipo lo encontrará en su dispositivo (ver apartado 8. Ajustes Generales - pantallas 8.13 y 8.14). Una vez finalizado el proceso tendrá el control total de su piscina, podrá cambiar parámetros como los setpoints, horas de filtración y apagar o encender cualquiera de los relés auxiliares.

teclas más/menos. Para seleccionar una letra presione OK. 8.19 Configuración: Si desea una configuración más detallada acceda a este menú o contacte con su instalador. 8.21 Estado: Compruebe el estado de su conexión. 8.22 Probar conexión: Compruebe que su conexión ha sido correctamente establecida.

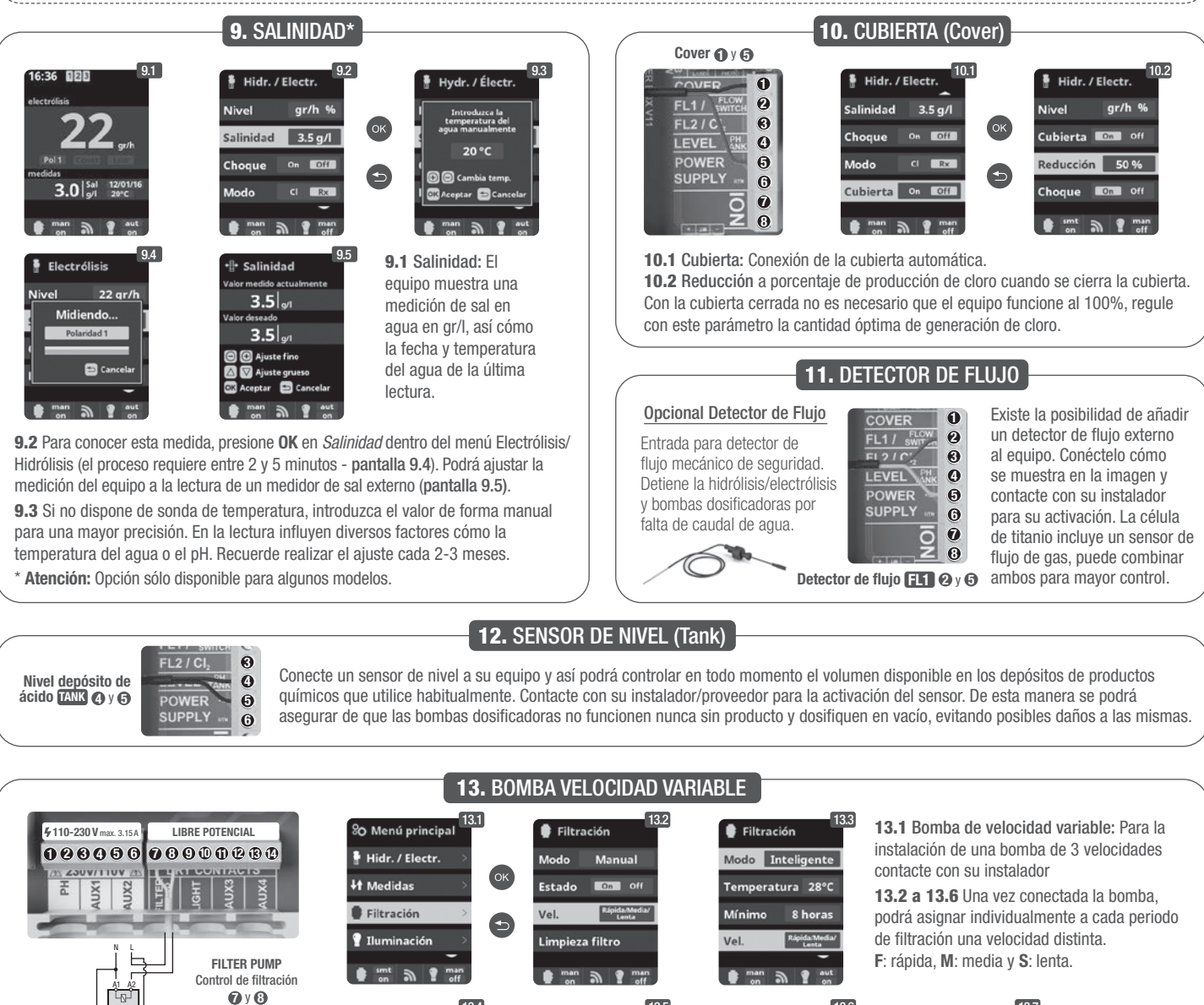

1L 2L

24

1 2 3

Bomba velocidad variable 1 Lenta 2 media 3 rápida 4 común

Filtrac

1 L 2 L

13.7 Limpieza de filtro: Para la limpieza de filtro con bomba de velocidad variable, se recomienda utilizar la velocidad rápida.

## **14.1** FUNCIONAMIENTO DEL SISTEMA UV

## INFORMACIÓN DE SEGURIDAD IMPORTANTE

- Nunca mire directamente a una lámpara mientras la luz UV esté encendida (ON).
- No lo haga funcionar en seco. No cubra el equipo.
- Desconecte siempre el aparato de la red eléctrica y corte el suministro de agua antes de realizar el mantenimiento.
- El equipo no puede ser sumergido en el agua.
- Si el manguito de cuarzo está agrietado, reemplácelo inmediatamente.

🗥 Debe protegerse el equipo contra las heladas o almacenarse en recintos interiores durante los meses de invierno.

FUNCIONAMIENTO: El sistema UV siempre funcionará junto con la filtración. En el menú principal, opción Ultravioleta, se pueden verificar las horas de funcionamiento acumuladas de las lámparas (ver apartado 3.2 UV).

MONTAJE EN UNA PARED U OTRA SUPERFICIE VERTICAL: Este equipo puede montarse en una pared u otra superficie vertical. Cuando el equipo está lleno de agua puede ser demasiado pesado para montarlo en un panel de madera de una valla convencional, por lo que debe montarse en una pared.

ATENCIÓN: Para evitar que el equipo se caiga al agua, no lo instale sobre la piscina o junto a ella. No conecte el equipo a la electricidad hasta que la fontanería haya sido completada y el equipo esté fijado de forma segura.

EFICIENCIA: Para un rendimiento óptimo, recomendamos que el volumen total del agua de la piscina pase por el equipo UV cada cuatro horas.

## **14.2 MANTENIMIENTO RUTINARIO DEL SISTEMA UV**

En condiciones normales, las lámparas UV colocadas en el interior del sistema UV durarán 8.000 horas. En el menú principal, opción Ultravioleta, se pueden verificar las horas de funcionamiento acumuladas de las lámparas (ver apartado 3.2 UV).

- 1. Para la sustitución anual de las lámparas, utilice juntas tóricas nuevas. Al volver a montar el equipo, asegúrese de que las roscas hembra de los accesorios de compresión y las roscas macho de la estructura principal estén limpias.
- 2. Vuelva a montar y apriete firmemente a mano los accesorios de compresión. Reemplace la lámpara o monte una nueva. Ahora vuelva a montar los portalámparas y el revestimiento del portalámparas azul asegurándose de que coincidan con los portalámparas numerados correctos.

Nota: Al volver a montar el equipo, pellizque el revestimiento azul del portalámparas para que salga el aire atrapado. Si no sale el aire atrapado, puede provocar la desconexión del portalámparas. Vuelva a conectar y abra el suministro de agua para asegurarse de que no hay fugas antes de volver a conectar la alimentación eléctrica.

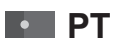

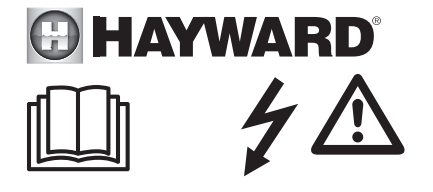

## AVISO: Risco elétrico. A não observação destas instruções pode acarretar lesões graves e até mesmo a morte. O APARELHO DESTINA-SE UNICAMENTE A PISCINAS.

AVISO – Desligar o aparelho da rede elétrica antes de executar qualquer trabalho no aparelho.

AVISO – Todas as ligações elétricas devem ser efetuadas por um profissional eletricista devidamente habilitado e em conformidade com as normas em vigor no país da instalação.

| F   | NF C 15-100                               | GB  | BS7671:1992                           |
|-----|-------------------------------------------|-----|---------------------------------------|
| D   | DIN VDE 0100-702                          | EW  | SIST HD 384-7-702.S2                  |
| A   | ÖVE 8001-4-702                            | Н   | MSZ 2364-702:1994 / MSZ 10-533 1/1990 |
| E   | UNE 20460-7-702 1993, REBT ITC-BT-31 2002 | М   | MSA HD 384-7-702.S2                   |
| IRL | IS HD 384-7-702                           | PL  | TS IEC 60364-7-702                    |
|     | CEI 64-8/7                                | CZ  | CSN 33 2000 7-702                     |
| LUX | 384-7.702 S2                              | SK  | STN 33 2000-7-702                     |
| NL  | NEN 1010-7-702                            | SLO | SIST HD 384-7-702.S2                  |
| P   | RSIUEE                                    | TR  | TS IEC 60364-7-702                    |

AVISO – Assegurar que o aparelho é ligado a uma tomada de corrente protegida contra curto-circuitos. O aparelho deve também ser alimentado através de um transformador de isolamento ou de um dispositivo diferencial de corrente residual (DR) cuja corrente residual nominal de funcionamento não ultrapasse os 30 mA.

AVISO – Assegurar que as crianças não podem brincar com o aparelho. Manter as mãos e todos os objetos estranhos afastados das aberturas e dos componentes móveis.

AVISO – Confirmar que a tensão de alimentação exigida pelo aparelho corresponde à da rede de distribuição e que os cabos de alimentação são adequados para a alimentação de corrente para o produto.

AVISO – Os produtos químicos podem causar queimaduras internas e externas. Para evitar a morte, lesões graves e/ou danos materiais: Usar equipamento de proteção individual (luvas, óculos, máscara...) quando efetuar trabalhos de manutenção ou conservação do aparelho. Este aparelho deve ser instalado num local com ventilação adequada.

AVISO – Para reduzir o risco de choque elétrico, não utilizar qualquer extensão para ligar o aparelho à rede. Utilizar uma tomada de parede.

AVISO – Ler atentamente as instruções deste manual bem como as que se encontram no aparelho. A não observação das instruções poderá originar lesões. Este documento deve ser entregue a todos os utilizadores da piscina, que deverão guardá-lo em lugar seguro.

AVISO – Este aparelho pode ser utilizado por crianças com, pelo menos, 8 anos de idade e por pessoas com capacidades físicas, sensoriais ou mentais reduzidas, ou sem experiência ou conhecimentos, desde que tais crianças ou outras pessoas sejam corretamente vigiadas, ou lhes tenham sido dadas instruções relativas à utilização segura do aparelho e elas tenham compreendido os riscos envolvidos. As crianças não devem brincar com o aparelho. A limpeza e manutenção pelo utilizador não devem ser efetuadas por crianças sem supervisão.

AVISO – Utilizar apenas peças de origem Hayward<sup>®</sup>.

AVISO – Se o cabo de alimentação sofrer danos, deverá ser substituído pelo fabricante, pelo respetivo serviço pós-venda ou por pessoas com qualificações semelhantes para evitar qualquer perigo.

AVISO – O aparelho não deverá ser utilizado se o cabo de alimentação estiver danificado. Poderia ocorrer choque elétrico. Um cabo de alimentação danificado deve ser substituído pelo serviço pós-venda ou por pessoas com qualificações semelhantes para evitar qualquer perigo.

# **GUIA DE INSTALAÇÃO GERAL** EQUIPAMENTOS DOMÉSTICOS E INDUSTRIAIS

Para completar a informação técnica do seu equipamento, aceda à seguinte ligação: www.smartswim.net

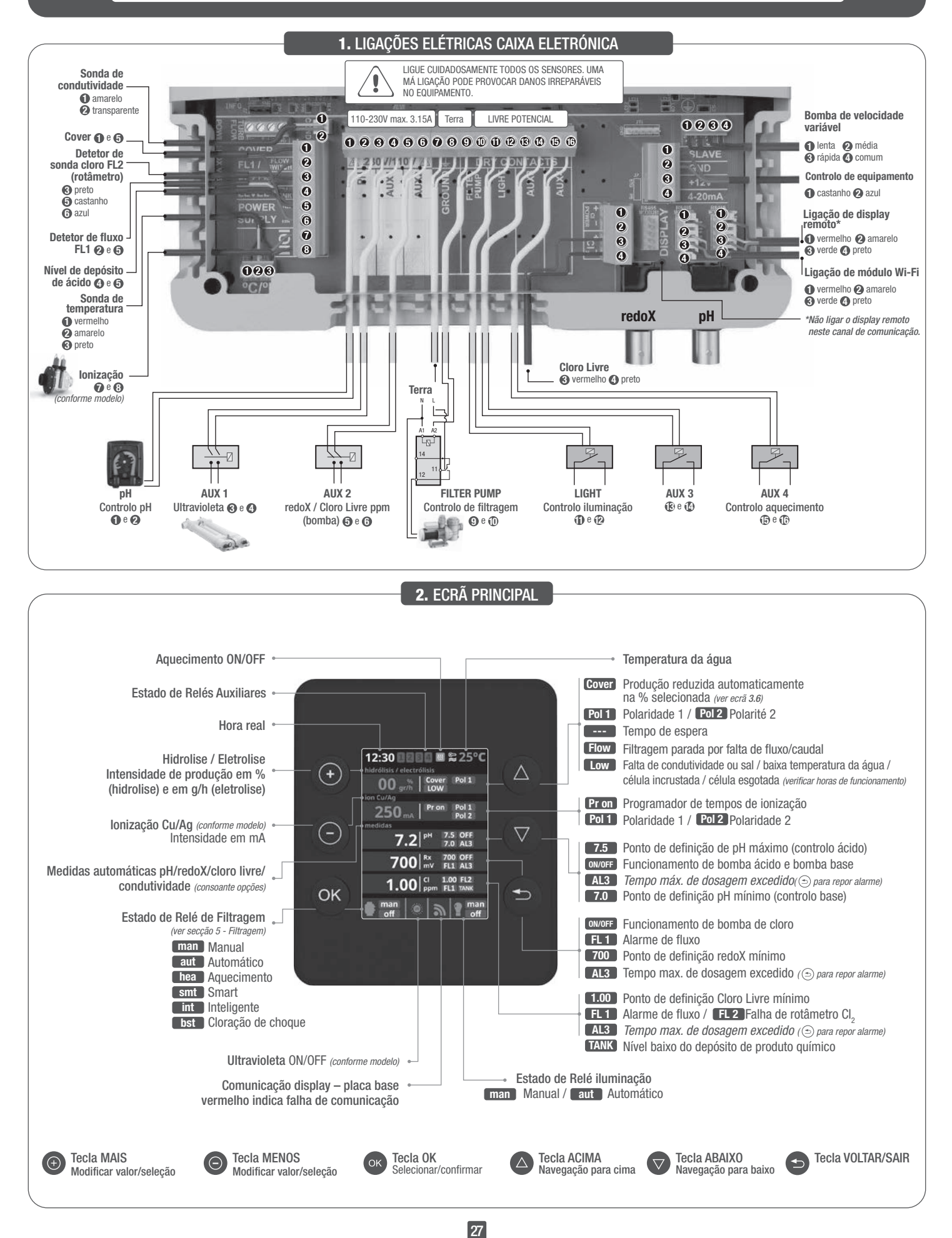

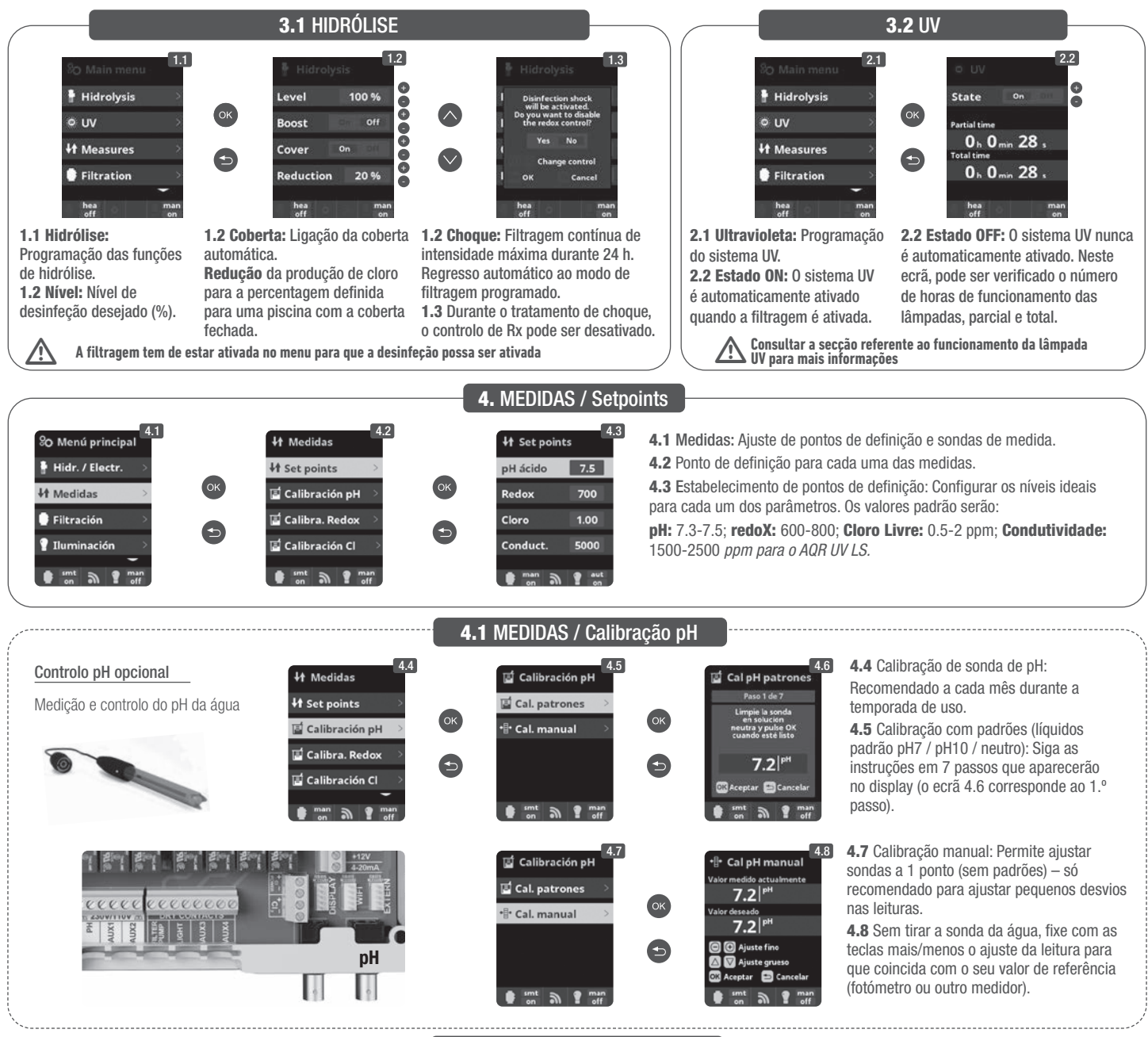

4.2 MEDIDAS / Calibração redoX

O valor redoX informa sobre o potencial de oxidação ou de redução e utiliza-se para determinar a capacidade de esterilização da água. A definição ou setpoint é o valor mínimo de redoX para a ativação/desativação da célula de titânio. O ajustamento do redoX ideal (setpoint) é o último passo para pôr em marcha o sistema. Para encontrar o valor ideal de redoX na sua piscina siga as instruções seguintes:

- 1. Ligue a filtragem da sua piscina (a água da sua piscina deve conter o sal perfeitamente dissolvido).
- 2. Adicione cloro à água até conseguir 1-1,5 ppm (aprox. 1-1,5 g de cloro por m3 de água). O pH deve estar entre 7,2 7,5.
- 3. Após 30 minutos leia o valor de cloro livre na sua piscina (medidor manual DPD1). Se tiver entre 0,8 1,00 ppm de cloro livre, veja no display redoX o valor medido e memorize esse valor como setpoint para ativar/desativar a célula de eletrolise/hidrolise.
- 4. Verifique no dia seguinte os níveis de cloro livre (medidor manual DPD1) e redoX. Aumente/diminua o ponto de definição, se necessário.
- 5. Lembre-se de verificar o setpoint de redoX a cada 2-3 meses e/ou quando os parâmetros da água mudarem (pH/temperatura/condutividade).

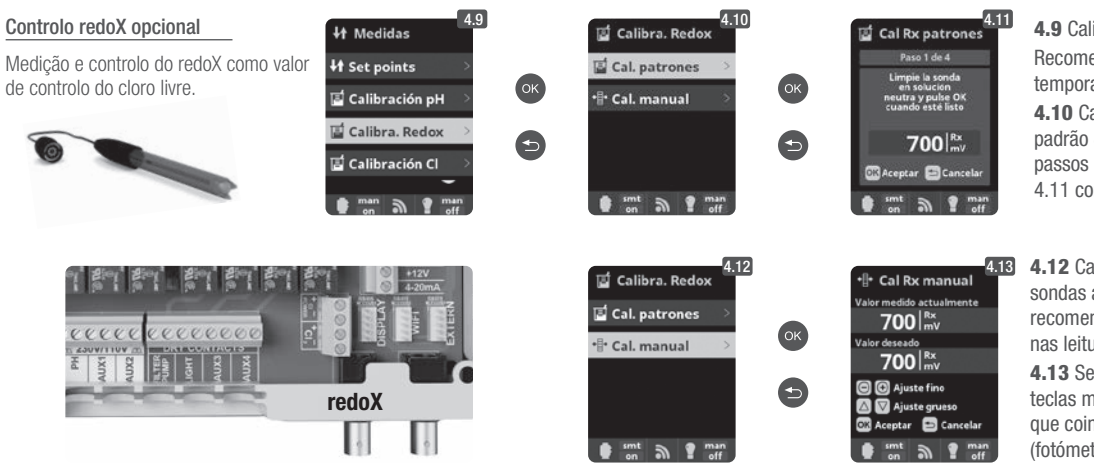

**4.9** Calibração de sonda de redoX: Recomendado a cada 2 meses durante a temporada de uso.

**4.10** Calibração com padrão (líquido padrão 465 mV). Siga as instruções em 4 passos que aparecerão no display (o ecrã 4.11 corresponde ao 1.º passo).

**4.12** Calibração manual: Permite ajustar sondas a 1 ponto (sem padrões) – só recomendado para ajustar pequenos desvios nas leituras.

**4.13** Sem tirar a sonda da água, fixe com as teclas mais/menos o ajuste da leitura para que coincida com o seu valor de referência (fotómetro ou outro medidor).

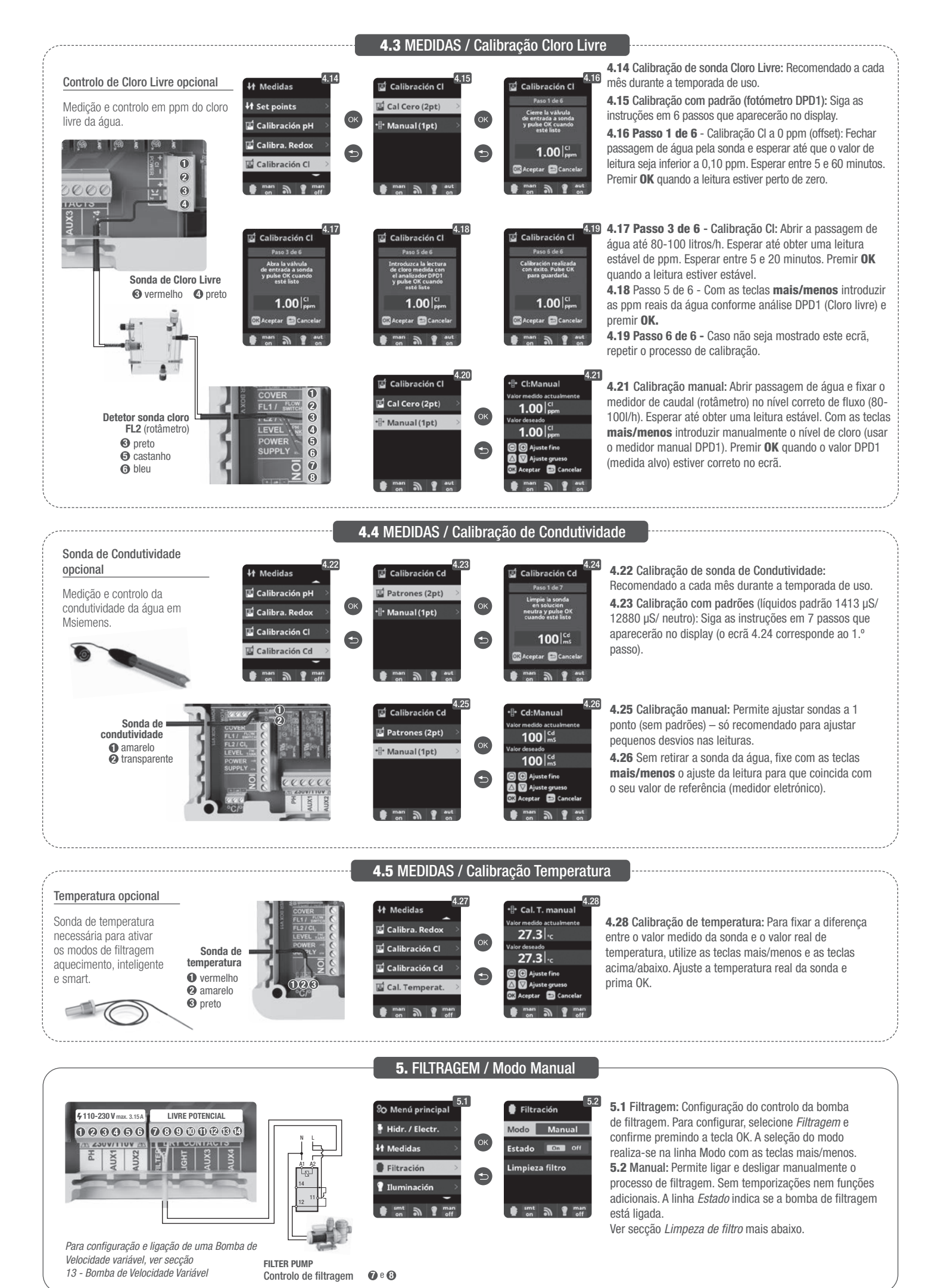

## 5.1 FILTRAGEM / Modo Automático

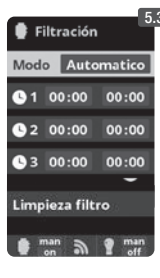

#### 5.3 Automático (ou temporizado):

Neste modo, a filtragem liga-se de acordo com temporizadores que permitem ajustar a hora de inicio e fim da filtragem. Os temporizadores atuam sempre de forma diária, em ciclos de 24 horas.

Para configurar os tempos de ligado e desligado (até 3 tempos programáveis possíveis), selecione com as teclas **acima/abaixo** na linha do temporizador que deseiar alterar (1-3).

Com as teclas **mais/menos** abre-se o campo da hora inicial do temporizador selecionado. Configure a hora com **mais/menos**. Desloque-se com a tecla acima para o campo dos minutos e configure com mais/menos.

Para confirmar, prima **OK** e para anular prima **voltar/sair**. Para configurar a hora de desligar, proceda de forma correspondente. Ver secção Limpeza de filtro mais abaixo.

## 5.2 FILTRAGEM / Modo Smart

| ₿ F        | iltraciór         | ،<br>۱       |
|------------|-------------------|--------------|
| Mod        | o S               | mart         |
| Tem        | p. min.           | 10°C         |
| Tem        | p. max.           | 25°C         |
| Anti       | cong.             | 0n Off       |
| • 1        | 00:00             | 00:00        |
| <b>B</b> 2 | 00:00             | 00:00        |
| <b>U</b> 3 | 00:00             | 00:00        |
| Limp       | ieza filt         | ro           |
| •          | <sup>nan</sup> ລີ | P man<br>off |

5.4 Smart\*: Este modo usa como base o modo automático ou temporizado, com os seus três intervalos de filtragem, mas ajustando os tempos de filtragem em função da temperatura. Para isso, fornecem-se dois parâmetros de temperaturas: a temperatura máxima, acima da qual os tempos de filtragem serão os estabelecidos pelos temporizadores, e a temperatura mínima, abaixo da qual a filtragem será reduzida a 5 minutos, que é o tempo mínimo de trabalho. Entre estas duas temperaturas, os tempos de filtragem seguem-se numa escala linear. Utilizar as teclas mais/menos para configurar as temperaturas mínima e máxima desejadas.

Existe a opção de ativar o modo anticongelação, através do qual se liga a filtragem continuamente, se a temperatura da água for inferior a 2 °C. Para configurar os tempos de ligado e desligado (até 3 tempos programáveis possíveis), seguir as instruções do *Modo Automático*. Ver secção *Limpeza de filtro* mais abaixo.

\* Nota: Modo apenas visível quando a opção de usar sonda de temperatura e/ou aquecimento estiverem ativas no "Menú instalador".

## **5.3** FILTRAGEM / Modo Aquecimento

| Filtració        | n            |
|------------------|--------------|
| Modo Cal         | efacción     |
| Temperatu        | ra 0°C       |
| Clima.           | On Off       |
| <b>S</b> 1 00:00 | 00:00        |
|                  | -            |
| 92 00:00         | 00:00        |
| 3 00:00          | 00:00        |
| Limpieza fil     | tro          |
| 🛊 📷 🔊            | 9 man<br>off |

5.5 Aquecimento temporizado com opção de climatização\*: Este modo atua da mesma forma que o modo automático, mas inclui também a opção de trabalhar sobre um relé para o controlo de temperatura. A temperatura de definição fixa-se neste menu e o sistema funciona com uma histerese de 1 grau (exemplo: a temperatura de definição é 23 °C, o sistema ativará quando a temperatura descer a 22 °C e não parará enquanto não ultrapassar os 23 °C).
 Utilizar as teclas mais/menos para configurar a temperatura desejada e o ligar e desligar da Climatização.
 Clima OFF: O aquecimento apenas funciona dentro dos períodos de filtragem configurados.

**Clima ON:** Mantém a filtragem ligada quando se tiver esgotado o período de filtragem se a temperatura for inferior à definida. Quando a temperatura definida for alcançada, a filtragem e o aquecimento param e não voltam a iniciar até ao seguinte período de filtragem programado. Para configurar os tempos de ligado e desligado (até 3 tempos programáveis possíveis), seguir as instruções do *Modo Automático*. Ver secção *Limpeza de filtro* mais abaixo.

\* Nota: Modo apenas visível quando a opção de usar sonda de temperatura e/ou aquecimento estiverem ativas no "Menú instalador".

## **5.4** FILTRAGEM / Modo Inteligente

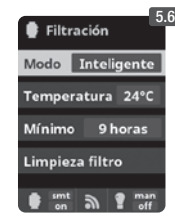

**5.6** Inteligente\*: Neste modo o utilizador tem dois parâmetros de trabalho para garantir a temperatura desejada com o mínimo de horas de filtragem: Seleciona-se a temperatura desejada da água e o tempo mínimo de filtragem (valor mínimo de 2 horas e máximo de 24 horas). O equipamento divide o "tempo mínimo de filtragem" em 12 frações iguais que arrancam a cada 2 horas. No caso de terminar uma destas frações sem que a temperatura seja a desejada, a filtragem e o aquecimento continuarão a funcionar até chegar à temperatura desejada. Para manter os custos de eletricidade da filtragem ao mínimo, este tempo extra de filtragem será descontado nas seguintes frações do "tempo mínimo de filtragem". Serão sempre respeitados os primeiros 10 min. de cada fração. Exemplo (ver gráfico): Temperatura mínima = 28 °C e tempo mínimo de filtragem = 12h.

A temperatura desejada da água e o tempo mínimo de filtragem configuram-se com as teclas **mais/menos.** Ver secção *Limpeza de filtro* mais abaixo.

|       | 10min     | 0000        |      |    |              |         | 0.000 | •   |                  |     |     |     |     | 0000 |     |     |         |     |     |     |
|-------|-----------|-------------|------|----|--------------|---------|-------|-----|------------------|-----|-----|-----|-----|------|-----|-----|---------|-----|-----|-----|
| ON    |           | 20-0        |      |    | ···· 27°C ·· |         | 28-0  |     | ····· 27°C ····· |     |     |     |     | 28-0 |     |     |         |     |     |     |
|       |           |             |      |    |              |         |       |     |                  |     |     |     |     |      |     |     |         | -   |     |     |
| 0FF + | 1 1h      | 2h 3h       | 4h   | 5h | 6h           | 7h 🕈 8h | 9h    | 10h | 11h 12h          | 13h | 14h | 15h | 16h | 17h  | 18h | 19h | 20h 21h | 22h | 23h | 24h |
| GI    | RÁFICO MO | DDO INTELIG | ENTE |    |              |         |       |     | L                |     |     |     |     |      |     | .1  |         |     |     |     |

\* Nota: Modo apenas visível quando a opção de usar sonda de temperatura e/ou aquecimento estiverem ativas no "Menú instalador".

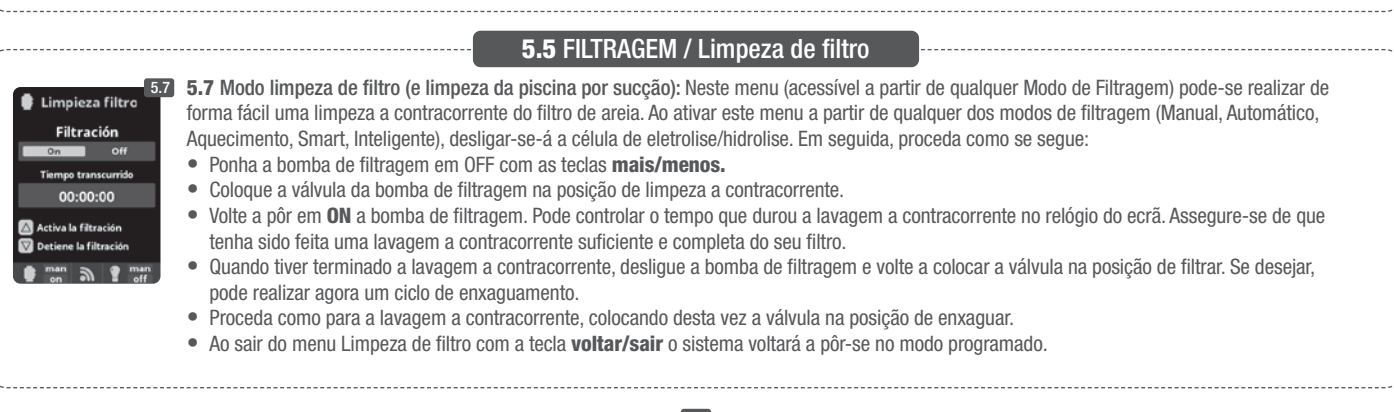

|                                                                                                    |                                                                                                    | <b>6.</b> ILUMINAÇAO                                                                                                    |                                                                                                    |                                                                                                    |
|----------------------------------------------------------------------------------------------------|----------------------------------------------------------------------------------------------------|----------------------------------------------------------------------------------------------------|----------------------------------------------------------------------------------------------------|----------------------------------------------------------------------------------------------------|
| \$110-230 V max. 3.15A     LIVRE POTENCIAL       1     2     3     3       1     2     3     3       2     3     3     3       2     3     3     3       2     3     3     3       2     3     3     3       2     3     3     3       3     3     3     3                                                                                                    | % Menú principal       6.1         # Hidr. / Electr.       0K         # Hidr. / Electr.       0K         # Filtración       0K         ¶ Iluminación       0K         Image: serie serie | 6.2<br>Modo Aut Mani<br>Estado On Cill<br>Focoled                                                                                                    | Iluminación       6.3         Modo       Mare       Euter         00:00       00:00       00:00         Frec.       Diario       Foco led         innt       Instruction       off                                                                              | <ul> <li>6.1 Iluminação</li> <li>6.2 Modo Manual (ON/OFF).</li> <li>6.3 Modo Automático: Fixam-se os tempos de ligado e desligado das luzes. Podem configurar-se com uma frequência diária; a cada 2 dias; 3 dias; 4 dias; 5 dias; semanal; a cada 2 semanas; 3 semanas; 4 semanas.</li> </ul>                                                 |
| LIGHT<br>Controlo de<br>iluminação<br>© e @                                                                                                    | Iluminación   Aut  Estado  on  CM  Focoled    man  off  man  off  man  off                                                                                                    | 6.5<br>Foco led<br>Siguiente programa<br>Long. pulso 2<br>man on man on                                                                                                    | <ul> <li>6.4 Foco led: No caso de<br/>entre no menu para config</li> <li>6.5 Seleção de cor: A par<br/>das luzes da sua piscina.<br/>fazê-lo manualmente e na<br/>automaticamente a frequé</li> </ul>                                                           | dispor de focos led instalados na sua piscina<br>gurar a iluminação.<br>rtir deste menu, poderá mudar a cor<br>Na opção Seguinte Programa, poderá<br>a opção Dur. Pulsar poderá selecionar<br>ência da mudança de cor.                                                                                                    |
|                                                                                                    | 7                                                                                                    | . RELÉS AUXILIAF                                                                                                    | ES                                                                                                    |                                                                                                    |
| 110-230 V max. 3.15A     LIVRE POTENCIAL       2     2     3       3     2       4     10       2     0       10     10       10     10       10     10       10     10       10     10       10     10       10     10       10     10       10     10       10     10       10     10       10     10       10     10       10     10       10     10       10     10       10     10       10     10       10     10       10     10       10     10       10     10       10     10       10     10       10     10       10     10       10     10       10     10       10     10       10     10       10     10       10     10       10     10       10     10       10     10       10     10       10     10       10 | % Menú principal     7.1       14 Medidas        14 Medidas        16 Filtración        17 Iluminación        18 Relés auxiliares        10 min     ?       10 min     ?                                                                                                    | Relés auxiliares     Relé auxiliar 1     Relé auxiliar 2     Relé auxiliar 3     Relé auxiliar 3     Relé auxiliar 4     man on man on man                                                                                                    | K Relé auxillar 1<br>Modo Matto Tempo<br>Estado on Collin<br>Nombre                                                                                                    | <ul> <li>7.2 Existe a possibilidade de controlar até 4 relés auxiliares extra (jogos de água, fontes, rega automática, sistema de limpeza integrado, bombas de ar para spas, iluminação de jardim, etc). Este menu visualiza e permite configurar os relés ainda disponíveis no seu equipamento.</li> <li>7.3 Modo Manual (ON/OFF).</li> </ul> |
| AUX 1<br>Base (bomba)*<br>ou Ultravioleta ③ e ④<br>(contorme modelo)<br>AUX 4<br>Controlo                                                                                                    | 7.4         Relé auxiliar 1         Modo       Man Euto Temps         1       00:00       00:00         Frec.       Diario         2       00:00       00:00         man       man       man         man       man       man         man       man       man                                                                                                    | Relé auxiliar 1         Modo       Man Auto (Constant)         Tiempo       1 minutos         Tecla       Image: Second Second Secon | <ul> <li>7.4 Modo Automático: Lig<br/>permitem ajustar a hora de<br/>se com uma frequência dia<br/>a cada 2 semanas; 3 sema</li> <li>7.5 Modo temporizador: F<br/>minutos. Quando se prime<br/>põe-se em funcionamento<br/>funcionamento temporizado</li> </ul> | a-se de acordo com temporizadores que<br>e início e fim da programação. Podem configurar-<br>ária; a cada 2 dias; 3 dias; 4 dias; 5 dias; semanal;<br>anas; 4 semanas.<br>Programa-se um tempo de funcionamento em<br>a tecla do painel frontal associada ao relé,<br>o tempo programado. Recomendado para o<br>lo das bombas de ar em spas.   |
| AUX 2 (9 e (9) aquecimento<br>redoX / Cloro Livre (9 e (9)<br>ppm (bomba)<br>Os relés auxiliares estão configurados por<br>defeito. No caso de querer reatribuir os<br>relés a outros acessórios, deve aceder ao<br>"Menu de Serviço".<br>Consulte o seu instalador autorizado.                                                                                                    | 7.3<br>Relé auxiliar 1<br>Modo Con auto Tempo<br>Estado on Con<br>Nombre<br>man<br>on R man<br>on man                                                                                                    | Reléauxiliar 1<br>Nombre<br>Nombre<br>Del<br>1234567890<br>a b c de f g h i j<br>k l m n o p q r s t<br>u v w x y z !                                                                                                    | <b>7.6 Renomear relés:</b> Pod<br>ao uso que se lhe queira d<br>um teclado, desloque-se p<br><b>abaixo</b> e da esquerda pa<br>selecionar uma letra prim                                                                                                    | e-se renomear cada relé auxiliar para o adaptar<br>dar. Premindo as teclas <b>mais/menos</b> aparecerá<br>oara cima e para baixo com as teclas <b>acima/</b><br>ra a direita com as teclas <b>mais/menos</b> . Para<br>a a tecla <b>OK</b> .                                                                                                   |
|                                                                                                    |                                                                                                    | 8. CONFIGURAÇÃ                                                                                                    |                                                                                                    |                                                                                                    |

| & Menú principal     8.1       Filtración     OK       Iluminación     OK       Configuración     OK       So Configuración     OK       Image: Son Configuración     Image: Son Configuración       Image: Son Configuración     Image: Son Configuración | © Ajustes<br>S Idioma<br>S Hora<br>W Pantalla<br>Sonido<br>S en man<br>eff<br>Mana<br>S and a set<br>S and a set                                                      | 8.3<br>C Idioma<br>Español<br>English<br>Deutsch<br>Français<br>man<br>eff<br>man                                                                   | 80 Ajustes<br>6 Idioma<br>9 Hora<br>7 Pantalla<br>10 Sonido<br>10 Sonido<br>10 Sonido<br>10 Sonido                                                                                                    | %0 Hora         8.5           Hora         12:12:31           Fecha         24/01/2014           1                                                                                                    | <ul> <li>8.3 Ajuste do idioma de preferência.</li> <li>8.5 Ajuste do dia e hora atuais.</li> <li>8.7 Ajuste da intensidade de iluminação do ecrã (0-100%) e programação temporizada de ligar/desligar da mesma.</li> </ul>                                                                                           |
|----------------------------------------------------------------------------------------------------|----------------------------------------------------------------------------------------------------|----------------------------------------------------------------------------------------------------|----------------------------------------------------------------------------------------------------|----------------------------------------------------------------------------------------------------|----------------------------------------------------------------------------------------------------|
| %O Ajustes     8.6       ⑤ Idioma     ○K       ⑥ Hora     ○K       ※ Pantalla     ○       ● Ionido     ○       ● Ionido     ○                                                                                                    | 8.7<br>* Pantalla<br>Intensidad 10 %<br>Apagado 15 segundes<br>for an man<br>off                                                                                                    | & Ajustes     8.8       & Idioma     0K       & Hora     0K       * Pantalla     0K       Sonido     0K       sent     1 minn       sent     1 minn | Sonido      Sonido      Crectado      on Extra      Avisos     On Extra      Alertas     On Extra      Filtración On Extra      Intración On Extra      Intra                                                                                                    | 8.9 Som: Programação do<br>Teclado (pressão de tecla)<br>Alertas (alarme de funcion<br>8.11 Palavra-passe: Perm<br>utilizador ativando uma pa<br>teclas e o sistema memori<br>uma "palavra-passe mestr<br>fornecedor. | sistema para emitir sons para as funções:<br>; <b>Avisos</b> (mensagem de emergência);<br>tamento); <b>Filtragem</b> (início da filtragem).<br>nite proteger o acesso ao menu de<br>lavra-passe. Prima uma combinação de 5<br>zará. Se se esquecer da palavra-passe, há<br>'a" de Serviço. Peça-a ao seu instalador/ |
| 8.10<br>8 Ajustes<br>Hora<br>* Pantalla<br>Sonido<br>Password<br>mini n mini                                                                                                    | 8.11<br>Password Com off<br>Introduce una clave<br>de Steclas<br>Com Com Com<br>de Steclas<br>Com Com<br>de Steclas<br>Com Com<br>de Steclas<br>Com Com<br>de Steclas<br>Com Com<br>de Steclas<br>Com Com<br>de Steclas<br>Com Com<br>de Steclas<br>Com Com<br>de Steclas<br>Com Com<br>de Steclas<br>Com Com<br>de Steclas<br>Com Com<br>de Steclas<br>Com Com<br>de Steclas<br>Com<br>de Steclas<br>de Steclas<br>de Steclas<br>de | 8.12<br>Sonido<br>Password<br>Tiempos<br>Info sistema<br>sut on man                                                                                 | 8.13<br>8.13<br>8.15<br>8.15<br>8.15<br>8.15<br>8.15<br>8.15<br>8.15 | 2X<br>○K<br>○K<br>○K<br>○K<br>○K<br>○K<br>○K<br>○K<br>○K<br>○K                                                                                                    | <ul> <li>8.12 Tempos: Contadores de horas de funcionamento dos diferentes módulos.</li> <li>8.14 Info do sistema: Informação da versão de software do ecrã TFT e do módulo de potência. Também é indicada a ID de nó necessária para configuração da ligação Wi-Fi.</li> </ul>                                       |

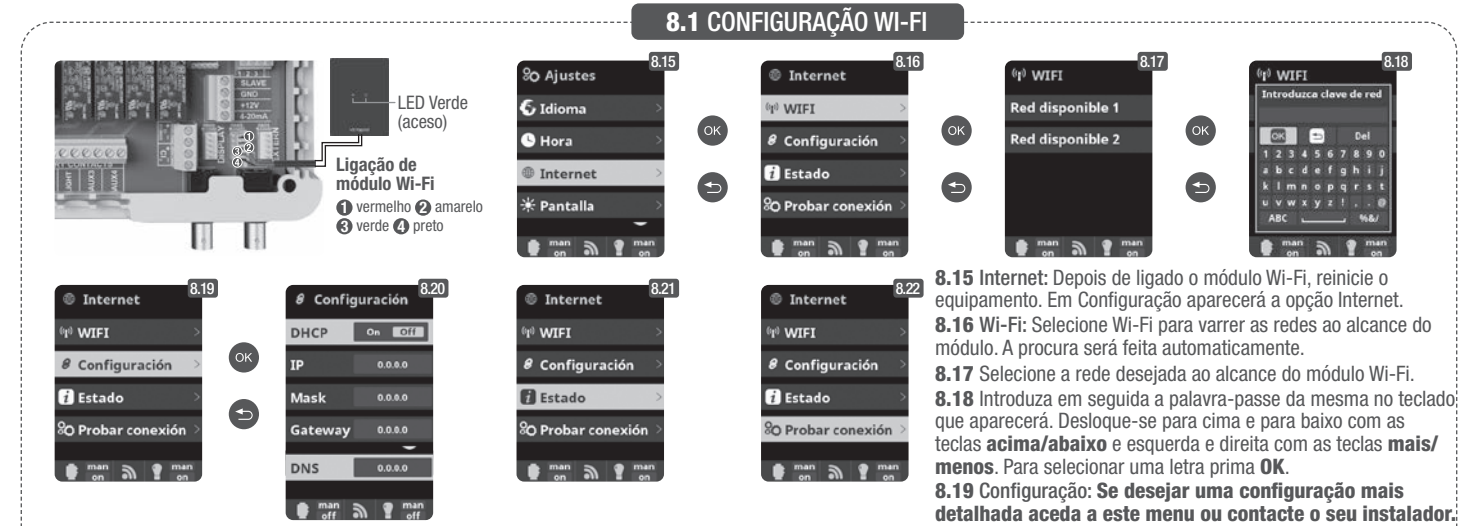

Depois de o módulo Wi-Fi estar ligado à rede com ambas as luzes acesas, entre em https://poolwatch.hayward.fr/login, aceda à opção Registar-se e introduza todos os dados solicitados. A ID de nó do equipamento será encontrada no seu dispositivo (ver secção 8. Configuração - ecrãs 8.13

e 8.14). Depois de acabado o processo terá o controlo total da sua piscina, poderá alterar parâmetros como os setpoints, horas de filtragem e ligar ou desligar qualquer um dos relés auxiliares.

9. SALINIDADE\* 10. TAMPA (Cover) Cover 🕦 e 🕤 A 2 3.5 a/ 8 3.5 g/l 0 LEVEL 6 SUPPL 6 0 8 10.1 Tampa: Ligação da tampa automática. idad 9.1 Salinidade: 0 equipamento mostra 10.2 Redução em percentagem de produção de cloro quando se fecha a tampa. Com 22 ar/ł 3.5 uma medicão de a tampa fechada não é necessário que o equipamento funcione a 100%, regule com sal em agua em g/l, este parâmetro a quantidade ótima de geração de cloro. 3.5 assim como a data e a temperatura da água **11.** DETETOR DE FLUXO da última leitura. Existe a possibilidade de Detetor de Fluxo opcional 0 adicionar um detetor de fluxo 9.2 Para conhecer esta medida, prima OK em Salinidade dentro do menu Eletrolise/ 2 Entrada para detetor de fluxo externo ao equipamento. Ligue-o

Hidrolise (o processo requer entre 2 e 5 minutos - ecrã 9.4). Poderá ajustar a medição do equipamento à leitura de um medidor de sal externo (ecrã 9.5). 9.3 Se não dispuser de sonda de temperatura, introduza o valor de forma manual para uma maior precisão. Na leitura têm influência diversos fatores, como a temperatura da água ou o pH. Lembre-se de fazer o ajuste a cada 2-3 meses.

\*Atenção: Opção apenas disponível para alguns modelos.

Nível de depósito

de ácido TANK

0

6

0

Ø

## 12. SENSOR DE NÍVEL (Tank)

Ligue um sensor de nível ao seu equipamento e assim poderá controlar a todo o momento o volume disponível nos depósitos de produtos químicos que utilizar habitualmente. Contacte o seu instalador/fornecedor para a ativação do sensor. Desta maneira poderá assegurar-se de que as bombas doseadoras nunca funcionem sem produto e doseiem em vazio, evitando possíveis danos das mesmas.

mecânico de seguranca.

caudal de água.

Detém a eletrolise/hidrolise e

bombas doseadoras por falta de

8.20 Estado: Verifique o estado da sua ligação.

corretamente estabelecida.

8.21 Testar ligação: Verifique se a sua ligação foi

6

0

6

6

1

A

controlo

LEVEL

Detetor de fluxo FL1 @ e 6

como mostrado na imagem e

contacte o seu instalador para

a ativação. A célula de titânio

inclui um sensor de fluxo de gás.

pode combinar ambos para maior

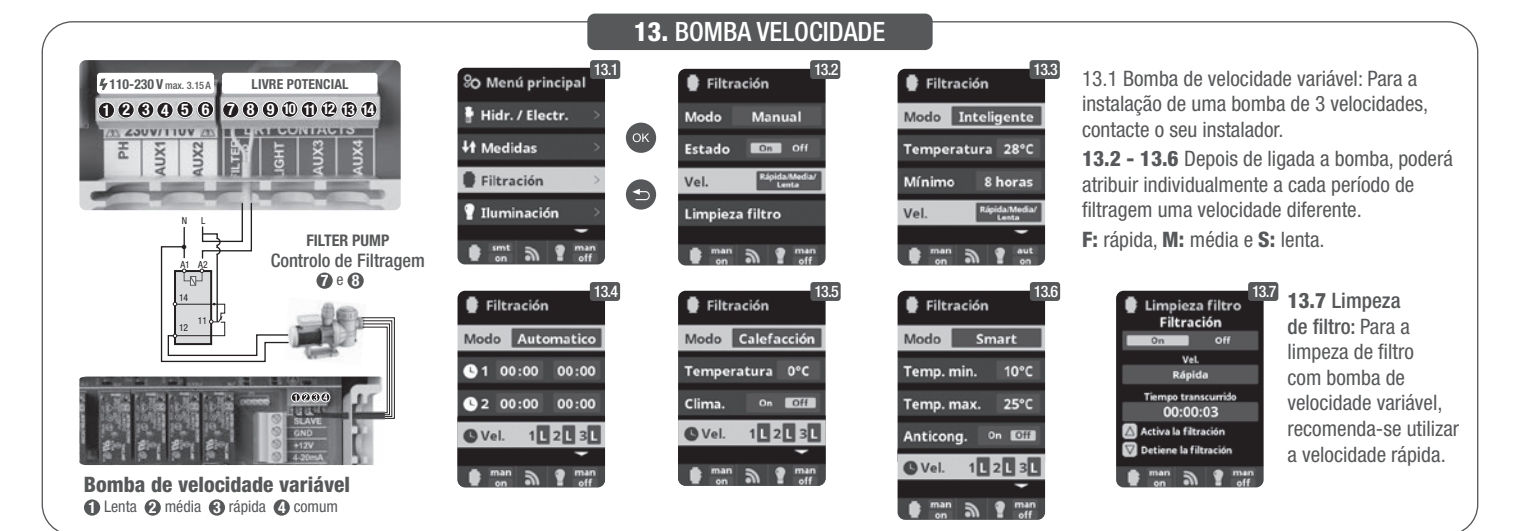

## **14.1** FUNCIONAMENTO DO SISTEMA UV

## INFORMAÇÃO DE SEGURANÇA IMPORTANTE:

- Nunca olhar diretamente para uma lâmpada UV.
- Não fazer funcionar sem água. Não cobrir a unidade.
- Desligar sempre a unidade da fonte de alimentação elétrica e cortar a alimentação de água antes de levar a cabo a manutenção.
- A unidade não pode ser mergulhada em água.
- Se a manga de quartzo estiver rachada, substitua-a imediatamente.

A unidade deve ser protegida contra o gelo, ou guardada em recinto fechado durante os meses de inverno.

FUNCIONAMENTO: O sistema UV manter-se-á em funcionamento sempre que a filtragem esteja ativada. No menu principal, opção Ultravioleta, pode ser verificado o número de horas de funcionamento das lâmpadas acumulado (consultar a secção 3.2 UV).

MONTAGEM NA PAREDE OU NOUTRA SUPERFÍCIE VERTICAL: Esta unidade pode ser montada numa parede ou noutra superfície vertical adequada. Quando a unidade está cheia de água, pode ser demasiado pesada para montar num painel de uma cerca em madeira e deve, por isso, ser montada numa parede.

ATENÇÃO: Para impedir que a unidade caia na água, não deve ser montada sobre a piscina ou adjacente à mesma. Não ligar a alimentação elétrica para a unidade antes de estar concluído o trabalho de canalização e de a unidade se encontrar firmemente instalada.

EFICIÊNCIA: Para um desempenho ótimo, recomendamos que o volume total da água da piscina passe pela unidade UV em cada período de quatro horas

## 14.2 MANUTENÇÃO DE ROTINA DO SISTEMA UV

Em condições normais, as lâmpadas UV do sistema UV têm uma duração de 8000 horas. No menu principal, opção Ultravioleta, pode ser verificado o número de horas de funcionamento das lâmpadas acumulado (consultar a secção 3.2 UV).

- 1. Para a substituição anual das lâmpadas, utilizar juntas tóricas novas. Ao voltar a montar a unidade, assegurar que as roscas fêmea dos acessórios de compressão e as roscas macho da estrutura principal estão limpas.
- 2. Voltar a montar e apertar bem à mão os acessórios de compressão. Voltar a montar a lâmpada antiga ou montar outra nova. Voltar a montar os suportes das lâmpadas e respetivos invólucros azuis, assegurando a correspondência correta dos números dos suportes das lâmpadas.

Nota: Ao voltar a montar a unidade, apertar o invólucro azul do suporte da lâmpada para fazer sair o ar que se encontre retido. Se o ar não sair, poderá fazer com que o suporte da lâmpada se solte. Voltar a ligar a alimentação de água para assegurar que não há fugas antes de ligar novamente a alimentação elétrica.

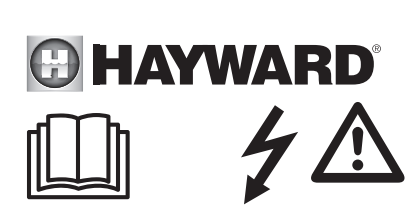

DE

## WARNUNG: Stromschlaggefahr. Die Nichtbeachtung dieser Anweisungen kann zu schweren Verletzungen oder Tod führen. DAS GERÄT IST AUSSCHLIESSLICH FÜR SCHWIMMBECKEN BESTIMMT.

A WARNUNG – Vor jedem Eingriff das Gerät vom Netz trennen.

A WARNUNG – Alle elektrischen Anschlüsse müssen von einem qualifizierten zugelassenen Elektriker durchgeführt werden und in Übereinstimmung mit den örtlich geltenden Normen erfolgen.

| F   | NF C 15-100                               | GB  | BS7671:1992                           |
|-----|-------------------------------------------|-----|---------------------------------------|
| D   | DIN VDE 0100-702                          | EW  | SIST HD 384-7-702.S2                  |
| A   | ÖVE 8001-4-702                            | Н   | MSZ 2364-702:1994 / MSZ 10-533 1/1990 |
| E   | UNE 20460-7-702 1993, REBT ITC-BT-31 2002 | М   | MSA HD 384-7-702.S2                   |
| IRL | IS HD 384-7-702                           | PL  | TS IEC 60364-7-702                    |
| 1   | CEI 64-8/7                                | CZ  | CSN 33 2000 7-702                     |
| LUX | 384-7.702 S2                              | SK  | STN 33 2000-7-702                     |
| NL  | NEN 1010-7-702                            | SLO | SIST HD 384-7-702.S2                  |
| P   | RSIUEE                                    | TR  | TS IEC 60364-7-702                    |

A WARNUNG – Sicherstellen, dass das Gerät an einen kurzschlussfesten Anschluss angeschlossen wird. Das Gerät muss über einen Isoliertransformator bzw. einen Fehlerstromschutzschalter (FI) betrieben werden mit einem Nenn-Fehlerstrom von max. 30 mA.

A WARNUNG – Bringen Sie das Gerät außerhalb der Reichweite von Kindern an. Hände und Fremdkörper von Öffnungen und beweglichen Teilen fernhalten.

WARNUNG – Sicherstellen, dass die für das Produkt erforderliche Betriebsspannung mit der Netzspannung übereinstimmt und die Anschlusskabel für die Betriebsspannung des Produkts geeignet sind.

A WARNUNG – Chemikalien können zu internen und externen Verätzungen führen. Zur Vermeidung von Tod, schweren Verletzungen und/oder Sachschäden: Bei der Wartung und Instandhaltung des Geräts persönliche Schutzausrüstung tragen (Schutzhandschuhe, Schutzbrillen, Masken usw.). Das Gerät muss in einem gut belüfteten Raum aufgestellt werden.

A WARNUNG – Um die Gefahr eines Stromschlags zu vermeiden, kein Verlängerungskabel für den Netzanschluss des Geräts verwenden. Eine Wandsteckdose verwenden.

A WARNUNG – Lesen Sie die Anweisungen in diesem Handbuch und die Hinweise auf dem Gerät aufmerksam durch. Die Nichtbeachtung dieser Hinweise kann zu Verletzungen führen. Dieses Dokument ist jedem Schwimmbeckennutzer zu übergeben und an einem sicheren Ort aufzubewahren.

WARNUNG – Dieses Gerät darf von Kindern unter 8 Jahren und Personen mit eingeschränkten physischen, sensorischen oder geistigen Fähigkeiten, mit mangelnder Erfahrung oder Sachkenntnis nur verwendet werden, wenn sie ordnungsgemäß beaufsichtigt werden oder ihnen Anweisungen für den sicheren Gebrauch des Geräts gegeben und die mit dem Gebrauch verbundenen Risiken verstanden wurden. Kinder dürfen nicht mit dem Gerät spielen. Die Reinigung und Wartung durch den Benutzer darf von Kindern nur unter Aufsicht durchgeführt werden.

MARNUNG – Nur Original-Ersatzteile von Hayward® verwenden.

**WARNUNG** – Um Gefahren zu vermeiden ist ein beschädigtes Netzkabel durch den Hersteller, den Kundendienst des Herstellers oder eine qualifizierte Fachkraft auszutauschen.

**WARNUNG** – Das Gerät darf nicht verwendet werden, wenn das Netzkabel beschädigt ist. Es könnte zu einem Stromschlag kommen. Um Gefahren zu vermeiden, ist ein beschädigtes Netzkabel durch den Kundendienst des Herstellers oder eine qualifizierte Fachkraft auszutauschen.

## **GENERELLE BEDIENUNGSANLEITUNG** HAUSHALTS- UND INDUSTRIEGERÄTE

Um die vollständige technische Information Ihres Gerätes herunterzuladen, bitte auf den folgenden Link zugreifen: www.smartswim.net

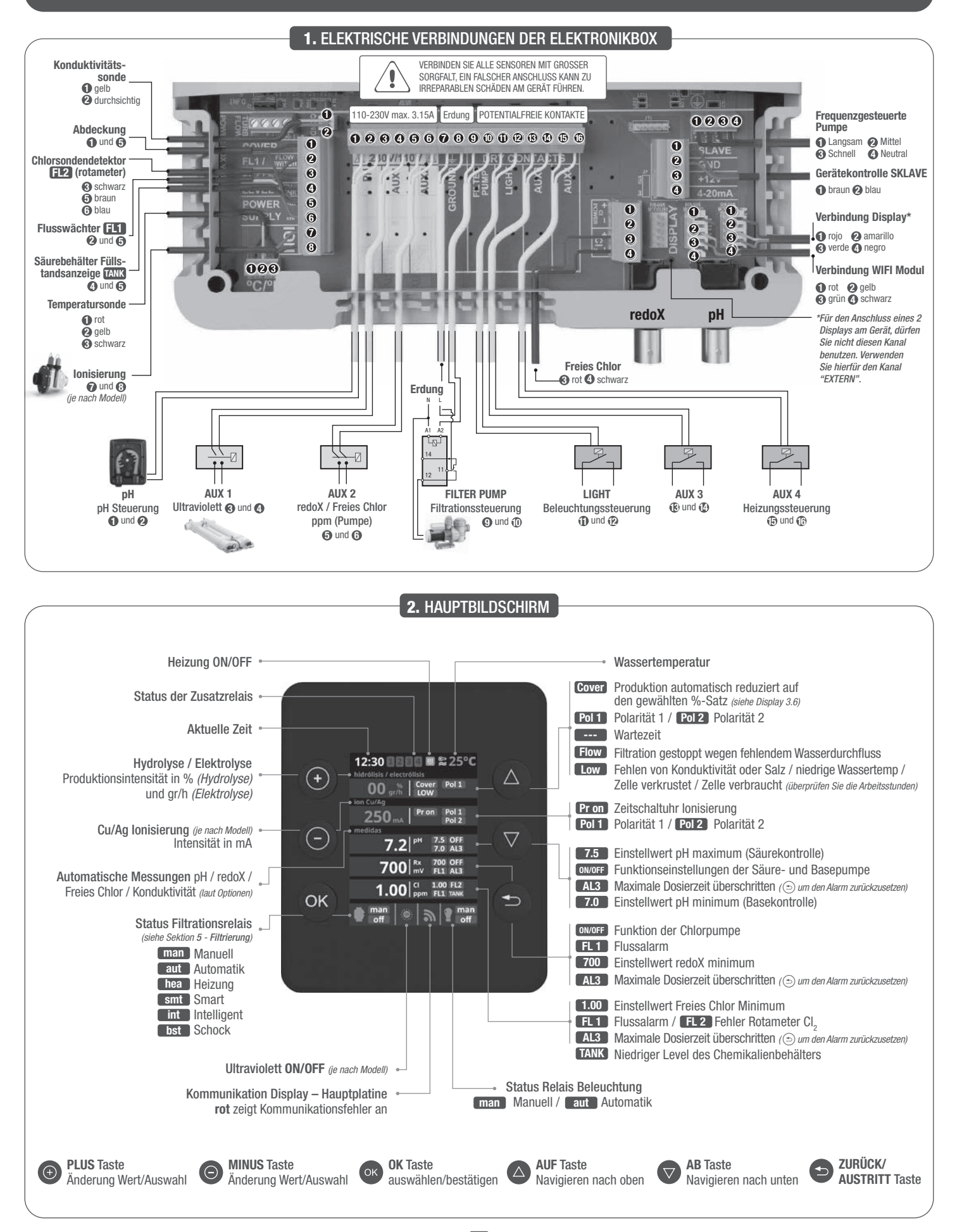

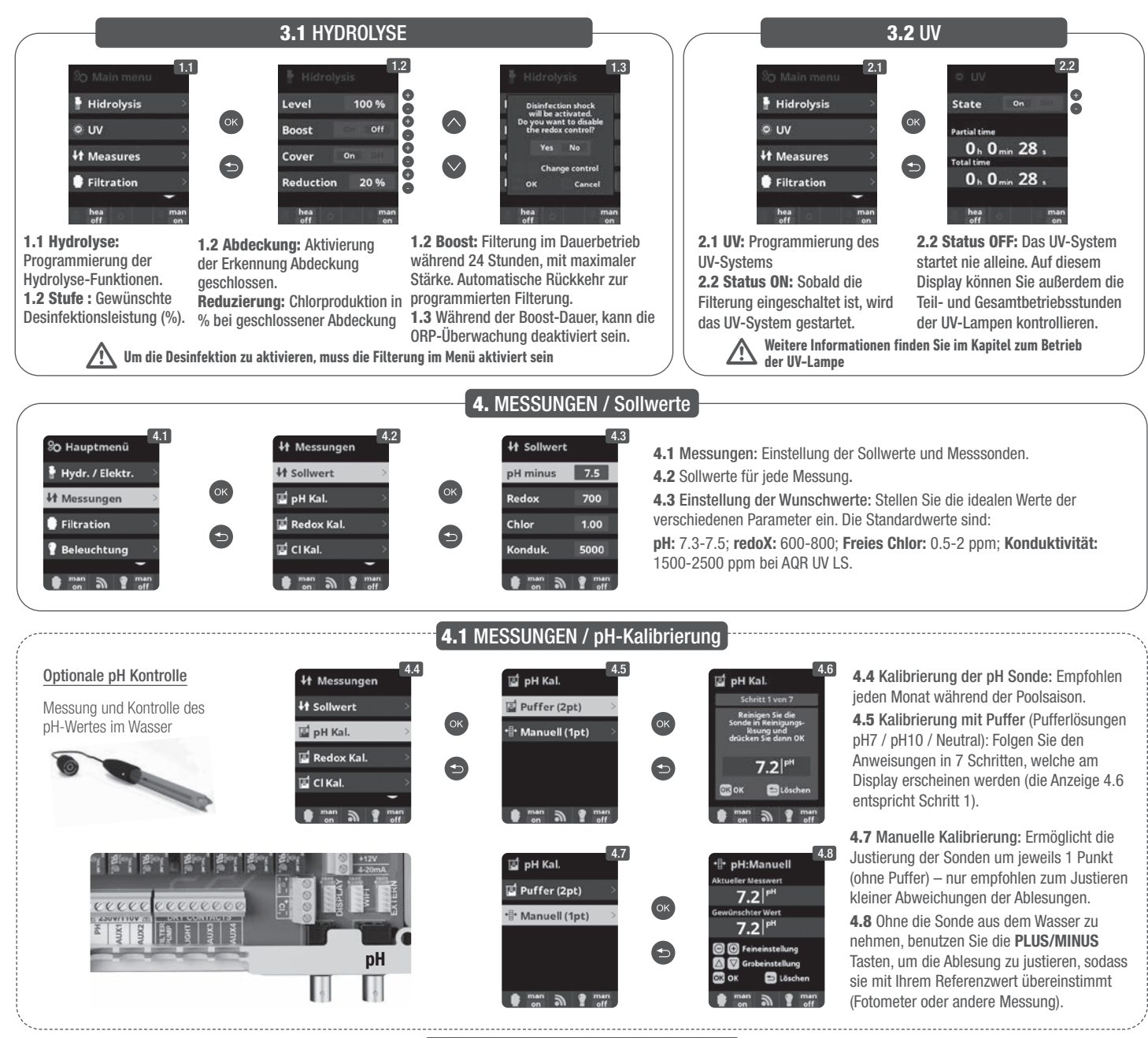

## 4.2 MESSUNGEN / redoX-Kalibrierung

Der Redoxwert informiert uns über das Oxidations/Reduktionspotential des Wassers und wird zur Bestimmung des Sterilisationsbedarfs ermittelt. Der Einstellwert ist der minimale Redoxwert für die Aktivierung/Deaktivierung der Titanzelle. Die Einstellung des idealen Redoxwertes ist der letzte Schritt bei der Inbetriebnahme des System. Um den idealen Redoxwert für Ihr Schwimmbecken zu finden befolgen Sie bitte folgende Anleitung:

- 1. Schalten Sie die Filtrationsanlage Ihres Schwimmbeckens ein (das Wasser Ihres Schwimmbeckens sollte das vollständig aufgelöste Salz enthalten).
- 2. Geben Sie Chlor ins Wasser bis 1-1,5 ppm erreicht sind (etwa 1-1,5gr Chlor/m3 Wasser). Der pH-Wert sollte zwischen 7,2 und 7,5 liegen.
- 3. Nach 30 Minuten lesen Sie den Wert des Freien Chlor in Ihrem Schwimmbecken ab (Manuelles Messgerät DPD1). Falls dieser zwischen 0,8 und 1,0 ppm liegt, lesen Sie an der Redoxanzeige den gemessenen Wert ab und speichern Sie diesen als Einstellwert zur Aktivierung/Deaktivierung der Elektrolysezelle/Hydrolysezelle.
- 4. Überprüfen Sie am nächsten Tag das Niveau des Freien Chlor (Manuelles Messgerät DPD1) und des redoX. Erhöhen oder verringern Sie den Einstellwert, falls nötig.
- 5. Vergessen Sie nicht den redoX-Sollwert alle 2 bis 3 Monate festzulegen/zu überprüfen vor allem auch, wenn sich die Wasserparameter stark verändert haben (pH / Temperatur / Konduktivität).

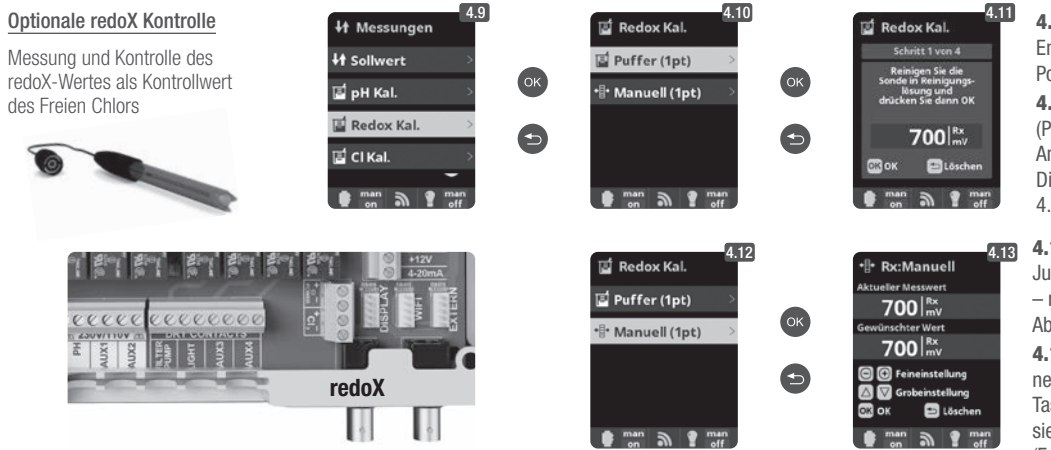

**4.9** Kalibrierung der redoX-Sonde: Empfohlen alle 2 Monate während der Poolsaison.

**4.10** Kalibrierung mit Puffer (Pufferlösung 465 mV). Folgen Sie den Anweisungen in 4 Schritten, welche am Display erscheinen werden (die Anzeige 4.11 entspricht Schritt 1).

4.12 Manuelle Kalibrierung: Ermöglicht die Justierung der Sonden ohne Pufferlösungen – nur empfohlen zum justieren kleiner Abweichungen der Sondenlesungen.
4.13 Ohne die Sonde aus dem Wasser zu nehmen, benutzen Sie die PLUS/MINUS Tasten, um die Ablesung zu justieren, sodass sie mit Ihrem Referenzwert übereinstimmt (Fotometer oder andere Messung).

## 4.3 MESSUNGEN / Kalibrierung Freies Chlor

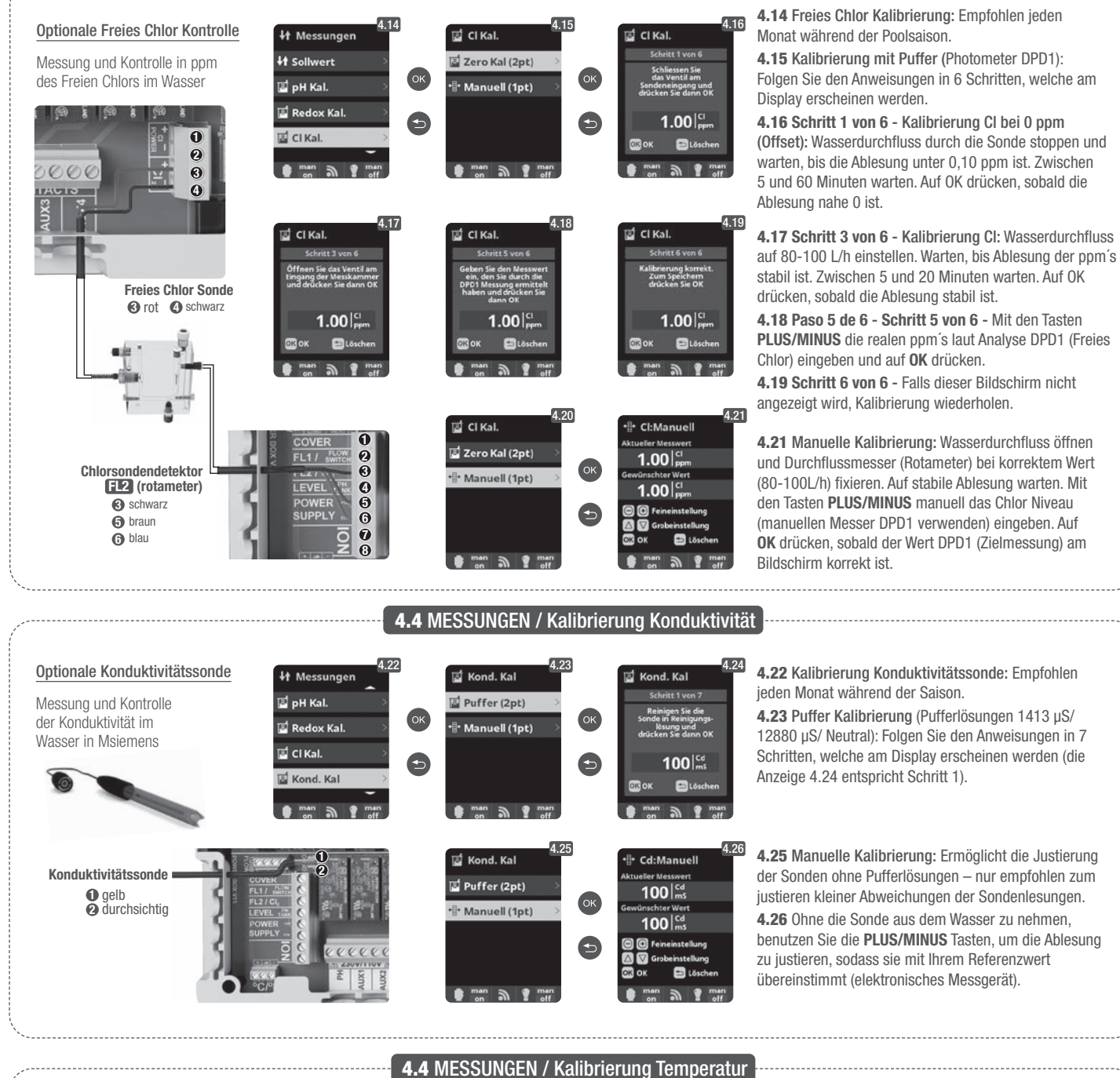

der Sonden ohne Pufferlösungen – nur empfohlen zum justieren kleiner Abweichungen der Sondenlesungen. 4.26 Ohne die Sonde aus dem Wasser zu nehmen, benutzen Sie die PLUS/MINUS Tasten, um die Ablesung zu justieren, sodass sie mit Ihrem Referenzwert übereinstimmt (elektronisches Messgerät).

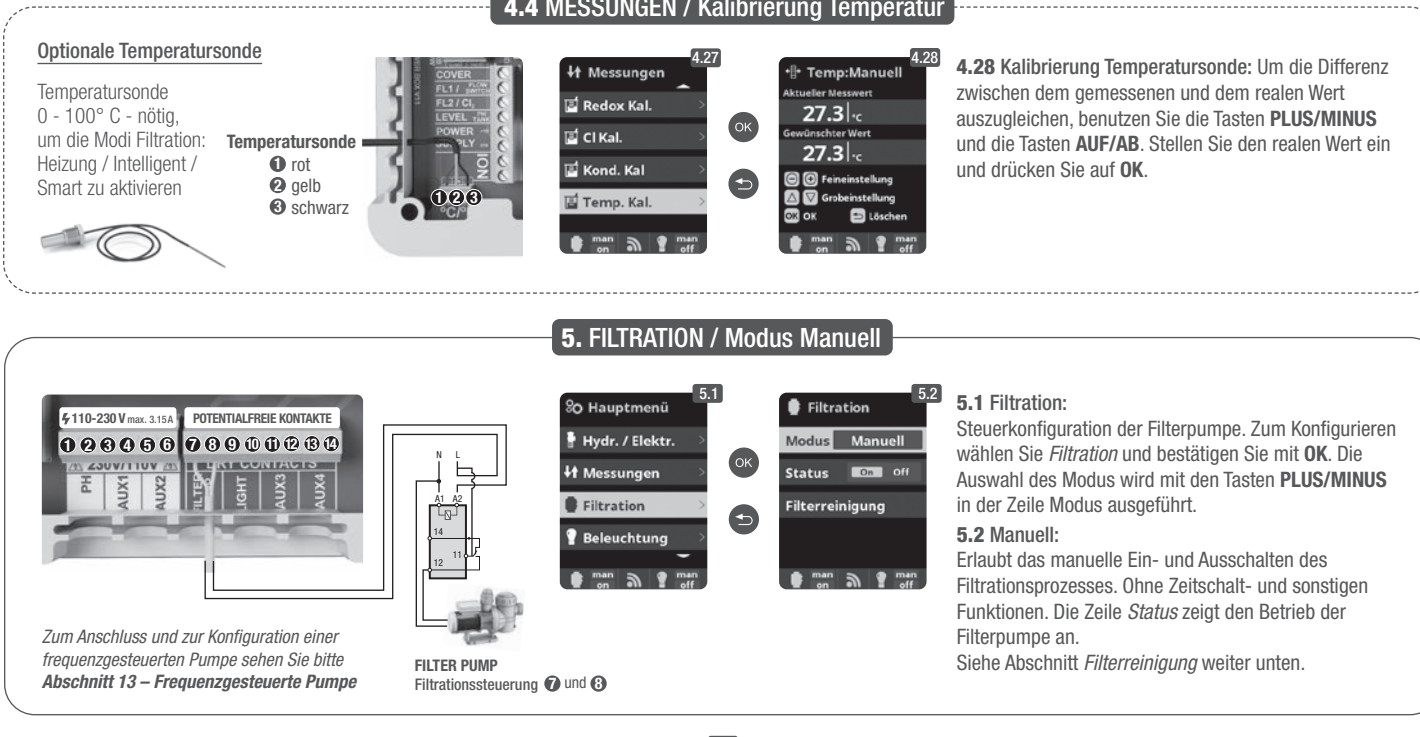

## 5.1 FILTRATION / Automatik Modus

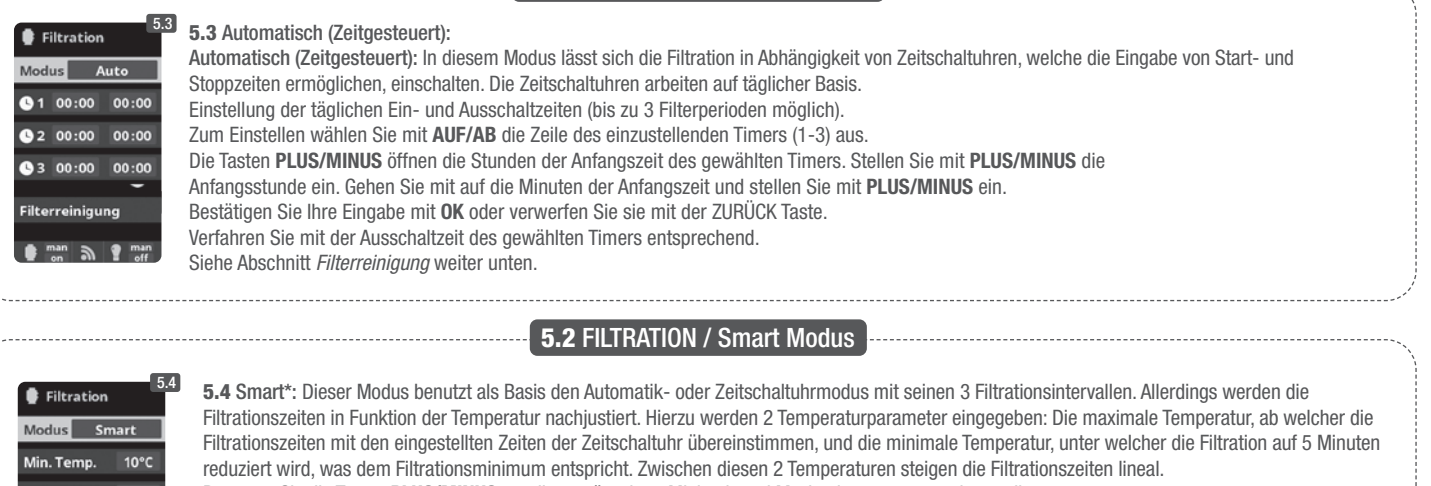

| Filtration           |
|----------------------|
| Modus Smart          |
| Min. Temp. 10°C      |
| Max. Temp. 25°C      |
| Frostsch. On Diff    |
| -                    |
| 1 00:00 00:00        |
| <b>2</b> 00:00 00:00 |
| <b>3</b> 00:00 00:00 |
| Filterreinigung      |
|                      |
| 🛊 📷 🔊 🕈 🖬 man<br>off |

Benutzen Sie die Tasten PLUS/MINUS um die gewünschten Minimal- und Maximaltemperaturen einzustellen. Es besteht die Möglichkeit den Antigefriermodus zu aktivieren, bei welchem sich die Filtration einschaltet, sobald die Wassertemperatur unter 2° fällt. Einstellung der täglichen Ein- und Ausschaltzeiten (bis zu 3 Filterperioden möglich), siehe Automatik Modus. Siehe Abschnitt Filterreinigung weiter unten.

\*Anmerkung: Die verschiedenen Modi sind nur operativ, sofern das Temperaturmodul im Menü Installateur aktiviert wurde (und auch ein Temperaturfühler angeschlossen ist).

## 5.3 FILTRATION / Modus Heizung

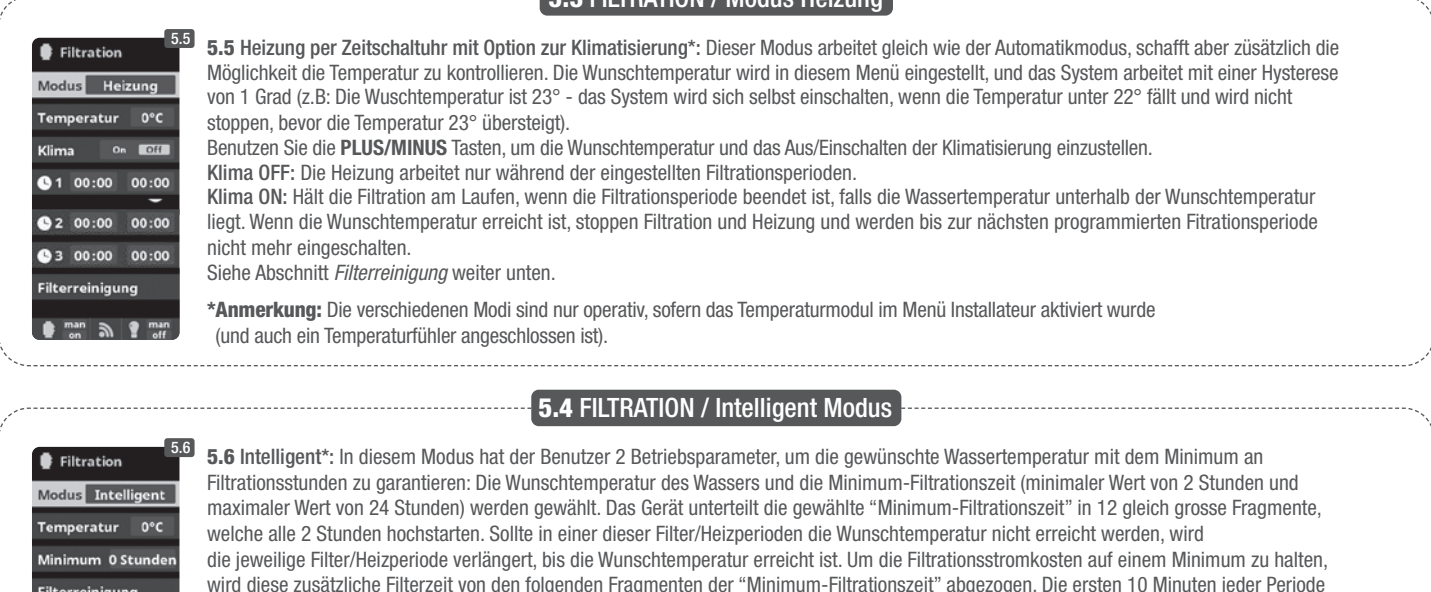

wird diese zusätzliche Filterzeit von den folgenden Fragmenten der "Minimum-Filtrationszeit" abgezogen. Die ersten 10 Minuten jeder Periode werden allerdings immer respektiert. Beispiel (siehe Grafik): Minimale Temperatur = 28°C und minimale Filtrationszeit = 12 Stunden. Die Wunschtemperatur des Wassers und die Minimum Filtrationszeit werden mit den PLUS/MINUS Tasten gewählt. Siehe Abschnitt Filterreinigung weiter unten.

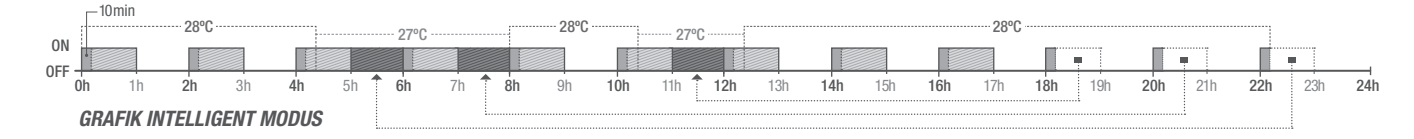

\*Anmerkung: Die verschiedenen Modi sind nur operativ, sofern das Temperaturmodul im Menü Installateur aktiviert wurde (und auch ein Temperaturfühler angeschlossen ist).

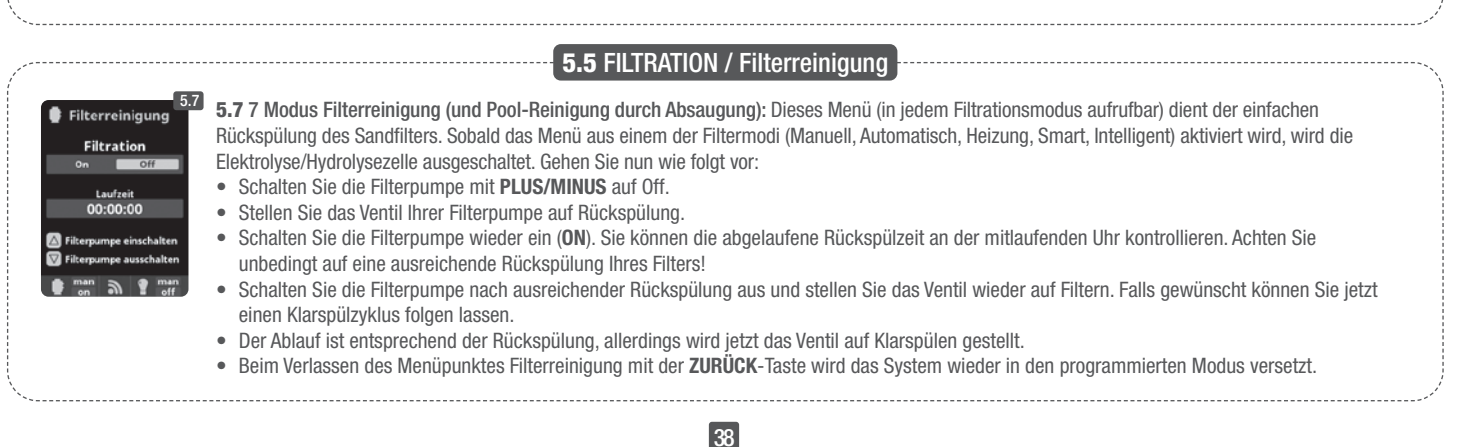

|                                                                                                    | 6                                                                                                    | BELEUCHTUNG                                                                                                    |                                                                                                    |                                                                                                    |
|----------------------------------------------------------------------------------------------------|----------------------------------------------------------------------------------------------------|----------------------------------------------------------------------------------------------------|----------------------------------------------------------------------------------------------------|----------------------------------------------------------------------------------------------------|
| ¥110-230 V max. 3.15A     POTENTIALFREIE KONTAKTE       O @ O O O O O O O O O O O O O O O O O O                                                                                                    | SO Hauptmenü       6.1         Hydr. / Elektr.       OK         Hofs.ungen       OK         Filtration       The second second sec | 6.2<br>Modus Arr Eleman<br>Status on Cra<br>LED-Licht $\longrightarrow$                                                                                                    | Beleuchtung       6.3       6.1         Modus       Extem Man       6.2         00:00       00:00       6.3         Freq       Taglech       Zeitt         LED-Licht       gess         man       man       Tagle         man       man       off         man       man       off         2       Water       2 | Beleuchtung<br>Manueller Modus (ON/OFF).<br>Automatischer Modus: Start und Stopp<br>Beleuchtung werden festgelegt. Die<br>schaltuhr kann auch mit einer Frequenz<br>chalten werden: Täglich; alle 2 Tage; alle 3<br>e; alle 4 Tage; alle 5 Tage; wöchentlich; alle<br>ochen; alle 3 Wochen; alle 4 Wochen.                                                              |
| LIGHT<br>LIGHT<br>Beleuchtungssteuerung<br>O und D                                                                                                    | 6.4<br>Modus Aut LIAN<br>Status on COTT<br>LED-Licht                                                                                                    | LED-Licht     C.5     G.4     ZUr     C.5     Sch     Tan     Pulslänge     2     Sch     man     Free     man     man     P     man     P     man     P                                                                                                    | LED Spot: Falls Sie über LE<br>Beleuchtungskonfiguration.<br>Farbauswahl: In diesem Me<br>reinwerfer wechseln. Bei der<br>nuell eingestellt werden. Bei<br>quenz des automatischen Fa                                                                                                    | D Spots verfügen, gehen Sie in das Menü<br>enü können Sie die Farben Ihrer Pool-<br>Option <i>Nächstes Programm</i> kann dies<br>der Option <i>Impulsdauer</i> können Sie die<br>rbwechsels einstellen.                                                                                                    |
|                                                                                                    | <b>7.</b> Zl                                                                                                    | USÄTZLICHE RELAIS                                                                                                    |                                                                                                    |                                                                                                    |
| 7110-230 V max 315A     POTENTIALFREIE KONTAKTE       0     0     0     0     0     0     0     0     0     0     0     0     0     0     0     0     0     0     0     0     0     0     0     0     0     0     0     0     0     0     0     0     0     0     0     0     0     0     0     0     0     0     0     0     0     0     0     0     0     0     0     0     0     0     0     0     0     0     0     0     0     0     0     0     0     0     0     0     0     0     0     0     0     0     0     0     0     0     0     0     0     0     0     0     0     0     0     0     0     0     0     0     0     0     0     0     0     0     0     0     0     0     0     0     0     0     0     0     0     0     0     0     0     0     0     0     0     0     0     0     0     0     0     0     0     0     0     0     0     0 | % Hauptmenü       7.1         H Messungen       0K         Filtration       0K         Beleuchtung       0K         Zusatzrelais       0F         Total       0F         Total       0K         Total       0K         Total       0K         Total       0K         Total       0K         Total       0K         Total       0K         Total       0K         Total       0K         Total       0K                                                                                                    | Zusatzrelais       7.2         Zusatzrelais 1       OK         Zusatzrelais 2       OK         Zusatzrelais 3       OK         Zusatzrelais 4       OK         Zusatzrelais 4       OK         Zusatzrelais 4       OK         Zusatzrelais 4       OK         Zusatzrelais 4       OK         Zusatzrelais 4       OK         Zusatzrelais 1       7.5         Zusatzrelais 1       7.4 | Zusatzrelais 1       7.3       7.1 /2         Modus       Main Auto Tempo       7.2 /E         Status       on       0000         Name       Brun       Reini         etc.).       verfü       7.3 /f         man       man       7.3 /f         Automatischer Modus:       Status       5.5 /f                 | Zusätzliche Relais<br>Es ist möglich bis zu 4 zusätzliche Relais zu<br>rollieren (beispielsweise für Wasserattraktionen,<br>nen, automatische Bewässerung, automatische<br>gung, Luftjets für Spas, Gartenbeleuchtung,<br>Dieses Menü beschreibt die Einstellung der<br>gbaren externen Relais.<br>Manueller Modus (ON/OFF).<br>rt und Stop des externen Gerätes werden |
| AUX 1 @ und @<br>Base (pumpe)<br>oder Ultraviolett<br>( <i>je nach Modell</i> )<br>AUX 4<br>Heizungssteuerung                                                                                                    | Modus         Man Latte Tempo           1         100:00         00:00           Freq         Taglich           2         200:00         00:00           man         1 man           en         eff                                                                                                    | Modus Man Auto Econom<br>Zeit 1 Minutan<br>Taste © © © © 7.5<br>Name<br>en man rann<br>en man verman<br>Ver                                                                                                    | tgelegt. Die Zeitschaltuhr kar<br>rden: Täglich; alle 2 Tage; all<br>chentlich; alle 2 Wochen; alle<br><b>Tempo-Modus:</b> Arbeitszeit i<br>tgelegt. Jedes mal wenn die<br>ais angeschlossene externe<br>wendung beispielsweise Luf                                                                             | an auch mit einer Frequenz geschalten<br>e 3 Tage; alle 4 Tage; alle 5 Tage;<br>e 3 Wochen; alle 4 Wochen.<br>in Minuten und eine Taste werden<br>Taste gedrückt wird, startet das am<br>Gerät für die vorgegebene Zeit. (Typische<br>t-Jets von Spas).                                                                                                    |
| Hot Z with G       C         redoX / Freies Chlor<br>ppm (Pumpe)         Die Zusatzrelais sind vorkonfiguriert.<br>Falls Sie ein Relais einem andern Zweck<br>zuordnen wollen, müssen Sie in das<br>"Servicemenü" einsteigen. Fragen Sie<br>Ihren authorisierten Installateur.                                                                                                    | Zusatzrelais 1     7.3       Modus     Main Tempo       Status     On       Name       • man       • off                                                                                                    | Zusatzrelais 1<br>Name<br>Zusatzrelais 1<br>Name<br>Cel<br>123 45 67 8 9 0<br>a b c d e f g h i j<br>k   m n e p q r s t<br>AUI<br>Sie<br>man<br>off<br>man<br>off                                                                                                    | Relais umbenennen: Jedes<br>eckumbenannt werden. Durc<br>cheint eine Tastatur, welche<br>F/AB bedienen können. Um e<br>auf OK.                                                                                                    | S Zusatzrelais kann für den jeweiligen<br>ch Drücken der Tasten <b>PLUS/MINUS</b><br>Sie mit den Tasten <b>PLUS/MINUS</b> und<br>einen Buchstaben auszuwählen, drücken                                                                                                    |
|                                                                                                    |                                                                                                    |                                                                                                    |                                                                                                    |                                                                                                    |
| % Hauptmenü     8.1     % Einstell.       Filtration     Sprache       Beleuchtung     % Zeit       Zusatzrelais     Stidschirm       % Konfiguration     % Klang                                                                                                    | 2<br>% Sprache<br>Español<br>English<br>Deutsch<br>Français<br>man                                                                                                    | © Einstell.<br>© Einstell.<br>© Sprache<br>© Zeit<br>* Bildschirm<br>N Klang<br>© Min () () () () () () () () () () () () ()                                                                                                    | 4 %0 Zeit 8<br>Zeit 10:10:13<br>○K Datum 14/02/2014<br>①                                                                                                    | <ul> <li>5 8.3 Spracheinstellungen</li> <li>8.5 Zeiteinstellung (Tag und Stunde).</li> <li>8.7 Bildschirmhelligkeit</li> <li>(0-100%) und die ON/OFF Zeit</li> <li>(Bildschirmschoner</li> </ul>                                                                                                    |

8.9 Klangeinstellungen: Toneinestellungen für das System: Tasten; Benachrichtigungen (pop-up Nachrichten); Alarme (Arbeit); Filtrierung (Start der Filterperiode).

8.11 Passwort: Ermöglicht, den Zugang zum Menü mit einem Passwort zu schützen. Um das Passwort einzugeben drücken Sie die gewünschte Tastenkombination. Das Gerät speichert das Passwort. Sollten Sie das Passwort vergessen, existiert ein "Masterpasswort". Fragen Sie Ihren Installateur/Händler.

8.14 8.12 Zeitzähler: Das System speichert die Betriebszeiten der verschiedenen Module. Diese werden am Display angezeigt. 8.14 Systeminfo: Information der verfügbaren Softwareversion des Displays TFT und des Leistungsmoduls. Auch wird der für die Konfiguration der aut a ? man Wifi Verbindung nötige System ID Node angezeigt.

8.9

() Klang

Alar

<sup>8</sup>O Einstell.

Passwort

i Zeit Info

System info

🜒 Klang

5

8.12

astatur On Off

3

a man

8.13

2x

ок

G

👔 Kraft-Modul

0506

8.7

8.11

- Bildschirm

Screensave 15 Se

Intensität 🛛 10 %

simt a ? mai

swort On off

Bitte 5-stelliges Passwort eingeber

00000

smt a ? man

🔒 Passwort

% Einstell.

6 Sprache

\* Bildschirm

-1

**B.10** 

5

🕓 Zeit

() Klang

% Einstell.

¥ Bildschirm

Passwort

smt a ? man

🕓 Zeit

() Klang

O Einstell.

6 Sprache

¥ Bildschirm

🕒 Zeit

🜒 Klang

∞ Einstell.

Passwort

Zeit Info

i System info

🛊 🔐 🔊

**?** "

🜒 Klang

smt 5 .

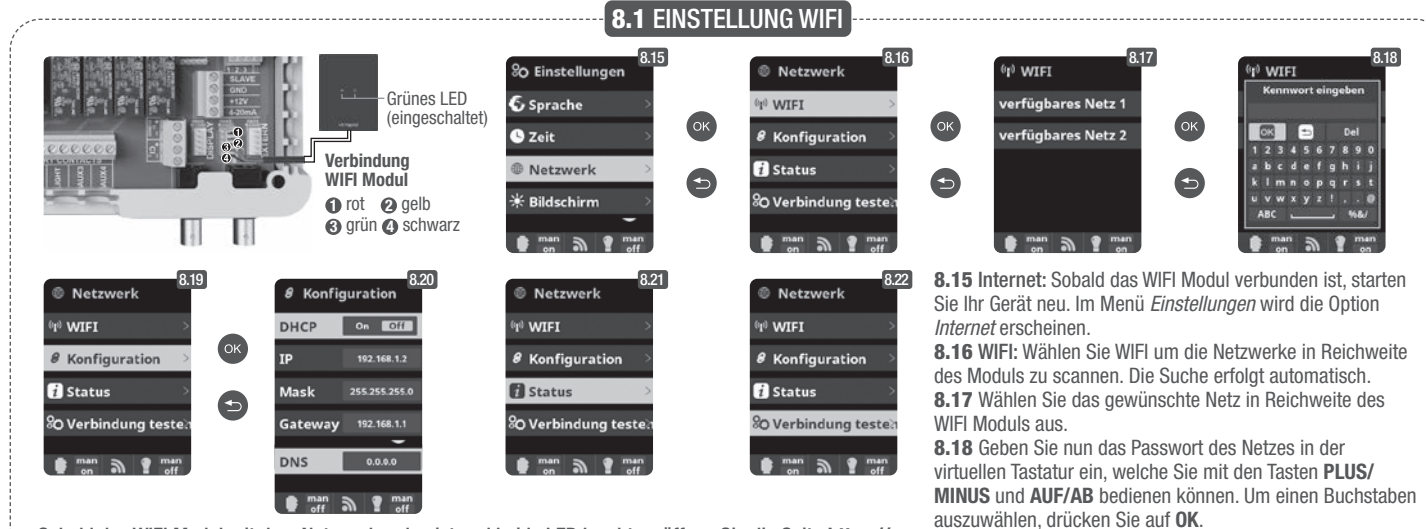

Sobald das WIFI Modul mit dem Netz verbunden ist und beide LED leuchten, öffnen Sie die Seite https:// poolwatch.hayward.fr/login. Steigen Sie in die Option Registrieren ein und geben Sie die erforderlichen Daten ein. Den ID Node finden Sie in Ihrem Gerät (siehe Abschnitt 8. Generelle Einstellungen - Anzeigen 8.13 und 8.14). Nach Fertigstellung haben Sie die komplette Kontrolle über Ihr Schwimmbad. Nun können Sie Parameter wie Einstellwerte, Filtrationsstunden sowie das Aus- und Einschalten jeglicher Zusatzrelais steuern.

9. SALZGEHALT\* lektrolvse 22 gr/h halt 3.5 g/l n Off 9.1 Salzgehalt: Es Salzge werden der Salzgehalt 3.5 3.5 6

im Wasser in gr/l. sowie das Datum und die Wassertemperatur der letzten Lesung angezeigt.

9.2 Zur Messung drücken Sie im Menü Elektrolyse/Hydrolyse bei Salzgehalt auf OK (der Vorgang dauert etwa 2-5 Minuten - Abbildung 9.4). Sie können die Messung an die Lesung eines externen Messgerätes angleichen (Abbildung 9.5). 9.3 Falls Sie nicht über eine Wassertemperatursonde verfügen, können Sie den Wert für eine genauere Messung manuell eingeben. Die Messung wird durch diverse Faktoren wie Wassertemperatur und pH beeinflusst. Führen Sie die Einstellung alle 2-3 Monate durch.

Achtung: Option nur bei bestimmten Modellen verfügbar.

Säurebehälter

TANK 4 und 5

Füllstandsanzeige

6

0

0

0

#### Abdeckung ① und ③ 0 2 0 0 LEVEL OWER 6 SUPPLY 0 0 0

10. ABDECKUNG (Cover) Hydr. / Elect aehalt 3.5α/i

8.19 Konfiguration: Falls Sie eine detailiertere Konfiguration

wünschen, treten Sie in dieses Menü ein oder kontaktieren

8.21 Status: Prüfen Sie den Status Ihrer Verbindung.

8.22 Verbindung prüfen: Prüfen, ob Verbindung korrekt

Sie Ihren Installateur.

erstellt wurde.

10.1 Abdeckung: Verbindung der automatischen Abdeckung. 10.2 Reduktion der Chlorproduktion in Prozent, wenn die Schwimmbadabdeckung geschlossen wird. Bei geschlossener Abdeckung ist es nicht nötig, dass das Gerät auf 100% läuft. Stellen Sie hier die optimale Menge an Chlorproduktion ein.

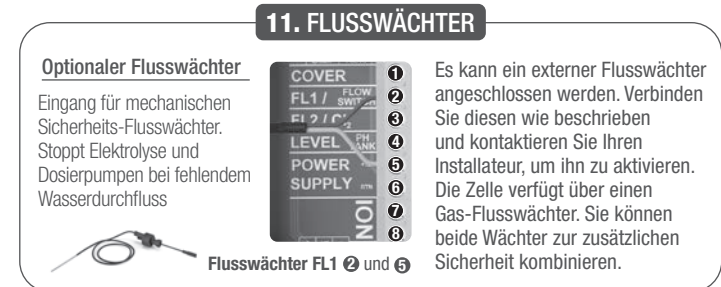

## **12. FÜLLSTANDSSENSOR (Tank)**

Schliessen Sie einen Füllstandssensor an Ihrem Gerät an, um den Füllstand Ihres gebräuchlichen Chemikalienbehälters zu kontrollieren. Kontaktieren Sie Ihren Installateur/Händler zum Aktivieren des Sensors. Auf diese Weise stellen Sie sicher, dass die Dosierpumpen nicht leerlaufen, was eventuelle Schäden an den Pumpen nach sich ziehen könnte.

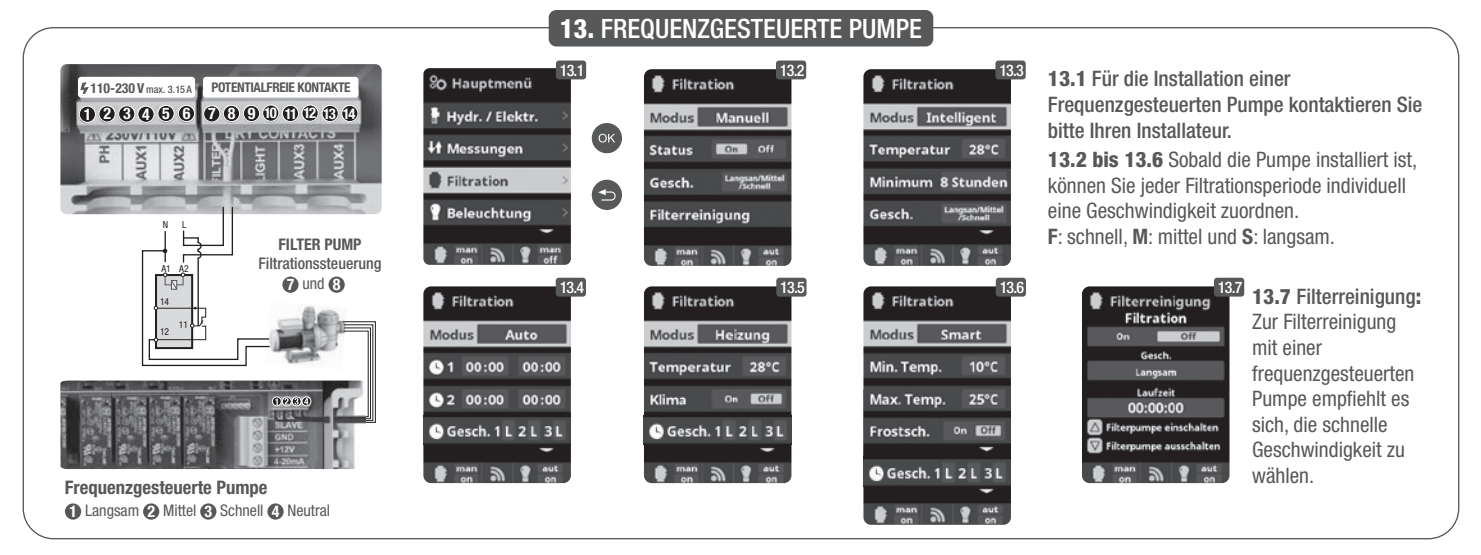

## **14.1** BETRIEB DES UV-SYSTEMS

WICHTIGE SICHERHEITSHINWEISE:

- Niemals direkt in eine UV-Lampe schauen.
- Das Gerät nicht trocken laufen lassen. Nicht abdecken.
- · Vor jeder Durchführung von Wartungsarbeiten, immer den Netzstecker ziehen und die Wasserversorgung ausschalten.
- Das Gerät darf nicht in Wasser getaucht werden.
- Wenn die Quarzhülle einen Sprung hat, muss sie sofort ausgetauscht werden.

A Das Gerät muss vor Frost geschützt oder während des Winters im Innenbereich gelagert werden.

BETRIEB: Das UV-System ist in Betrieb, sobald die Filterpumpe eingeschaltet ist. Im Hauptmenü, Option UV, können Sie die kumulierten Betriebsstunden der Lampe ablesen (siehe Punkt 3.2 UV).

MONTAGE AN EINER WAND ODER EINER ANDEREN VERTIKALEN FLÄCHE: Das Gerät kann an einer Wand oder einer anderen geeigneten vertikalen Fläche montiert werden. Wenn es mit Wasser gefüllt ist, ist das Gerät zu schwer, um an einer Holzplatte oder einem herkömmlichen Zaum befestigt zu werden. Es muss daher an einer Wand montiert werden.

LEISTUNG: Für eine optimale Leistung empfehlen wir, alle 4 Stunden das gesamte Wasservolumen des Pools durch das UV-Gerät zu leiten.

## **14.2** WARTUNG DER UV-LAMPE

Unter normalen Bedingungen haben die im UV-Gerät eingebauten UV-Lampen eine Lebensdauer von 8.000 Stunden. Im Hauptmenü, Option UV, können Sie die kumulierten Betriebsstunden der Lampe ablesen (siehe Punkt 3.2 UV).

- 1. Beim jährlichen Wechsel der Lampen neue O-Ringe verwenden. Beim Wiedereinbau des Geräts sicherstellen, dass das Innengewinde der Klemmverschraubung und das Außengewinde der Hauptstruktur sauber sind.
- 2. Die Klemmverschraubung wieder einsetzen und von Hand festziehen. Die Lampe austauschen oder eine neue Lampe Einsetzen. Die Lampenhalterungen und die zugehörigen blauen Abdeckungen wieder einsetzen. Dabei sicherstellen, dass die Nummern übereinstimmen.

Hinweis: Beim Einbau die blaue Abdeckung der Lampenhalterung zusammendrücken, um die Luft im Inneren entweichen zu lassen. Wenn diese Luft nicht abgelassen wird, kann sich die Halterung von der Lampe lösen. Die Wasserversorgung wieder anschließen und öffnen, um zu kontrollieren, ob das System dicht ist. Anschließend den Stromanschluss wieder herstellen.

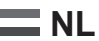

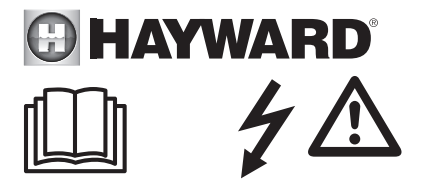

## WAARSCHUWING: Elektrisch gevaar. Het niet volgen van de instructies kan leiden tot ernstig letsel of zelfs overlijden. HET APPARAAT IS UITSLUITEND BEDOELD VOOR ZWEMBADEN

MAARSCHUWING – Het apparaat loskoppelen van de netspanning, voordat u onderhoud verricht.

A WAARSCHUWING – Alle elektrische verbindingen moeten worden aangesloten door een erkende bevoegde elektricien en met inachtneming van de normen die gelden in het land van installatie.

| F   | NF C 15-100                               | GB  | BS7671:1992                           |
|-----|-------------------------------------------|-----|---------------------------------------|
| D   | DIN VDE 0100-702                          | EW  | SIST HD 384-7-702.S2                  |
| A   | ÖVE 8001-4-702                            | Н   | MSZ 2364-702:1994 / MSZ 10-533 1/1990 |
| E   | UNE 20460-7-702 1993, REBT ITC-BT-31 2002 | М   | MSA HD 384-7-702.S2                   |
| IRL | IS HD 384-7-702                           | PL  | TS IEC 60364-7-702                    |
|     | CEI 64-8/7                                | CZ  | CSN 33 2000 7-702                     |
| LUX | 384-7.702 S2                              | SK  | STN 33 2000-7-702                     |
| NL  | NEN 1010-7-702                            | SLO | SIST HD 384-7-702.S2                  |
| Р   | RSIUEE                                    | TR  | TS IEC 60364-7-702                    |

**WAARSCHUWING** – Controleer of het apparaat is aangesloten op een tegen kortsluiting beveiligd stopcontact. Het apparaat moet ook worden gevoed via een geïsoleerde transformator of een aardlekschakelaar (ALS) met een nominale reststroom van hoogstens 30 mA.

WAARSCHUWING – Zorg ervoor dat er geen kinderen met het apparaat spelen. Houd handen en vreemde voorwerpen, uit de buurt van de openingen en de bewegende onderdelen.

A WAARSCHUWING – Controleer of de voor het apparaat vereiste voedingsspanning overeenkomt met die van de netspanning en of de voedingskabels geschikt zijn voor de voeding van het product.

WAARSCHUWING – De chemische stoffen kunnen inwendige en uitwendige brandwonden veroorzaken. Om dood, ernstig lichamelijk letsel en/of materiële schade te voorkomen: draag persoonlijke beschermingsmiddelen (handschoenen, bril, masker...) tijdens onderhoud of service aan dit apparaat. Dit apparaat moet in een goed geventileerde ruimte worden geïnstalleerd.

A WAARSCHUWING – Om het gevaar op elektrische schokken te voorkomen, mag u geen gebruik maken van een verlengkabel om het apparaat aan te sluiten op de netspanning. Maak gebruik van een stopcontact.

AWAARSCHUWING – De instructies in deze handleiding en op het apparaat aandachtig lezen. Het niet naleven van deze instructies kan leiden tot letsel. Dit document dient te worden overgedragen aan een eigenaar van een zwembad, die deze op een veilige plaats zal bewaren.

A WAARSCHUWING – Dit apparaat kan worden gebruikt door kinderen vanaf 8 jaar en door personen met lichamelijke, zintuiglijke of verstandelijke beperkingen of door mensen zonder ervaring of kennis, mits zij onder correct toezicht staan of instructies voor het veilige gebruik van het apparaat hebben gekregen en zij de risico's hebben begrepen. Kinderen mogen niet spelen met het apparaat. De reiniging en het onderhoud door de gebruiker mogen niet worden uitgevoerd door kinderen zonder toezicht.

MAARSCHUWING – Gebruik uitsluitend originele onderdelen van Kripsol.

A WAARSCHUWING – Als de voedingskabel is beschadigd, moet deze door de fabrikant, de klantenservice of gelijkwaardig bevoegde personen worden vervangen om gevaarlijke situaties te voorkomen.

A WAARSCHUWING – Als de voedingskabel beschadigd is, mag het apparaat niet worden gebruikt. Dit zou een elektrische schok kunnen veroorzaken. Een beschadigde voedingskabel moet door de klantenservice of gelijkwaardig bevoegde personen worden vervangen om gevaarlijke situaties te voorkomen.

# **INSTALLATIEGIDS ALGEMEEN** HUISELIJKE EN INDUSTRIËLE APPARATEN

Om de technische informatie van uw apparaat te completeren, gaat u naar de volgende link: www.smartswim.net

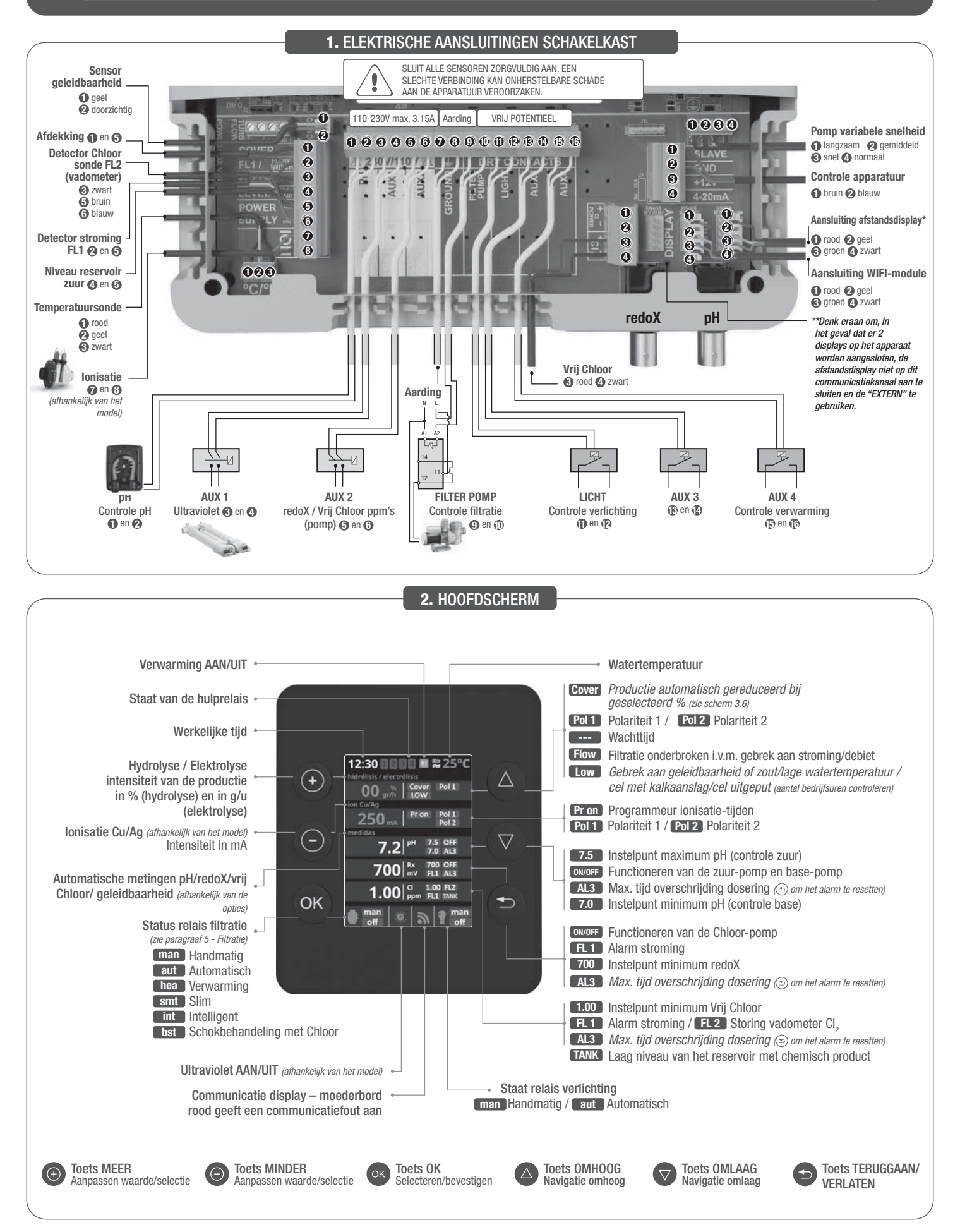

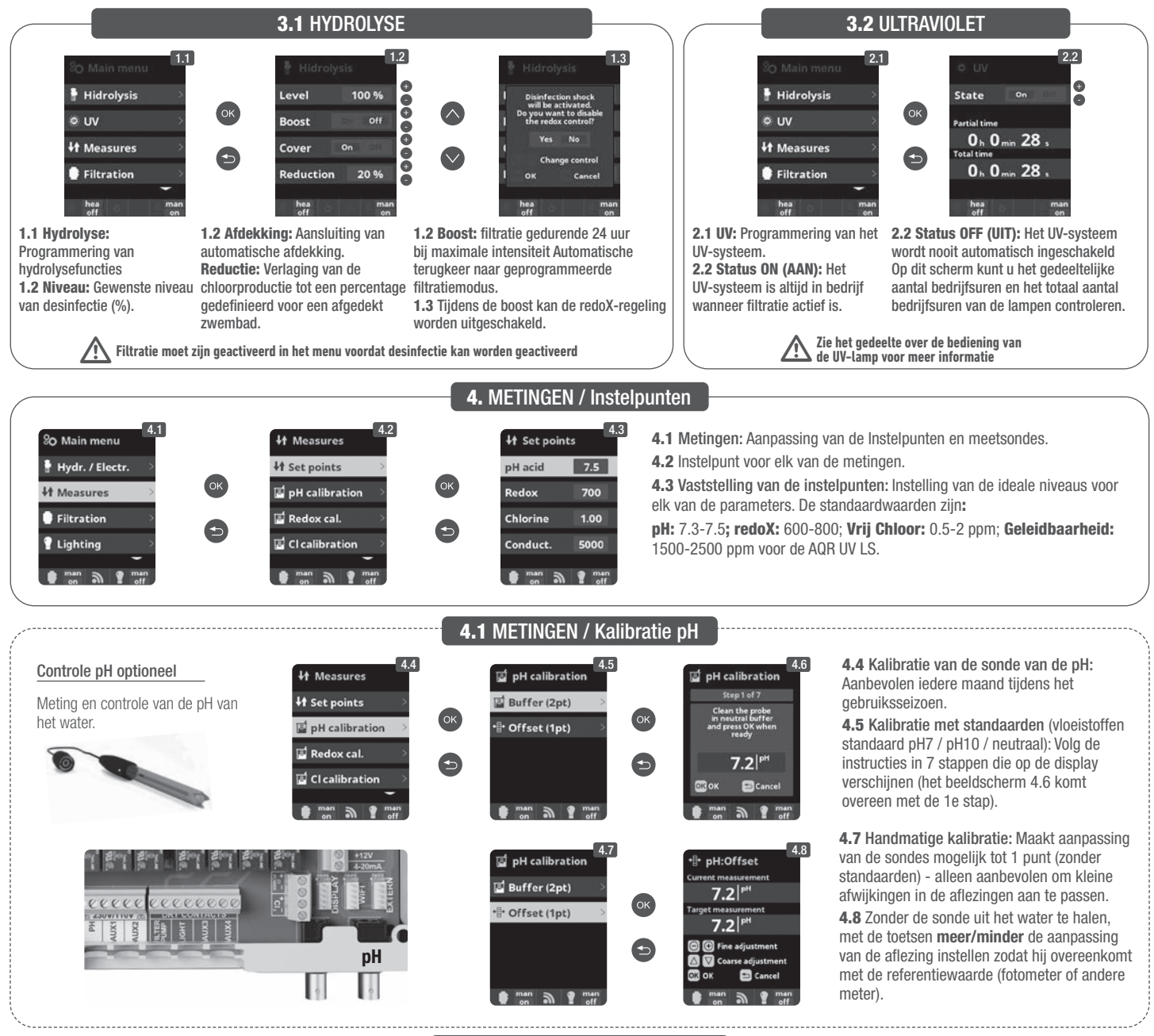

## 4.2 METINGEN / Kalibratie redoX

De redoX waarde informeert ons over het potentieel van oxidatie of reductie, en wordt gebruikt om het vermogen van sterilisatie van het water vast te stellen. De instelling of instelpunt is de minimum redoX-waarde voor de activering/deactivering van de titaniumcel. De aanpassing van de ideale redoX (instelpunt) is de laatste stap om het systeem in werking te zetten. Om de ideale redoX-waarde in uw zwembad te vinden, volgt u de volgende instructies:

- 1. Sluit de filtratie van uw zwembad aan (het zout dient perfect opgelost te zijn in het water van uw zwembad).
- 2. Voeg Chloor aan het water toe totdat deze 1-1,5 ppm (ong. 1-1,5 g Chloor per m3 water). De pH dient tussen 7,2 7,5 te zijn.
- 3. Na 30 minuten leest u de Vrij Chloor waarde in uw zwembad af (handmatige meter DPD1). Als deze tussen 0,8 1,00 ppm Vrij Chloor is, leest u de gemeten waarde van de redoX display af en slaat u deze waarde op als instelpunt om de Elektrolyse/Hydrolyse-cel te activeren/deactiveren.
- 4. Controleer de volgende dag de niveaus van Vrij Chloor (handmatige meter DPD1) en redoX. Verhoog/Verlaag het instelpunt indien dit noodzakelijk is.
- 5. Denk eraan om het instelpunt van redoX iedere 2-3 maanden, en/of wanneer de parameters van het water (pH/temperatuur/geleidbaarheid) wijzigen, te controleren.

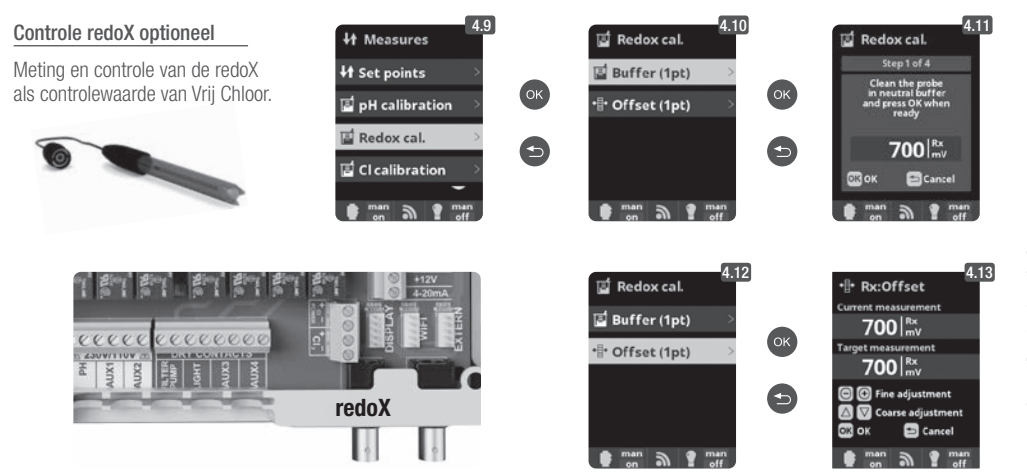

**4.9** Kalibratie van de sonde van de redoX: Aanbevolen iedere 2 maanden tijdens het gebruiksseizoen.

**4.10** Kalibratie met standaard (vloeistof standaard 465 mV). Volg de instructies in 4 stappen die op de display verschijnen (het beeldscherm 4.11 komt overeen met de 1° stap).

**4.12** Handmatige kalibratie: Maakt aanpassing van de sondes mogelijk tot 1 punt (zonder standaarden) - alleen aanbevolen om kleine afwijkingen in de aflezingen aan te passen.

**4.13** Zonder de sonde uit het water te halen, met de toetsen **meer/minder** de aanpassing van de aflezing instellen zodat hij overeenkomt met de referentiewaarde (fotometer of andere meter).

## 4.3 METINGEN / Kalibratie Vrij Chloor

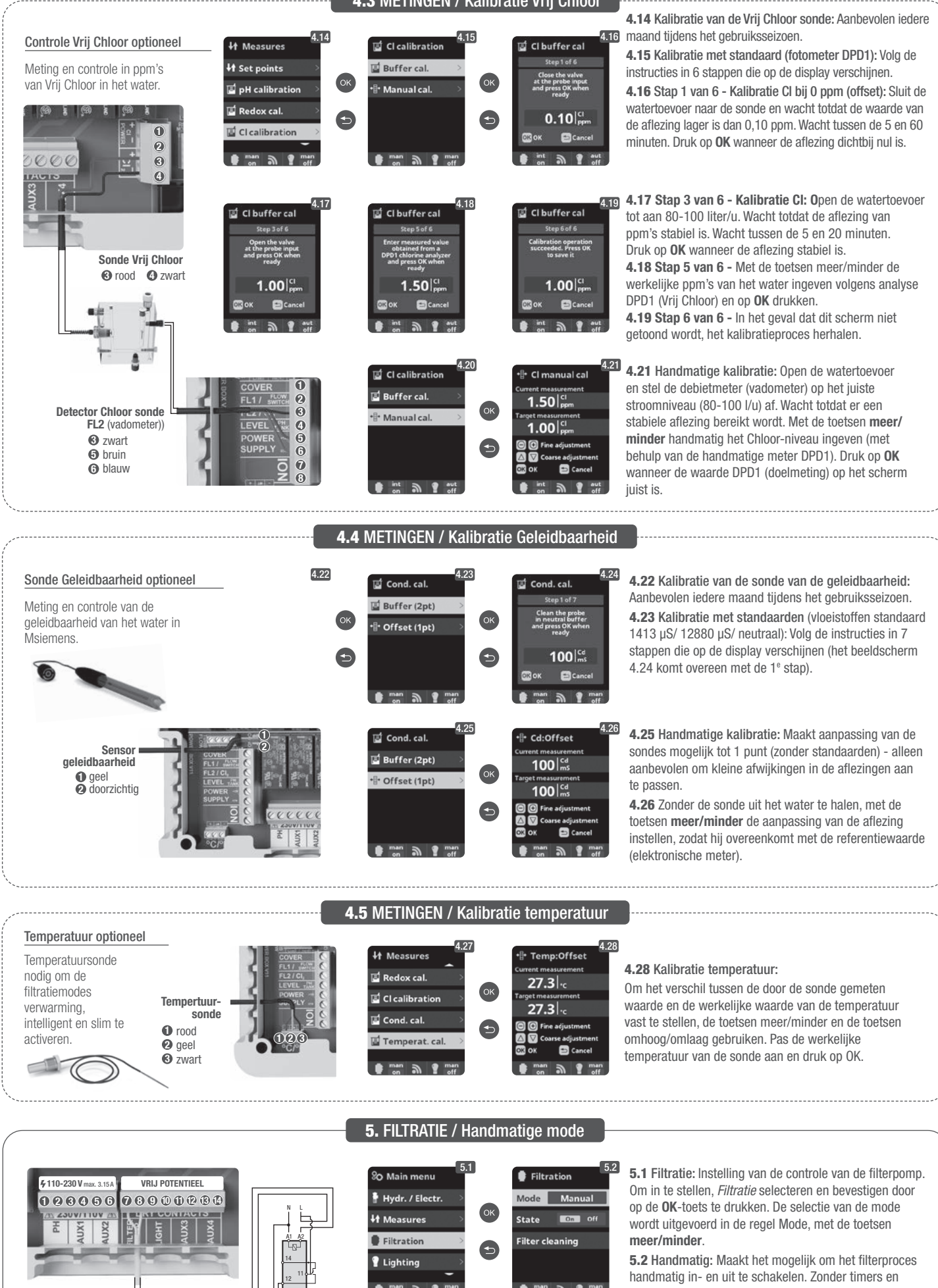

Om een pomp met variabele snelheid in te stellen en aan te sluiten, zie paragraaf 13 -Pomp met variabele snelheig

FILTER POMP Controle filtratien 🕜 en 8

extra functies. De regel Status geeft aan of de filterpomp aan staat.

Zie paragraaf Reiniging filter hieronder.

## 5.1 FILTRATIE / Automatische mode

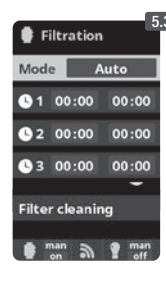

### 5.3 Automatisch (of getemporiseerd):

In deze mode begint de filtratie overeenkomstig enkele timers die het mogelijk maken om de in- en uitschakeltijd van de filtratie in te stellen. De timers werken altijd op dagelijkse basis, in cycli van 24 uur.

Om de in- en uitschakeltijden (tot aan 3 tijden programmeerbaar) in te stellen, met de toetsen omhoog/omlaag op de regel van de timer selecteren wat u wilt wijzigen (1-3).

Met de toetsen meer/minder opent u het veld met de inschakeltijd van de geselecteerde timer. Stel de tijd in met meer/minder. Ga met de toets omhoog naar het veld van de minuten en stel deze in met meer/minder.

Om te bevestigen drukt u op OK en om te annuleren drukt u op teruggaan/verlaten. Om de eindtijd in te stellen, gaat u op dezelfde manier verder. Zie paragraaf Reiniging filter hieronder.

**5.2** FILTRATIE / Slimme mode

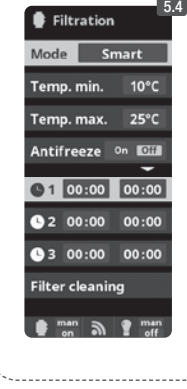

5.4 Slim\*: Deze mode gebruikt als basis de automatische of getemporiseerde mode, met hun drie intervallen van filtratie, maar met aanpassing van de tijden van filtratie afhankelijk van de temperatuur. Daarvoor worden er twee parameters van de temperatuur bepaald: de maximum temperatuur, waarboven de tijden van filtratie door de timers bepaald worden, en de minimum temperatuur, waaronder de filtratie gereduceerd wordt tot 5 minuten, de minimum werkingstijd. Tussen deze twee temperaturen worden de tijden voor filtratie lineair geschaald. Gebruik de toetsen meer/minder om de gewenste minimum en maximum temperaturen in te stellen.

De optie bestaat om de mode anti-bevriezing te activeren, waarmee de continu filtratie wordt ingeschakeld indien de watertemperatuur beneden 2°C is

Om de in- en uitschakeltijden (tot 3 tijden programmeerbaar) in te stellen, volgt u de instructies van de Automatische mode. Zie paragraaf Reiniging filter hieronder.

\* Let op: De Mode is alleen zichtbaar wanneer de opties om de sonde van de temperatuur en/of verwarming actief zijn in het menu "Menu installateur".

| ,                                                                                                    | 5.3 FILIRATE / Mode Verwarming                                                                                                    |
|----------------------------------------------------------------------------------------------------|----------------------------------------------------------------------------------------------------|
| Filtration 5.5<br>Mode Heating<br>Temperature 28°C                                                                    | <b>5.5 Getemporiseerde verwarming</b> met optie van klimatisering*: Deze mode functioneert net als de automatische mode, maar beschikt bovendien over de optie om via een relais voor de controle van de temperatuur te werken. De insteltemperatuur wordt in dit menu vastgesteld en het systeem functioneert met een hysterese van 1 graad (voorbeeld: de insteltemperatuur is 23°C, het systeem wordt actief wanneer de temperatuur onder 22°C komt en stopt niet totdat hij boven 23°C komt).                                                                                                    |
| Clima On Off                                                                                                    | Gebruik de toetsen <b>meer/minder</b> om de gewenste temperatuur en de in- en uitschakeling van de klimatisering in te stellen.                                                                                                    |
| <b>S</b> 1 00:00 00:00                                                                                                | Klimaat UII: De verwarming werkt alleen in de perioden van ingestelde filtratie.<br>Klimaat AAN: Houdt de filtratie ingeschakeld zodra de filtratieperiode afgelopen is indien de temperatuur onder de ingestelde temperatuur is. Wanneer                                                                                                    |
| C 2 00:00 00:00                                                                                                    | de ingestelde temperatuur bereikt is, worden de filtratie en verwarming onderbroken en worden niet gestart niet totdat de volgende geprogrammeerde                                                                                                    |
| <b>3</b> 00:00 00:00                                                                                                  | filtratie-periode aanbreekt.<br>Om de tijden van in- en uitschakeling (tot 3 tijden programmeerbaar) in te stellen, volgt u de instructies van de Automatische mode. Zie paragraaf                                                                                                    |
| Filter cleaning                                                                                                    | Reiniging filter hieronder.                                                                                                    |
| 🔮 📷 🔊 🕈 🖬 🖬                                                                                                    | * Let op: De Mode is alleen zichtbaar wanneer de opties om de sonde van de temperatuur en/of verwarming actief zijn in het menu "Menu installateur".                                                                                                    |
| ·                                                                                                    |                                                                                                    |
| ,                                                                                                    | 5.4 FILTRATIE / Mode Intelligent                                                                                                    |
| 5.6<br>Filtration<br>Mode Intelligent<br>Temperature 28°C<br>Minimum 8 hours<br>Filter cleaning<br>man man man<br>off | <ul> <li>5.6 Intelligent*: In deze mode heeft de gebruiker twee werkingsparameters om de gewenste temperatuur te garanderen met het minimum aantal filtratie-uren: De gewenste temperatuur van het water en de minimum filtratie-tijd wordt geselecteerd (minimum waarde van 2 uur en een maximum van 24 uur).</li> <li>Het apparaat verdeelt de "minimum filtratie-tijd" in 12 gelijke delen die iedere 2 uur opstarten. In het geval dat een van deze delen eindigt voordat de gewenste temperatuur bereikt is, gaan de filtratie en de verwarming door met functioneren totdat de gewenste temperatuur bereikt wordt. Om de elektriciteitskosten van de filtratie tot een minimum te beperken, wordt deze extra filtratie-tijd afgetrokken van de volgende delen van de "minimum filtratie-tijd". De eerste 10 min van ieder deel worden altijd in acht genomen.</li> <li>Voorbeeld (zie diagram): Minimum temperatuur = 28°C en minimum filtratie-tijd = 12u.</li> <li>De gewenste watertemperatuur en de minimum filtratie-tijd worden ingesteld met de toetsen meer/minder.</li> <li>Zie paragraaf <i>Reiniging filter</i> hieronder.</li> </ul> |
| Oh 1h                                                                                                    | 2h 3h 4h 5h 6h 7h 8h 9h 10h 11h <u>12h 13h 14h 15h 16h 17h 18h 19h 20h</u> 21h 22h 23h 24h                                                                                                    |
| DIAGRAM IN                                                                                                    |                                                                                                    |
| * Let op: De Mode is                                                                                                  | alleen zichtbaar wanneer de opties om de sonde van de temperatuur en/of verwarming actief zijn in het menu "Menu installateur".                                                                                                    |
| ·                                                                                                    |                                                                                                    |
| ~                                                                                                    | 5.5 FILTRATIE / Reiniging filter                                                                                                    |
| Filter cleaning                                                                                                    | 5.7 Mode reiniging filter (en schoonmaak van het zwembad door zuiging): Vanaf dit menu (toegankelijk vanaf iedere Mode Filtratie), kunt u gemakkelijk                                                                                                    |
| Eiltration                                                                                                    | een schoonmaak uitvoeren via de tegenstroom van het zandhilter. Bij het inschakelen van dit menu vanat ieder van de Filtratie modes (Handmatig,                                                                                                    |

Automatisch, Verwarming, Slim, Intelligent), wordt de elektrolyse/hydrolyse-cel afgesloten. Hieronder verdergaan als volgt:

Zet de filterpomp UIT met de toetsen meer/minder.

- Plaats het ventiel van de filterpomp in de positie reinigen via de tegenstroom.
- Zet de filterpomp opnieuw AAN. U kunt de tijd die de schoonmaak in beslag heeft genomen controleren op de klok van het scherm. Stel zeker dat er een voldoende en complete reiniging van uw filter is uitgevoerd via de tegenstroom.
- Wanner de reiniging via de tegenstroom is voltooid, de filterpomp uitzetten en het ventiel weer in de positie filtreren plaatsen. Indien gewenst, kan er nu een spoelcyclus uitgevoerd worden.
- Ga verder zoals bij de reiniging via de tegenstroom, echter door deze keer het ventiel in de positie spoelen te plaatsen.
- Bij het verlaten van het menu Reinigen filter met de toets teruggaan/verlaten, keert het systeem terug naar de geprogrammeerde mode

| / |                                                                                                    |                                                                                                    | 6. VERLICHTING                                                                                                    |                                                                                                    |                                                                                                    |
|---|----------------------------------------------------------------------------------------------------|----------------------------------------------------------------------------------------------------|----------------------------------------------------------------------------------------------------|----------------------------------------------------------------------------------------------------|----------------------------------------------------------------------------------------------------|
|   | \$110-230 V max. 3.15A     VRIJ POTENTIFEL       • @ @ @ @ @ @     • @ @ @ @ @       • @ @ @ @ @     • @ @ @ @       • @ @ @ @ @     • @ @ @ @       • @ @ @ @ @     • @ @ @       • @ @ @ @ @     • @       • @ @ @ @     • @       • @ @ @ @     • @       • @ @ @ @     • @       • @ @ @ @ @     • @       • @ @ @ @     • @       • @ @ @ @     • @       • @ @ @ @     • @       • @ @ @ @     • @       • @ @ @ @     • @       • @ @ @ @     • @       • @ @ @ @     • @       • @ @ @ @     • @       • @ @ @ @     • @       • @ @ @ @     • @       • @ @ @ @     • @       • @ @ @ @     • @       • @ @ @ @     • @       • @ @ @ @     • @       • @ @ @ @     • @       • @ @ @ @     • @       • @ @ @ @     • @       • @ @ @ @     • @       • @ @ @ @     • @       • @ @ @ @     • @       • @ @ @ @     • @       • @ @ @ @     • @       • @ @ @ @ @     • @       • @ @ @ @ @     • @       • @ @ @ @ @     • @       • @ @ @ @ @     • @ | %O Main menu       6.1         Hydr. / Electr.       0K         Filtration       •         Lighting       •         man       •         man       •         man       •                                                                                                    | 6.2<br>Mode Aut Exam<br>State On Coll<br>Led light                                                                                                    | Ighting     6.3       Mode     Accel Main       OK     00:00       Freq.     baily       Led light     2       main     9       main     9                                                                                                    | <ul> <li>6.1 Verlichting</li> <li>6.2 Handmatige mode (AAN/UIT).</li> <li>6.3 Automatische mode: De tijden van in- en uitschakeling van de lampen worden ingesteld. Ze kunnen ingesteld worden met een frequentie in dagen: iedere 2 dagen; 3 dagen; 4 dagen; 5 dagen; wekelijks; tweewekelijks; driewekelijks; vierwekelijks.</li> </ul>                                                                                                    |
|   | LICHT<br>Controle verlichting<br>O en O                                                                                                    | 6.4<br>Lighting<br>Mode Aut Com<br>State On CIT<br>Led light<br>man m man<br>off                                                                                                    | 6.5<br>Next program<br>Pulse length 2                                                                                                    | <b>6.4 Spot led:</b> In het geval zwembad, gaat u naar het <b>6.5 Kleurselectie:</b> In dit m uw zwembad wijzigen. Me handmatig de kleurwijzigir wordt automatisch de freq                                                                                                    | dat er LED spots geïnstalleerd zijn in uw<br>menu om de verlichting in te stellen.<br>enu kunt u de kleur van de lampen van<br>t de optie " <i>Volgende programma</i> " kunt u<br>ng programmeren en voor de optie <i>Pulslengte</i><br>uentie van de kleurwijzigingen geselecteerd.                                                                                                    |
|   |                                                                                                    |                                                                                                    |                                                                                                    |                                                                                                    |                                                                                                    |
|   | \$110-230 Vmax. 315A     VRIJ POTENTIEEL       0     0     0     0     0     0     0     0     0     0     0     0     0     0     0     0     0     0     0     0     0     0     0     0     0     0     0     0     0     0     0     0     0     0     0     0     0     0     0     0     0     0     0     0     0     0     0     0     0     0     0     0     0     0     0     0     0     0     0     0     0     0     0     0     0     0     0     0     0     0     0     0     0     0     0     0     0     0     0     0     0     0     0     0     0     0     0     0     0     0     0     0     0     0     0     0     0     0     0     0     0     0     0     0     0     0     0     0     0     0     0     0     0     0     0     0     0     0     0     0     0     0     0     0     0     0     0     0     0     0     0<                                                                                                    | % Main menu     7.1       14 Measures        Filtration        I Lighting        Auxiliary relays        man     man       off     off                                                                                                    | 7. HULPRELAIS<br>7.2<br>Auxiliary relays<br>Auxiliary relay 1<br>Auxiliary relay 2<br>Auxiliary relay 3<br>Auxiliary relay 3<br>Maxiliary relay 4                                                                                         | I Auxiliary relay 1       Mode       Mode       Marce       State       On       Oil       Name       man       man       man       man       man       man                                                                                                    | <ul> <li>7.2 De mogelijkheid bestaat om tot aan 4 extra hulprelais te controleren (voor waterspelen, fonteinen, automatisch sproeien, een geïntegreerd reinigingssysteem, luchtpompen voor bubbelbaden, tuinverlichting, etc.). Dit menu beeldt de relais af die nog in uw installatie beschikbaar zijn en maakt het mogelijk om deze in te stellen.</li> <li>7.3 Handmatige mode manuel (AAN/UIT).</li> </ul>                                                                                                    |
|   | AUX 1<br>Base (pomp)* of<br>Ultraviolet ③ en ④<br>(afhankelijk van het model<br>AUX 2 ④ en ④<br>redoX / Vrij Chloor<br>ppm's (pomp)<br>De hulprelais zijn standaard ingesteld. In het geval<br>dat u de relais opnieuw wilt toewijzen voor andere<br>accessoires, dient u naar het "Onderhoudsmenu"<br>te gaan.                                                                                                    | 7.4         Mode       Max functo Tempse         1       100:00       00:00         Freq.       Daily       00         2       200:00       00:00         man       man       man         0       Auxilliary relay 1       7.3         Mode       Max Auto Tempse       5         State       0n       01         Name       01       01                                                                                                    | 7.5<br>Auxiliary relay 1<br>Mode Man Auto (Control<br>Time 1 minutes<br>Key © 2 2<br>Name test<br>man n m man<br>7.6<br>Auxiliary relay 1<br>Table 4 5 6 7 8 9 0<br>a b c d e f g h i j<br>k l m n o p q r s t<br>u w x y z l 0<br>ABC 94 | <ul> <li>7.4 Automatische mode: Hi het mogelijk maken om de i stellen. Ze kunnen ingesteld dagen; 3 dagen; 4 dagen; 5 vierwekelijks.</li> <li>7.5 Timer mode: Er wordt e meerd. Wanneer de toets va relais wordt ingedrukt, treed getemporiseerde werking va</li> <li>7.6 Hernummeren relais: Ie om deze aan te passen aan toetsen meer/minder te dru naar boven en naar beneder rechts met de toetsen meer</li> </ul> | j schakelt in overeenkomstig enkele timers die<br>n- en uitschakeltijd van het programma in te<br>worden met een frequentie in dagen: iedere 2<br>dagen; wekelijks; tweewekelijks; driewekelijks;<br>en werkingstijd in minuten geprogram-<br>n het frontpaneel dat geassocieerd is met het<br>It de geprogrammeerde tijd in werking. De<br>an luchtpompen in bubbelbaden is aanbevolen.<br>eder hulprelais kan opnieuw genummerd worden<br>het gebruik dat u hem wilt geven. Door op de<br>ukken verschijnt een toetsenbord, u verplaatst zich<br>n met de toetsen omhoog/omlaag en van links naar<br>/minder. Om een letter te selecteren drukt u op de |
|   | naagroog av goornnoonde notanatour.                                                                                                    | The second second secon | Then on Then                                                                                                    | 10010 011.                                                                                                    |                                                                                                    |

|                                                                                                    |                                                                                                    | 8. INSTEL                                                                                                    |                                                                                                    |                                                                                                    |                                                                                                    |
|----------------------------------------------------------------------------------------------------|----------------------------------------------------------------------------------------------------|----------------------------------------------------------------------------------------------------|----------------------------------------------------------------------------------------------------|----------------------------------------------------------------------------------------------------|----------------------------------------------------------------------------------------------------|
| % Main menu       8.1         F Filtration       K         Lighting       K         Auxiliary relays       So System settings         So System settings       So System settings                                                                                                    | 8.2<br>So Settings<br>Language<br>Time<br>Time<br>Network<br>Screen<br>man<br>on<br>P man<br>off                                                                                                    | € Language<br>Español<br>✓ English<br>Français<br>Deutsch<br>● man ● ¶ man                                                                     | % Settings   8.4     % Language      Time      ® Network      * Screen      * screen      man   ? man     * gff                       | % Time         8.5           OK         Time         16:44:34           Date         04/12/2015           Time         16:44:34                                                                                                    | <ul> <li>8.3 Aanpassing van de voorkeurstaal.</li> <li>8.5 Aanpassing van de huidige dag<br/>en uur.</li> <li>8.7 Aanpassing van de intensiteit van<br/>de verlichting van het scherm (0-100%)<br/>en geprogrammeerde temporisering<br/>van in- en uitschakeling ervan.</li> </ul>                                      |
| So Settings<br>C Language<br>Time<br>Time<br>Network<br>Screen<br>Time<br>Time | * Screen       Intensity     100 %       Sleep     Always ON       Image: man on generation of generation of ge | 8.8<br>Time<br>Time<br>Network<br>K Screen<br>Sound<br>man R grage                                                                             | () Sound<br>Keyboard On Off<br>Pop-ups On Off<br>Alerts On Off<br>Filtration On Off<br>man On Off<br>man eff                          | <ul> <li>8.9 Geluid: Programmering geven voor de functies: Too (popup-bericht); Waarschu (begin van de filtratie).</li> <li>8.11 Wachtwoord: Staat ti te beschermen met een wit toetsen in en het systeem vergeet, bestaat er een "mhem op bij de installateur/</li> </ul> | g van het systeem om geluiden weer te<br>etsenbord (indrukken toetsen); Meldingen<br>wingen (alarm van functionering); Filtratie<br>oe om de toegang van het gebruikersmenu<br>achtwoord. Toets een combinatie van 5<br>onthoudt hem. Indien u het wachtwoord<br>aster-wachtwoord" van onderhoud. Vraag<br>leverancier. |
| 80 Settings                                                                                                    | 8.11<br>Password Imm off<br>Password Imm off<br>Please enter a<br>5 key password<br>0 0 0 0                                                                                                    | Settings     8.12       ** Screen     **       * Sound     *       # Password     *       * Cell hours     *       man     *       * man     * | 8.13<br>8.13<br>8.13<br>8.13<br>8.13<br>8.13<br>8.13<br>8.13<br>8.13<br>9<br>9<br>9<br>9<br>9<br>9<br>9<br>9<br>9<br>9<br>9<br>9<br>9 | 2x         Version         8.14           Version         Node id         000000000000000000000000000000000000                                                                                                    | <ul> <li>8.12 Tijden: Tellers van bedrijfsuren van de verschillende modules.</li> <li>8.14 Systeeminformatie: Informatie over de versie van de software van het TFT scherm en de voedingsmodule.</li> <li>De node-ID wordt ook weergegeven, noodzakelijk om de WIFI-verbinding te configureren.</li> </ul>              |

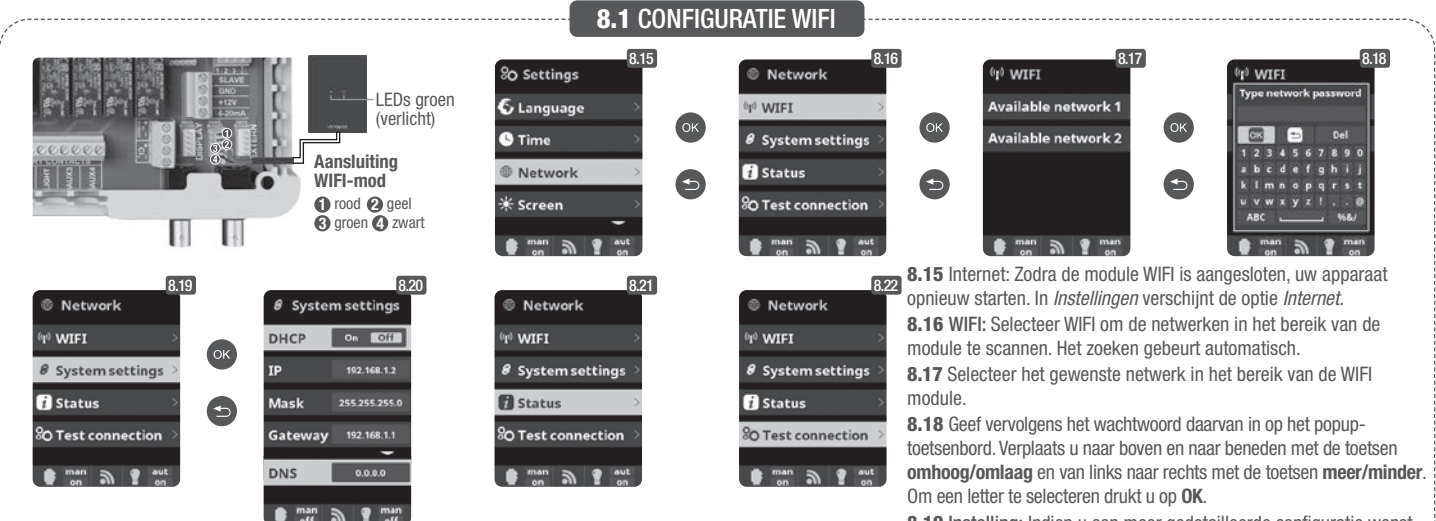

Zodra de WIFI module verbonden is met het netwerk, met beide lampjes verlicht, gaat u naar https://poolwatch.hayward.fr/login, en kiest u de optie Registreren en voert u alle gevraagde gegevens in. De node-ID van de apparatuur vindt u op uw apparaat (zie paragraaf 8 Configuratie - schermen 8.13 en 8.14). Zodra het proces voltooid is, heeft u de totale controle over uw zwembad en kunt u parameters zoals de instelpunten, filtratie-tijden en het uit- of inschakelen van ieder van de hulprelais wijzigen.

3

8.19 Instelling: Indien u een meer gedetailleerde configuratie wenst, gaat u naar dit menu of neemt u contact op met uw installateur.

8.21 Status: Controleer de status van uw verbinding.

8.22 Verbinding testen: Controleer of uw verbinding correct tot stand is gekomen.

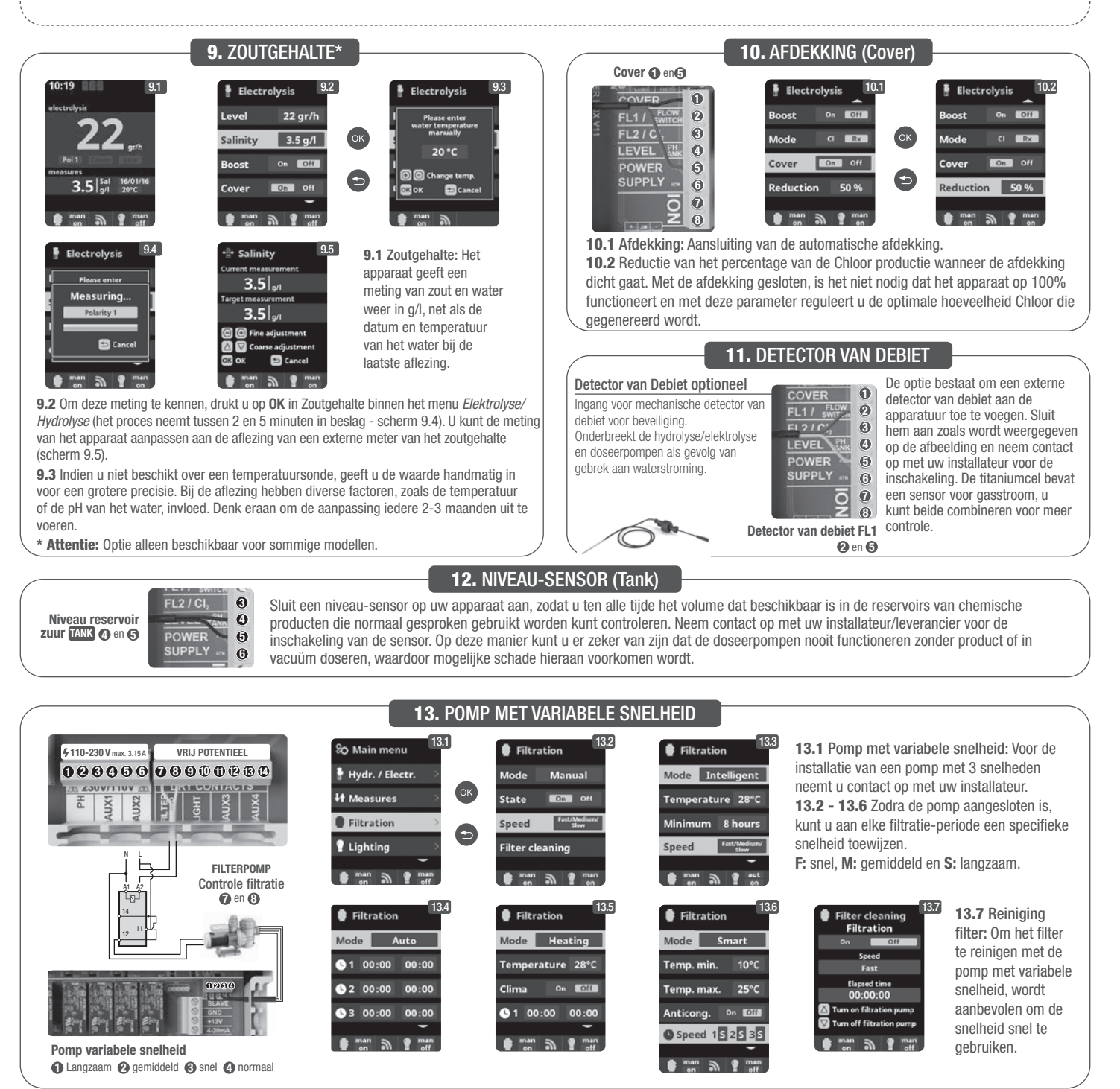

## 14.1 BEDIENING VAN HET UV-SYSTEEM

## BELANGRIJKE VEILIGHEIDSINFORMATIE:

- Kijk nooit rechtstreeks naar een UV-lamp.
- · Gebruik het systeem nooit zonder water. Dek de eenheid niet af.
- Ontkoppel de eenheid altijd van de netvoeding en sluit de watertoevoer af voordat u onderhoud verricht.
- De eenheid mag niet worden ondergedompeld in water.
- Als de ommanteling van kwarts is gescheurd, moet deze onmiddellijk worden vervangen.

\Lambda De eenheid moet tegen vorst worden beschermd of 's winters binnen woden opgeslagen.

BEDIENING: Het UV-systeem is altijd in bedrijf wanneer filtratie actief is. In het hoofdmenu onder de optie Ultraviolet kunt u het totaal aantal bedrijfsuren van de lampen controleren (zie Deel 3.2 UV).

BEVESTIGING AAN EEN MUUR OF EEN ANDER VERTICAAL OPPERVLAK: Deze eenheid kan aan een muur of een ander geschikt verticaal oppervlak worden bevestigd. Wanneer de eenheid volledig gevuld is met water, is deze waarschijnlijk te zwaar voor bevestiging op een houten schutting en moet daarom aan een muur worden bevestigd.

PAS OP! Voorkom dat de eenheid in het water valt, installeer deze dus niet boven of bij het zwembad. Sluit de elektrische voeding pas op de eenheid aan nadat al het loodgieterswerk is voltooid en de eenheid stevig is bevestigd.

EFFICIËNTIE: Met het oog op een optimale prestatie raden wij aan dat het totale watervolume in het zwembad elke vier uur de UV-eenheid passeert.

## **14.2** ROUTINE ONDERHOUD VAN HET UV-SYSTEEM

Onder normale omstandigheden gaan de lampen van het UV-systeem 8.000 uur mee. In het hoofdmenu onder de optie Ultraviolet kunt u het totaal aantal bedrijfsuren van de lampen controleren (zie Deel 3.2 UV).

- 1. Gebruik voor de jaarlijkse vervanging van de lampen nieuwe O-ringen. Zorg bij het monteren van de eenheid dat de inwendige schroefdraad van de klemringkoppelingen en de uitwendige schroefdraad van de hoofdstructuur schoon is.
- 2. Draai de klemringkoppelingen bij het assembleren stevig met de hand vast. Plaats de oude lamp terug of breng een nieuwe aan. Monteer nu de lamphouders met de blauwe behuizing en zorg dat de nummers van de lamphouders overeenkomen.

**Opmerking:** Knijp de blauwe behuizing van de lamphouder bij het monteren, zodat ingesloten lucht kan ontsnappen. Als u dit niet doet, kan dit er toe leiden dat de lamphouder losraakt. Sluit de watervoorziening aan en zet deze aan om ervoor te zorgen dat er geen lekken zijn voordat u de netvoeding weer aansluit.

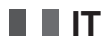

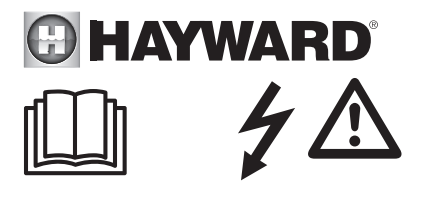

## AVVERTENZA: Rischio elettrico. La mancata osservanza delle istruzioni può essere causa di gravi lesioni o morte. L'APPARECCHIO È DESTINATO ALL'USO ESCLUSIVO PER PISCINE

ATTENZIONE – Staccare l'apparecchio dalla rete prima di procedere a qualsiasi intervento.

ATTENZIONE – I collegamenti elettrici devono essere realizzati da un elettricista qualificato autorizzato secondo le norme in vigore nel Paese di installazione.

| F   | NF C 15-100                               | GB  | BS7671:1992                           |
|-----|-------------------------------------------|-----|---------------------------------------|
| D   | DIN VDE 0100-702                          | EW  | SIST HD 384-7-702.S2                  |
| A   | ÖVE 8001-4-702                            | Н   | MSZ 2364-702:1994 / MSZ 10-533 1/1990 |
| E   | UNE 20460-7-702 1993, REBT ITC-BT-31 2002 | М   | MSA HD 384-7-702.S2                   |
| IRL | IS HD 384-7-702                           | PL  | TS IEC 60364-7-702                    |
|     | CEI 64-8/7                                | CZ  | CSN 33 2000 7-702                     |
| LUX | 384-7.702 S2                              | SK  | STN 33 2000-7-702                     |
| NL  | NEN 1010-7-702                            | SLO | SIST HD 384-7-702.S2                  |
| Р   | RSIUEE                                    | TR  | TS IEC 60364-7-702                    |

ATTENZIONE – Verificare che l'apparecchio sia collegato a una presa di corrente protetta contro i cortocircuiti. L'apparecchio deve essere alimentato anche tramite un trasformatore di isolamento o un dispositivo di corrente residua (RCD) la cui corrente di funzionamento nominale residua non supera i 30 mA.

ATTENZIONE – Fare attenzione che i bambini non possano giocare con l'apparecchio. Tenere le mani e qualsiasi oggetto estraneo lontano dalle aperture e dalle parti mobili.

ATTENZIONE – Verificare che la tensione di alimentazione richiesta dal prodotto corrisponda a quella della rete di distribuzione e che i cavi d'alimentazione siano idonei per l'alimentazione di corrente al prodotto.

ATTENZIONE – I prodotti chimici possono provocare ustioni interne ed esterne. Per evitare la morte, lesioni gravi e/o danni materiali: indossare dispositivi di protezione individuale (guanti, occhiali, maschera, ecc.) durante la manutenzione di questo apparecchio. Il presente apparecchio deve essere installato in un ambiente sufficientemente ventilato.

ATTENZIONE – Per ridurre il rischio di shock elettrico non utilizzare prolunghe per collegare l'apparecchio alla rete. Utilizzare una presa a muro.

ATTENZIONE – Leggere attentamente le istruzioni contenute nel presente manuale e quelle riportate sull'apparecchio. La mancata osservanza di queste istruzioni potrebbe provocare lesioni. Il presente documento deve essere consegnato al proprietario della piscina e conservato in luogo sicuro.

ATTENZIONE – Questo apparecchio può essere utilizzato da bambini di età superiore a 8 anni e da individui con capacità fisiche, sensoriali o mentali ridotte o privi di esperienza o di conoscenza, solo se adeguatamente sorvegliati o se hanno ricevuto istruzioni in merito all'utilizzo sicuro dell'apparecchio e se sono stati compresi i possibili rischi. I bambini non devono giocare con il dispositivo. La pulizia e la manutenzione a carico dell'utente non devono essere effettuate da bambini privi di sorveglianza.

ATTENZIONE – Utilizzare solo parti di ricambio originali Hayward<sup>®</sup>.

ATTENZIONE – Se il cavo di alimentazione è danneggiato, contattare il produttore, il servizio Assistenza Clienti o personale qualificato che si occuperanno della sua sostituzione evitando così ogni rischio per la sicurezza.

ATTENZIONE – Non utilizzare l'apparecchio se il cavo d'alimentazione è danneggiato. Potrebbe verificarsi uno shock elettrico. Un cavo d'alimentazione danneggiato deve essere sostituito dal servizio Assistenza Clienti o da personale qualificato per evitare qualsiasi pericolo.

## **GUIDA GENERALE PER L'INSTALLAZIONE** IMPIANTI DOMESTICI E INDUSTRIALI

Per completare l'informazione tecnica dell'impianto, accedere al seguente link: www.smartswim.net

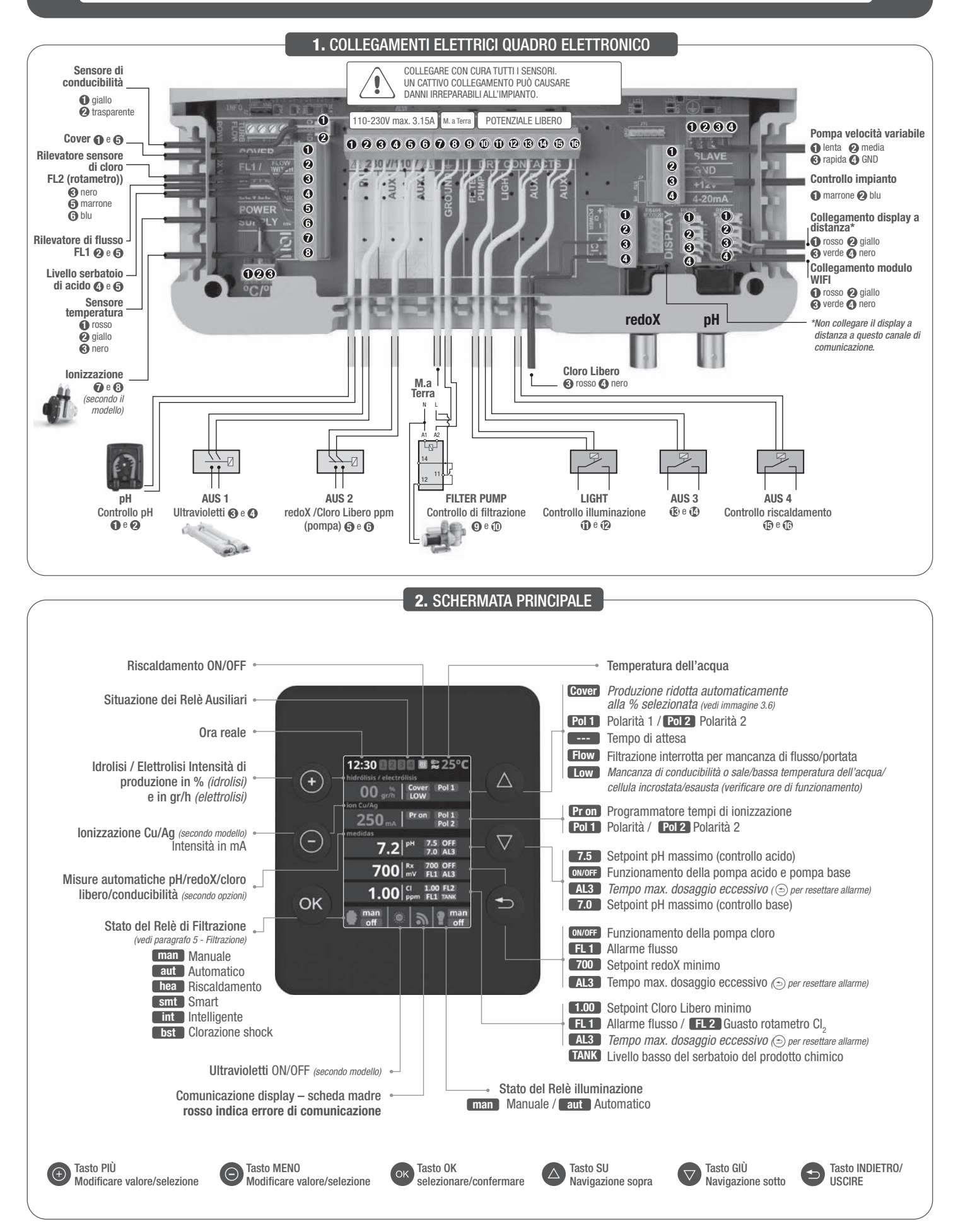

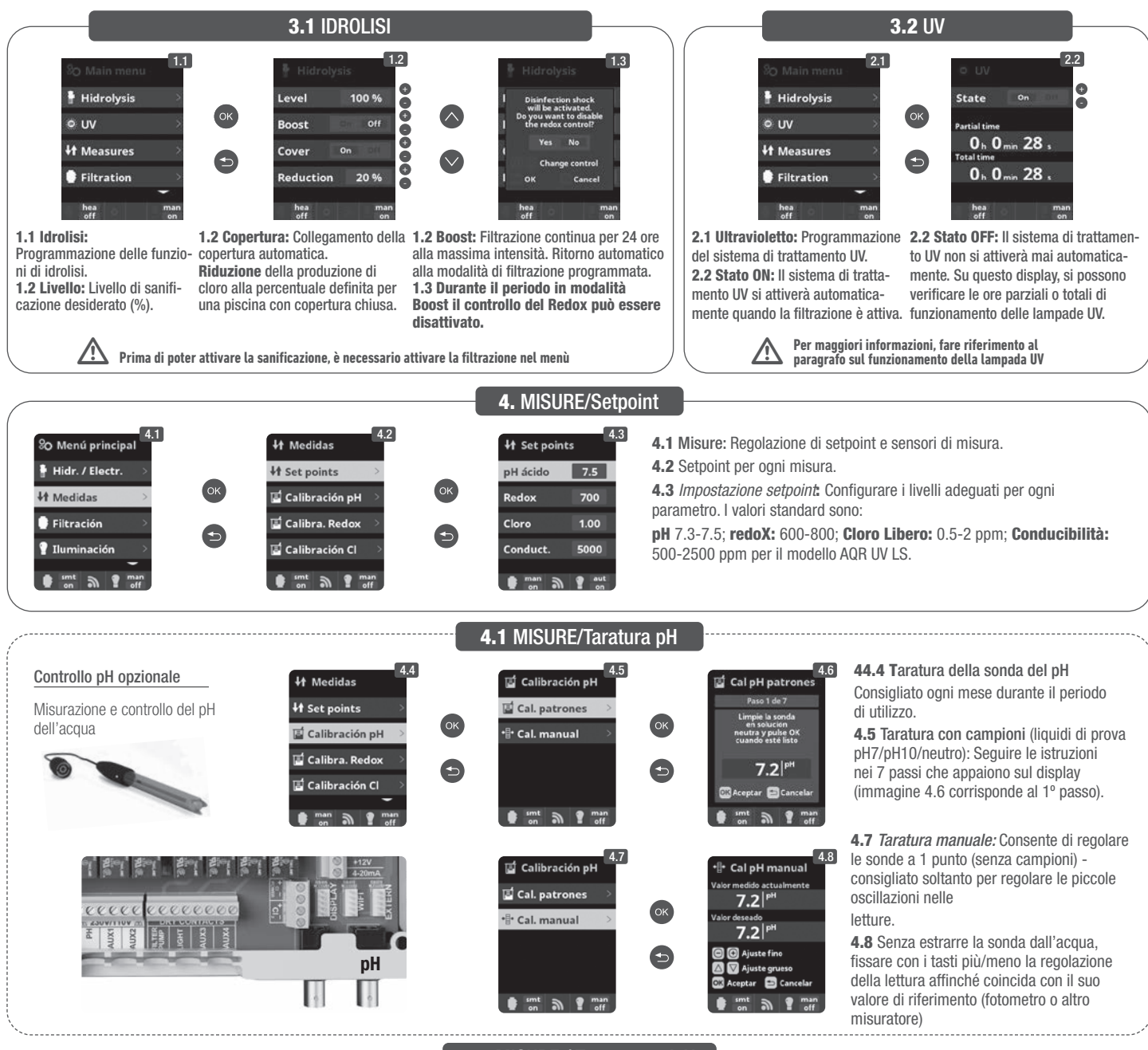

4.2 MISURE / Taratura redoX

Il valore redoX informa sul potenziale di ossidazione o di riduzione, e si utilizza per determinare la capacità di sterilizzazione dell'acqua. Il setpoint è il valore minimo di redoX per l'attivazione/disattivazione/disattivazione della cellula di titanio. La regolazione del redoX ideale (setpoint) è l'ultimo passo dell'avviamento del sistema. Per controllare il valore adeguato di redoX nella piscina seguire le istruzioni seguenti:

1. Collegare la filtrazione della piscina (l'acqua della piscina deve contenere il sale perfettamente sciolto).

2. Aggiungere cloro all'acqua fino a raggiungere 1-1,5 ppm (circa 1-1,5 gr di cloro per m3 di acqua). Il pH deve essere tra 7,2 - 7,5.

3. Dopo i 30 minuti leggere il valore del cloro libero della piscina (misuratore manuale DPD1). Se contiene 0,8 - 1,00 ppm di cloro libero osservare nel display redoX il valore rilevato e memorizzare questo valore come setpoint per attivare/disattivare la cellula di elettrolisi/idrolisi.

4. Il giorno dopo verificare i livelli di cloro libero (misuratore manuale DPD1) e redoX. Aumentare/diminuire il setpoint se necessario.

5. Ricordarsi di controllare il setpoint del redoX ogni 2-3 mesi e/o quando i parametri dell'acqua cambiano (pH/temperatura/conducibilità).

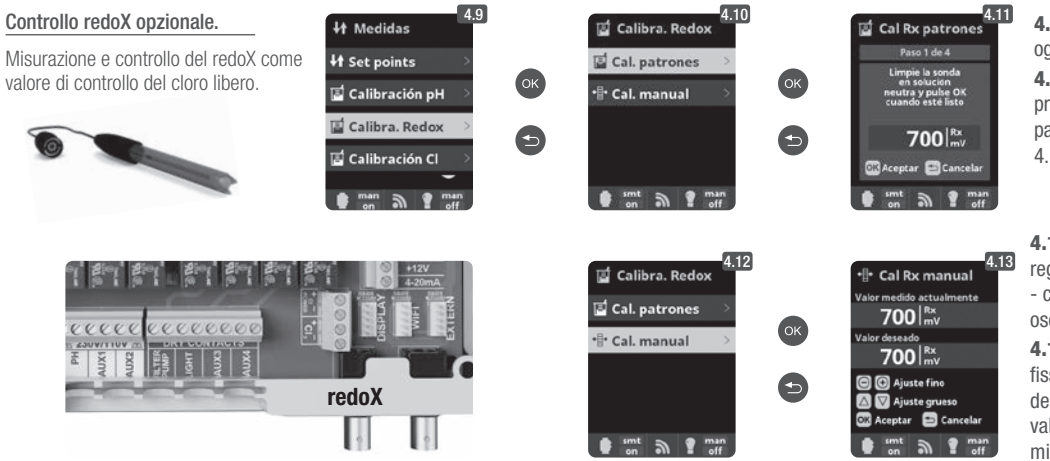

4.9 Taratura della sonda redoX: Consigliato ogni 2 mesi durante il periodo di utilizzo.
4.10 Taratura con campione (liquidi di prova 465 mV). Seguire le istruzioni nei 4 passi che appaiono sul display (l'immagine 4.11 corrisponde al 1º passo).

**4.12** Taratura manuale: Consente di regolare le sonde a 1 punto (senza campioni) - consigliato soltanto per regolare le piccole oscillazioni nelle letture.

**4.13** Senza estrarre la sonda dall'acqua, fissare con i tasti più/meno la regolazione della lettura affinché coincida con il suo valore di riferimento (fotometro o altro misuratore).

## 4.3 MISURE/Taratura Cloro Libero

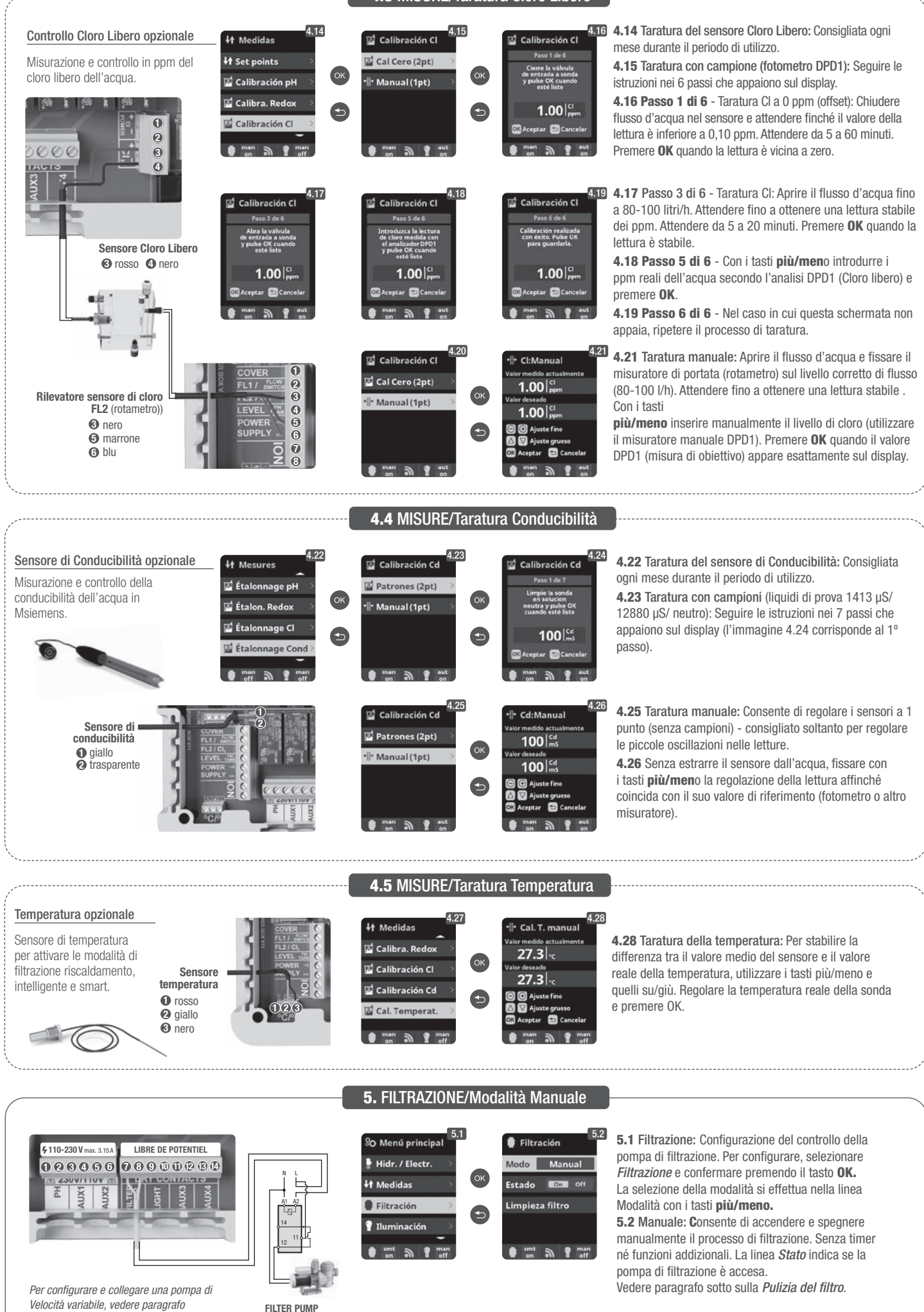

53

0 e 8

Controllo di filtrazione

13 . Pompa di Velocità Variabile

## 5.1 FILTRAZIONE/Modalità Automatico

#### 5.3 Automatico (o a tempo):

In questo modo la filtrazione si avvia attraverso dei timer che consentono di regolare l'ora di inizio e quella di arresto della filtrazione. I timer funzionano sempre quotidianamente, con cicli di 24 ore.

Per configurare i tempi di accensione e spegnimento (fino a 3 orari possibili programmabili), selezionare con i tasti **su/gi**ù nella linea del timer che si vuole cambiare (1-3).

Con i tasti **più/meno** si apre il campo dell'ora iniziale del timer selezionato. Configurare l'ora con più/meno. Scorrere con il tasto il campo dei minuti e configurare con più/meno.

Per confermare premere **OK** e per annullare premere **indietro/uscire**. Per configurare l'ora di spegnimento, procedere in modo corrispondente. Vedere paragrafo sotto sulla *Pulizia del filtro*.

## 5.2 FILTRAZIONE/Modalità Smart

| ₿ F  | iltración  | 5            |
|------|------------|--------------|
| Mod  | o Si       | mart         |
| Tem  | p. min.    | 10°C         |
| Tem  | p. max.    | 25°C         |
| Anti | cong.      | 0n Off       |
|      |            | -            |
| • 1  | 00:00      | 00:00        |
| 02   | 00:00      | 00:00        |
| • 3  | 00:00      | 00:00        |
| Limp | oieza filt | ro           |
|      | nan N      | 1 man<br>off |

00:00

00:00

**5.4 Smart\*:** Questa modalità usa come base la modalità automatico o a tempo, con i suoi tre intervalli di filtrazione, ma regolando i tempi di filtrazione in funzione della temperatura. Per questo vengono forniti due parametri di temperature: la temperatura massima, oltre la quale i tempi di filtrazione saranno quelli stabiliti dai timer, e la temperatura minima, sotto la quale la filtrazione sarà ridotta a 5 minuti, che è il tempo minimo di lavoro. Tra queste due temperature i tempi di filtrazione scalano linearmente.

Utilizzare i tasti **più/men**o per configurare la temperatura massima e minima desiderata.

Esiste la possibilità di attivare la modalità di antigelo, mediante la quale si accende la filtrazione continuamente, se la temperatura dell'acqua è inferiore a 2°C.

Per configurare i tempi di accensione e spegnimento (fino a 3 tempi possibili programmabili), seguire le istruzioni della *Modalità Automatico*. Vedere paragrafo sotto sulla *Pulizia del filtro*.

\* Nota: Modalità visibile esclusivamente quando l'opzione di utilizzare il sensore di temperatura e/o heating sono attivate nel "Menù di installazione".

## **5.3** FILTRAZIONE/Modalità Riscaldamento

| Filtración       | 5            |
|------------------|--------------|
| Modo Cale        | facción      |
| Temperatura      | a O°C        |
| Clima. o         | n Off        |
| <b>§</b> 1 00:00 | 00:00        |
|                  | -            |
| <b>9</b> 2 00:00 | 00:00        |
| <b>3</b> 00:00   | 00:00        |
| Limpieza filt    | ro           |
|                  |              |
| 🔮 🖏 🔊            | 1 man<br>off |
|                  |              |

5.5 Riscaldamento a tempo con opzione di climatizzazione\*: Questa modalità funziona come la modalità automatico, ma inoltre ha l'opzione di agire su un relè per il controllo della temperatura. La temperatura di riferimento si fissa in questo menù e il sistema funziona con un'isteresi di 1 grado (esempio: la temperatura di riferimento è di 23°C, il sistema si attiverà quando la temperatura scende sotto i 22°C e non si fermerà fino a oltrepassare i 23°C). Usare i tasti più/meno per configurare la temperatura desiderata e l'accensione e lo spegnimento della Climatizzazione. Clima OFF: Il riscaldamento funziona soltanto all'interno dei periodi di filtrazione configurati.

Clima ON: Mantiene accesa la filtrazione una volta esaurito il periodo di filtrazione, se la temperatura è inferiore a quella di riferimento. Quando la temperatura di riferimento viene raggiunta e la filtrazione e il riscaldamento si detengono e non si avviano fino al seguente periodo di filtrazione programmato. Per configurare i tempi di accensione e spegnimento (fino a 3 tempi possibili programmabili), seguire le istruzioni della *Modalità Automatico*.

Vedere paragrafo sotto sulla Pulizia del filtro.

#### Nota: Modalità visibile esclusivamente quando l'opzione di utilizzare il sensore di temperatura e/o heating sono attivate nel "Menù di installazione".

## 5.4 FILTRAZIONE/Modalità Intelligente

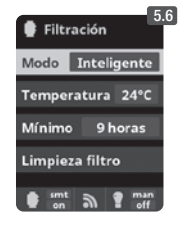

**5.6** Intelligente\*: In questa modalità l'utente dispone di due parametri di lavoro per garantire la temperatura desiderata con il minimo delle ore di filtrazione: Si seleziona la temperatura dell'acqua desiderata e il tempo minimo di filtrazione (valore minimo di 2 ore e massimo di 24). L'impianto divide il "tempo minimo di filtrazione" in 12 frazioni uguali che si avviano ogni 2 ore. Nel caso in cui una di queste frazioni termini senza che la temperatura sia quella desiderata, la filtrazione e il riscaldamento continueranno a funzionare fino a raggiungere la temperatura desiderata. Per mantenere al minimo il costo dell'elettricità di filtrazione, questo tempo extra di filtrazione verrà scontato dalle seguenti frazioni del "tempo minimo di filtrazione". Verranno rispettati sempre i primi 10 min. di ogni frazione.

Esempio (vedere grafico): Temperatura minima = 28°C e tempo minimo di filtrazione = 12h. La temperatura desiderata dell'acqua e il tempo minimo di filtrazione si configurano con i tasti **più/meno.** Vedere paragrafo sotto sulla *Pulizia del filtro*.

| 10min        | 2000            |              |        |        | 2000          |                  |                   | 200     | <b>`</b> |          |         |     |
|--------------|-----------------|--------------|--------|--------|---------------|------------------|-------------------|---------|----------|----------|---------|-----|
| ON           | 20 0            |              | 27°C   |        | 20 0          | 27°C             |                   | 20      | ,<br>    | <b>—</b> |         |     |
| OFF          | <b>2h</b> 3h    | <b>4h</b> 5h | ↑ 6h 7 | h 🕈 8h | 9h <b>10h</b> | 11h <b>12h</b> 1 | 3h <b>14h</b> 15h | 16h 17h | 18h 19h  | 20h 21h  | 22h 23h | 24h |
| GRAFICO MODA | I ITÀ INTELLIGI | INTE         |        |        |               | L                |                   | -       |          |          |         |     |

\* Nota: Modalità visibile esclusivamente quando l'opzione di utilizzare il sensore di temperatura e/o heating sono attivate nel "Menù di installazione".

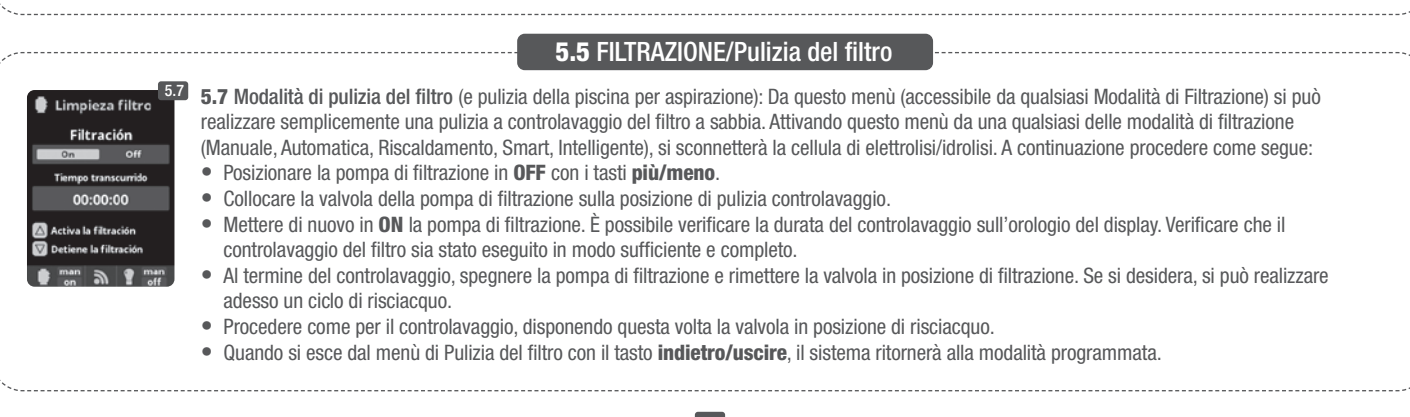

|                                                                                                    |                                                                                                    | 6. ILLUMINAZI                                                                                                    | ONE                                                                                                    |                                                                                                    |
|----------------------------------------------------------------------------------------------------|----------------------------------------------------------------------------------------------------|----------------------------------------------------------------------------------------------------|----------------------------------------------------------------------------------------------------|----------------------------------------------------------------------------------------------------|
| ¥110-230V max. 3.15.6       LIBRE DE POTENTIEL         1       2       3       5         2       3       5       7       3       10       10       10         2       3       5       7       3       10       10       10       10       10       10       10       10       10       10       10       10       10       10       10       10       10       10       10       10       10       10       10       10       10       10       10       10       10       10       10       10       10       10       10       10       10       10       10       10       10       10       10       10       10       10       10       10       10       10       10       10       10       10       10       10       10       10       10       10       10       10       10       10       10       10       10       10       10       10       10       10       10       10       10       10       10       10       10       10       10       10       10       10       10       10       10       10       10 | % Menú principal       6.1         # Hidr. / Electr.          # Hidr. / Electr.          # Hidración          # Iluminación          Iluminación          Instrumentaria          Instrumentaria          Instrentaria <t< td=""><td>6.2<br/>Tiuminación<br/>Modo Aur Mann<br/>Estado On COTA<br/>Focoled<br/>man M g man</td><td>ok<br/>Tiuminación<br/>Modo Men ZUE<br/>6.3 6.<br/>6.<br/>6.<br/>6.<br/>6.<br/>6.<br/>6.<br/>6.<br/>6.<br/>6.</td><td>1 Illuminazione<br/>2 Modalità Manuale (ON/OFF).<br/>3 Modalità Automatico: Si stabiliscono i<br/>mpi di accensione e spegnimento delle luci.<br/>ssono essere configurati con una frequenza<br/>ornaliera; ogni 2 giorni: 3 giorni; 4 giorni;<br/>giorni; settimanale; ogni 2 settimane; 3<br/>ttimane; 4 settimane.</td></t<> | 6.2<br>Tiuminación<br>Modo Aur Mann<br>Estado On COTA<br>Focoled<br>man M g man                                                                                    | ok<br>Tiuminación<br>Modo Men ZUE<br>6.3 6.<br>6.<br>6.<br>6.<br>6.<br>6.<br>6.<br>6.<br>6.<br>6.                                                                                                    | 1 Illuminazione<br>2 Modalità Manuale (ON/OFF).<br>3 Modalità Automatico: Si stabiliscono i<br>mpi di accensione e spegnimento delle luci.<br>ssono essere configurati con una frequenza<br>ornaliera; ogni 2 giorni: 3 giorni; 4 giorni;<br>giorni; settimanale; ogni 2 settimane; 3<br>ttimane; 4 settimane.                                            |
| LIGHT<br>LIGHT<br>Controllo illuminazione<br>€ €                                                                                                    | 6.4<br>Modo Man Aut<br>Estado on TOTA<br>Focoled                                                                                                    | Foco led<br>Siguiente programa<br>Long. pulso 2<br>man<br>off man<br>man                                                                                           | <b>6.4</b> Fari led: Nel caso in cui si<br>entrare nel menù per configur<br><b>6.5</b> Scelta del colore: da ques<br>delle luci della piscina. Dall'op<br>farlo manualmente mentre da<br>selezionare automaticamente                                                                                                    | i disponga di fari led installati nella piscina,<br>are l'illuminazione.<br>sto menù, sarà possibile cambiare il colore<br>zione Programma successivo, sarà possibile<br>ll'opzione Durata impulso, sarà possibile<br>la frequenza del cambio di colore.                                                                                                  |
|                                                                                                    |                                                                                                    |                                                                                                    |                                                                                                    |                                                                                                    |
|                                                                                                    | % Menú principal     7.1       11 Medidas                                                                                                    | 7. RELE AUSILIAN<br>7.2<br>Relés auxiliares<br>Relé auxiliar 1<br>Relé auxiliar 2<br>Relé auxiliar 2<br>Relé auxiliar 3<br>Relé auxiliar 4<br>man<br>on man<br>man | T.3       7.3       7.4         Image: Relé auxiliar 1       auxiliar 1       auxiliar 1         Modo       Image: Relé auxiliar 1       auxiliar 1         Modo       Image: Relé auxiliar 1       auxiliar 1         OK       Estado       on       Ciff         Image: Relé auxiliar 1       auxiliar 1       auxiliar 1         Modo       Image: Relé auxiliar 1       auxiliar 1         Image: Relé auxiliar 1       auxiliar 1       auxiliar 1         Image: Nombre       Image: Relé auxiliar 1       auxiliar 1         Image: Nombre       Image: Relé auxiliar 1       auxiliar 1         Image: Nombre       Image: Relé auxiliar 1       auxiliar 1         Image: Nombre       Image: Relé auxiliar 1       auxiliar 1         Image: Nombre       Image: Relé auxiliar 1       auxiliar 1         Image: Nombre       Image: Relé auxiliar 1       auxiliar 1         Image: Nombre       Image: Relé auxiliar 1       auxiliar 1         Image: Nombre       Image: Relé auxiliar 1       auxiliar 1         Image: Nombre       Image: Relé auxiliar 1       auxiliar 1         Image: Nombre       Image: Relé auxiliar 1       auxiliar 1         Image: Nombre       Image: Relé auxiliar 1       auxiliar 1 | <ul> <li>2 Esiste la possibilità di controllare fino a 4 relè siliari extra (giochi d'acqua, fonti, irrigazione tomatica, sistema di pulizia integrato, pompe tria per spa, illuminazione giardino, ecc.).</li> <li>esto menù visualizza e consente di configurare elè ancora disponibili nell'impianto.</li> <li>3 Modalità Manuale (ON/OFF).</li> </ul> |
| AUS 1<br>Base (pompa) o<br>Ultravioletto 📀 e 🗿<br>(secondo i modelli)<br>AUS 3<br>D e D<br>Ultravioletto 📀 e O<br>(secondo i modelli)<br>AUS 4<br>Controllo riscaldamento                                                                                                    | Relé auxiliar 1         7.4           Modo         Man Auto Tempo           © 1         00:00         00:00           Frec.         Diario           © 2         00:00         00:00           man <ul> <li>man</li> <li>man</li> <li>man</li> <li>man</li> </ul> man                                                                                                    | Tiempo 1 minutos<br>Tecla © © 2 V<br>Nombre                                                                                                    | <ul> <li>7.4 Modalità Automatico: Si a<br/>di regolare l'ora di inizio e quel<br/>essere configurati con una frec<br/>giorni; 5 giorni; settimanale; og<br/>7.5 Modalità timer: Se si prog<br/>Quando si preme il tasto del pa<br/>tempo programmato. Consiglia<br/>d'aria negli spa.</li> </ul>                                                                                                    | ccende attraverso dei timer che consentono<br>lla di arresto della programmazione. Possono<br>quenza giornaliera; ogni 2 giorni: 3 giorni; 4<br>gni 2 settimane; 3 settimane; 4 settimane .<br>ramma un tempo di funzionamento in minuti.<br>annello frontale associato al relè, si attiverà il<br>to per il funzionamento a tempo delle pompe            |
| AUS 2 G e G (B) e (D)<br>redoX/Cloro Libero<br>ppm (pompa)<br>I relè ausiliari sono configurati per difetto.<br>In caso di volere riassegnare i relè ad altri<br>accessori, si dovrà accedere al "Menù di<br>Servizio".<br>Consultare l'installatore autorizzato.                                                                                                    | 7.3<br>Relé auxiliar 1<br>Modo CE Auto Tempo<br>Estado On COM<br>Nombre<br>man n P man                                                                                                    | 7.6<br>Relé auxiliar 1<br>Nombre<br>Del<br>1234567890<br>a b c d e f g h i j<br>k l m n o p q r s t<br>u v w x y z !                                               | <b>7.6 Cambiare nome ai relè: È</b><br>ausiliare per adattarlo all'uso o<br><b>meno</b> appare una tastiera, sc<br>sinistra a destra con i tasti <b>più</b><br>Per selezionare una lettera pre                                                                                                    | i possibile cambiare nome a ogni relè<br>che gli si vuole dare. Premendo il tasto <b>più/</b><br>orrere in su e in giù con i tasti <b>Su/giù</b> e da<br><b>ù/meno</b> .<br>emere il tasto <b>OK.</b>                                                                                                    |
| © Menú principal<br>■ Filtración<br>¥ Iluminación<br>> OK<br>● Hora<br>> So Ajustes<br>● Idioma<br>● Hora<br>> So Ajustes<br>● Idioma                                                                                                    | 2<br>So Idioma<br>Sepañol<br>English                                                                                                    | 8. CONFIGURAZION<br>8.3 % Ajustes<br>& Idioma<br>& Hora                                                                                                    | E<br>8.4<br>Hora<br>Hora<br>12:12:31<br>Fecha 24/01/2014                                                                                                    | <ul> <li>8.5 8.3 Selezionare la lingua preferita.</li> <li>8.5 Selezionare giorno e ora attuali.</li> <li>8.7 Selezionare l'intensità della luce del display (0-100%) e programmazione a</li> </ul>                                                                                                    |

tempo dell'accensione / spegnimento Deutscl 🔆 Pantall 3 della stessa. () So 🌒 Sonido 80 C Français • man 9 ma 1 man 9 mai 1 mai -3 3 simt a 8.9 Suoni: Programmazione del sistema per l'emissione di suoni per 8.7 8.8 8.6 **%** Ajustes 🔆 Pantalla O Ajustes Sonido le funzioni: Tastiera (premere tasto); Avvisi (messaggio emergente); 6 Idi 6 Idioma On Off Intensidad 10 % Teclado Allarmi (allarme di funzionamento); Filtrazione (inizio filtrazione). G Hora 🕓 Hora Off 8.11 Password: Consente di proteggere l'accesso al menù Apagado 15 se Avis dell'utente attivando una password. Selezionare una combinazione ¥ Pantalla 🔆 Pantalla Alertas Off On 3 di 5 tasti e il sistema la memorizzerà. Se si dimentica la password, Sonido Sonido iltración esiste un "master-password" di Servizio. Richiederlo all'installatore/ fornitore. e smt a ? man . smt 5 . man smt on man man 3 . 8.14 8.12 Tempi: Contatore di ore di 8.10 8.11 8.12 8.13 SO Ajustes **%** Ajustes **%** Ajustes 🛃 Mód. potencia Password funzionamento dei vari moduli. 2x 🕒 Hora sword On Off 🜒 Sonido Sonido 🗘 8.14 Info del sistema: Informazione ок ок 4 0506 sulla versione del software del 🔆 Pantalla Password Password oduzca una cla de 5 teclas display TFT e il modulo di potenza. 00000 i Tiempos 🜒 Sonido 7 Tiempos 9 Ð Si indica anche l'ID necessario per la Password i Info sistema 7 Info siste configurazione della connessione WIFI.

🛊 man 🔊 📍 man

smt on

a ? man

smt a ? man

🛊 🔐 🔊

1 ....

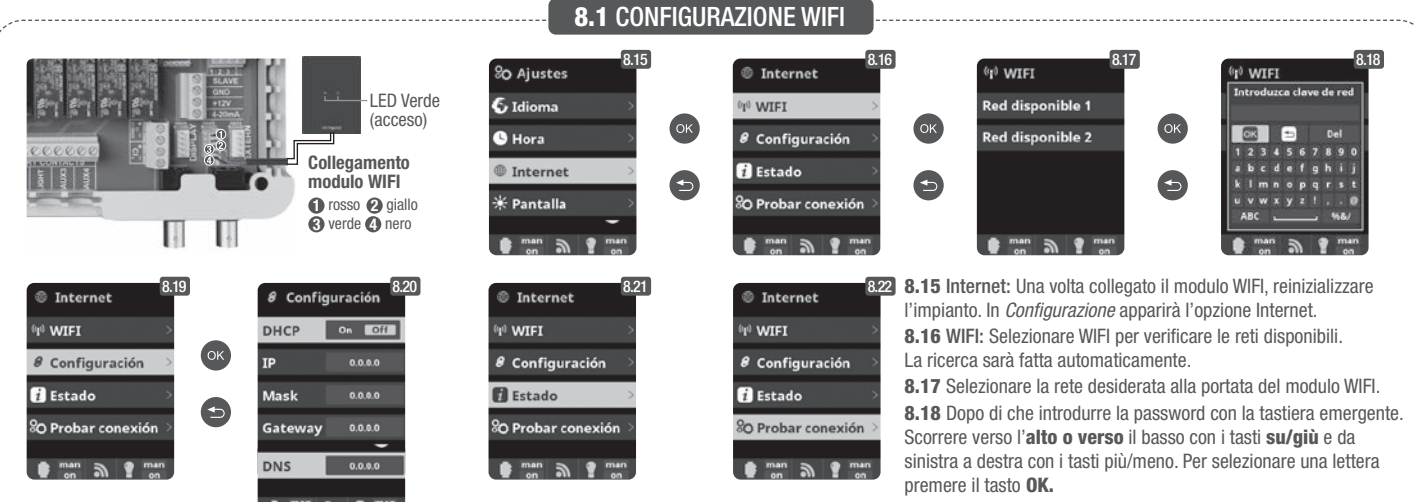

8.19 Configurazione: Se si desidera una configurazione più dettagliata entrare in questo menù o contattare con l'installatore.
8.20 Stato: Verificare lo stato della connessione.

8.21 Provare connessione: Verificare che la connessione è stata stabilita correttamente.

Una volta connesso il modulo WIFI alla rete, con entrambe le luci accese, entrare in https://poolwatch.hayward.fr/login, accedere all'opzione Registrarsi e introdurre tutti i dati richiesti. L'ID nodo dell'impianto si trova nel dispositivo (vedere paragrafo 8. *Configurazione* - display 8.13 e 8.14). Terminato il processo si avrà il controllo assoluto della piscina, si potranno cambiare i parametri e i setpoint, le ore di filtrazione e spegnere o accendere qualsiasi relè ausiliari.

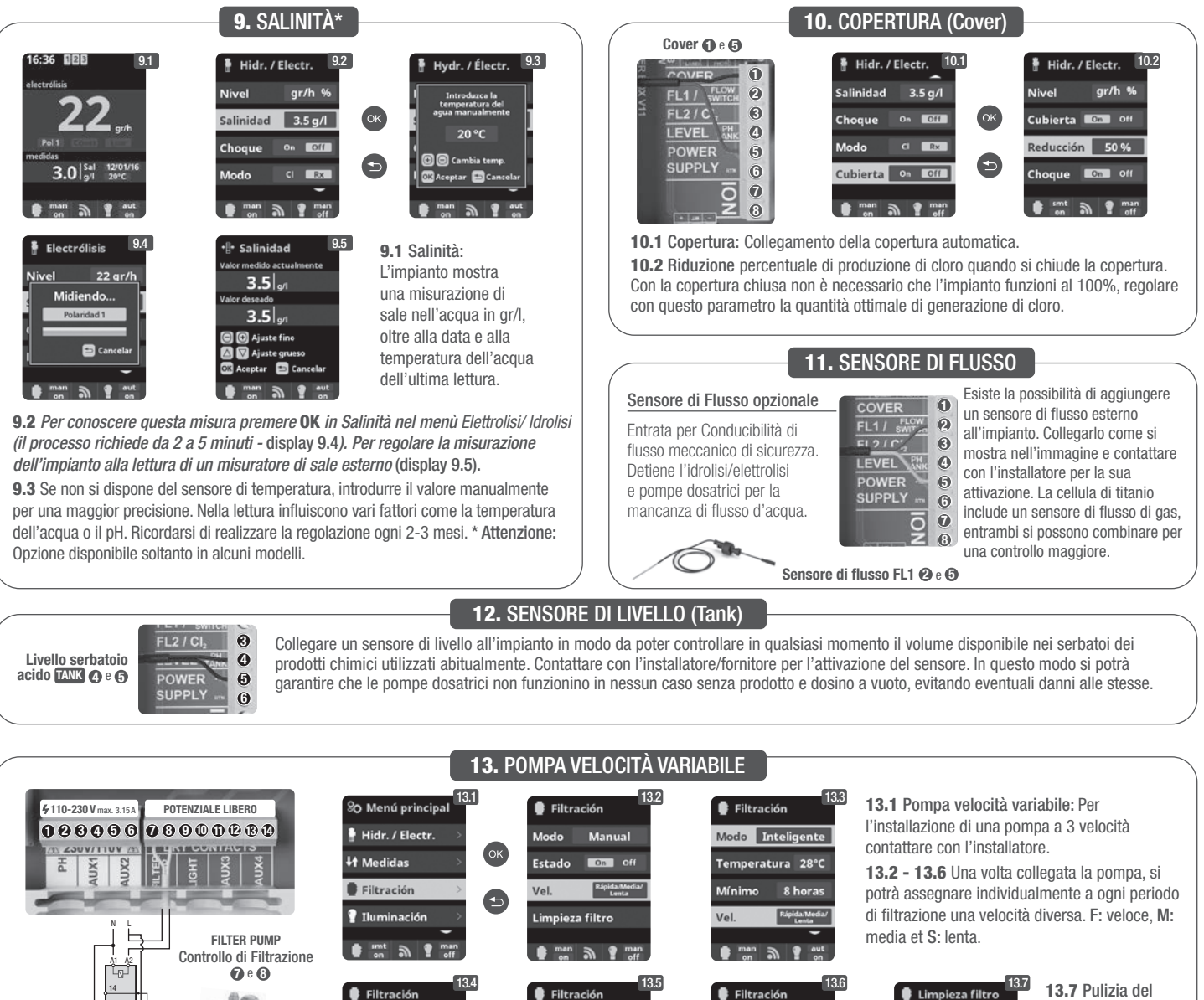

filtro: Per la pulizia del filtro con pompa a velocità variabile, si consiglia di utilizzare la velocità rapida.

Calefacción

1L2L3L

1 L 2 L 3 L

1 2 3

Pompa velocità variabile 1 Lenta 2 media 3 veloce 4 GND

## 14.1 FUNZIONAMENTO DEL SISTEMA DI TRATTAMENTO UV

IMPORTANTI INFORMAZIONI DI SICUREZZA:

- Non guardare mai direttamente una lampada UV.
- Non mettere in funzione senz'acqua. Non coprire l'unità.
- Scollegare sempre l'unità dall'alimentazione elettrica e interrompere l'alimentazione idrica prima di effettuare la manutenzione.
- L'unità non deve essere immersa in acqua.
- Se la guaina in quarzo è crepata, sostituirla immediatamente.

🛕 L'unità deve essere protetta dal gelo o riposta all'interno durante i mesi invernali.

FUNZIONAMENTO: Il sistema di trattamento UV sarà sempre in funzione quando la filtrazione è attiva. Nel menù principale, opzione Ultravioletto, è possibile verificare le ore di funzionamento accumulate dalle lampade (vedi paragrafo 3.2 UV).

MONTAGGIO A PARETE O SU ALTRA SUPERFICIE VERTICALE: Questa unità può essere installata a parete o su altra superficie verticale adeguata. Quando l'unità è piena d'acqua, potrebbe essere troppo pesante da installare su un pannello della recinzione in legno e quindi si consiglia di montarla a parete.

ATTENZIONE: : Per evitare che l'unità cada in acqua, non installarla sopra o nelle vicinanze della piscina. Non collegare l'alimentazione elettrica all'unità fino a quando l'impianto idraulico non è stato completato e l'unità non è stata installata in sicurezza.

EFFICIENZA: Per prestazioni ottimali, si consiglia di far passare il volume totale dell'acqua presente nella piscina attraverso l'unità di trattamento UV ogni quattro ore.

## 14.2 MANUTENZIONE ORDINARIA DEL SISTEMA DI TRATTAMENTO UV

In condizioni normali, le lampade UV del sistema di trattamento UV dureranno 8.000 ore. Nel menù principale, opzione Ultravioletto, è possibile verificare le ore di funzionamento accumulate dalle lampade (vedi paragrafo 3.2 UV).

- 1. Per la sostituzione annuale della lampada, usare guarnizioni nuove. Quando l'unità viene rimontata, verificare che gli attacchi femmina dei raccordi di compressione e gli attacchi maschio dell'impianto principale siano puliti.
- 2. Rimontare e serrare saldamente a mano i raccordi di compressione. Sostituire la lampada o installarne una nuova. Rimontare quindi i porta-lampade e il loro alloggiamento azzurro, verificando che i numeri del porta-lampada corrispondano.

Nota : Al momento di rimontare l'unità, stringere l'alloggiamento azzurro del porta-lampada per eliminare eventuali bolle d'aria. Se le bolle d'aria non vengono liberate, il portalampada può scollegarsi. Ricollegare e ripristinare l'alimentazione idrica per verificare che non vi siano perdite prima di ricollegare l'alimentazione elettrica

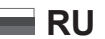

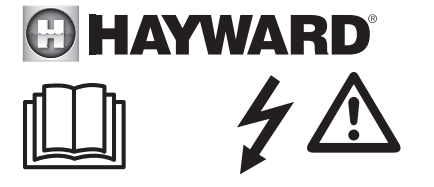

## ПРЕДУПРЕЖДЕНИЕ. Риск поражения электрическим током. Несоблюдение настоящих инструкций может привести к получению тяжелых травм и наступлению смертельных случаев. ПРИБОР ПРЕДНАЗНАЧЕН ТОЛЬКО ДЛЯ БАССЕЙНОВ.

**М ПРЕДУПРЕЖДЕНИЕ**. Отключайте прибор от электросети перед выполнением любых операций.

ПРЕДУПРЕЖДЕНИЕ. Все электрические подключения должны осуществляться квалифицированным профессиональным электриком, имеющим соответствующее разрешение, согласно стандартам, действующим в стране установки.

| F   | NF C 15-100                               | GB  | BS7671:1992                           |
|-----|-------------------------------------------|-----|---------------------------------------|
| D   | DIN VDE 0100-702                          | EW  | SIST HD 384-7-702.S2                  |
| A   | ÖVE 8001-4-702                            | Н   | MSZ 2364-702:1994 / MSZ 10-533 1/1990 |
| E   | UNE 20460-7-702 1993, REBT ITC-BT-31 2002 | М   | MSA HD 384-7-702.S2                   |
| IRL | IS HD 384-7-702                           | PL  | TS IEC 60364-7-702                    |
|     | CEI 64-8/7                                | CZ  | CSN 33 2000 7-702                     |
| LUX | 384-7.702 S2                              | SK  | STN 33 2000-7-702                     |
| NL  | NEN 1010-7-702                            | SLO | SIST HD 384-7-702.S2                  |
| Р   | RSIUEE                                    | TR  | TS IEC 60364-7-702                    |

ПРЕДУПРЕЖДЕНИЕ. Убедитесь, что прибор подключен к розетке с защитой от коротких замыканий. Кроме того, электропитание прибора должно обеспечиваться посредством разделительного трансформатора или устройства защитного отключения (УЗО), рабочий номинальный остаточный ток которых не превышает 30 мА.

ПРЕДУПРЕЖДЕНИЕ. Не разрешайте детям играть с прибором. Не приближайте руки и любые посторонние предметы к отверстиям и подвижным частям прибора.

ПРЕДУПРЕЖДЕНИЕ. Убедитесь, что требующееся для прибора напряжение питания соответствует напряжению в сети электроснабжения и что кабели питания подходят для электроснабжения прибора.

ПРЕДУПРЕЖДЕНИЕ. Химические вещества могут стать причиной внутренних или внешних ожогов. Для предотвращения рисков случаев наступления смерти, получения тяжелых травм и/или нанесения материального ущерба используйте средства индивидуальной защиты (перчатки, очки, респиратор и т. д.) во время выполнения операций по техническому обслуживанию или уходу за прибором. Этот прибор должен устанавливаться в хорошо проветриваемых помещениях.

ЛРЕДУПРЕЖДЕНИЕ. Для снижения риска поражения электрическим током не используйте удлинитель для подключения прибора. Используйте настенную розетку.

ПРЕДУПРЕЖДЕНИЕ. Внимательно прочитайте инструкции, содержащиеся в настоящем руководстве и на приборе. Несоблюдение инструкций может привести к получению травм. Настоящий документ передается пользователю бассейна для дальнейшего хранения в надежном месте.

ПРЕДУПРЕЖДЕНИЕ. Данное устройство не предназначено для использования детьми младше 8 лет и лицами, физические, сенсорные или интеллектуальные возможности которых нарушены, или лицами, не имеющими опыта или знаний, кроме случаев, когда они находятся под присмотром или были проинструктированы относительно безопасного использования прибора с пониманием возможных рисков. Дети не должны играть с этим устройством. Чистка и обслуживание пользователем не должны выполняться детьми без контроля взрослых.

**ПРЕДУПРЕЖДЕНИЕ.** Используйте только оригинальные запчасти Hayward®.

ЛРЕДУПРЕЖДЕНИЕ. Во избежание опасности поврежденный кабель электропитания должен быть заменен производителем, его отделом послепродажного обслуживания либо лицами с аналогичной квалификацией.

ПРЕДУПРЕЖДЕНИЕ. Запрещено пользоваться прибором с поврежденным кабелем электропитания. Это может привести к поражению электрическим током. Во избежание опасности поврежденный кабель электропитания должен быть заменен отделом послепродажного обслуживания либо лицами с аналогичной квалификацией.

# ОБЩЕЕ РУКОВОДСТВО ПО МОНТАЖУ БЫТОВОЕ И ПРОМЫШЛЕННОЕ ОБОРУДОВАНИЕ

Для получения подробной технической информации об оборудовании, перейдите по ссылке: www.smartswim.net

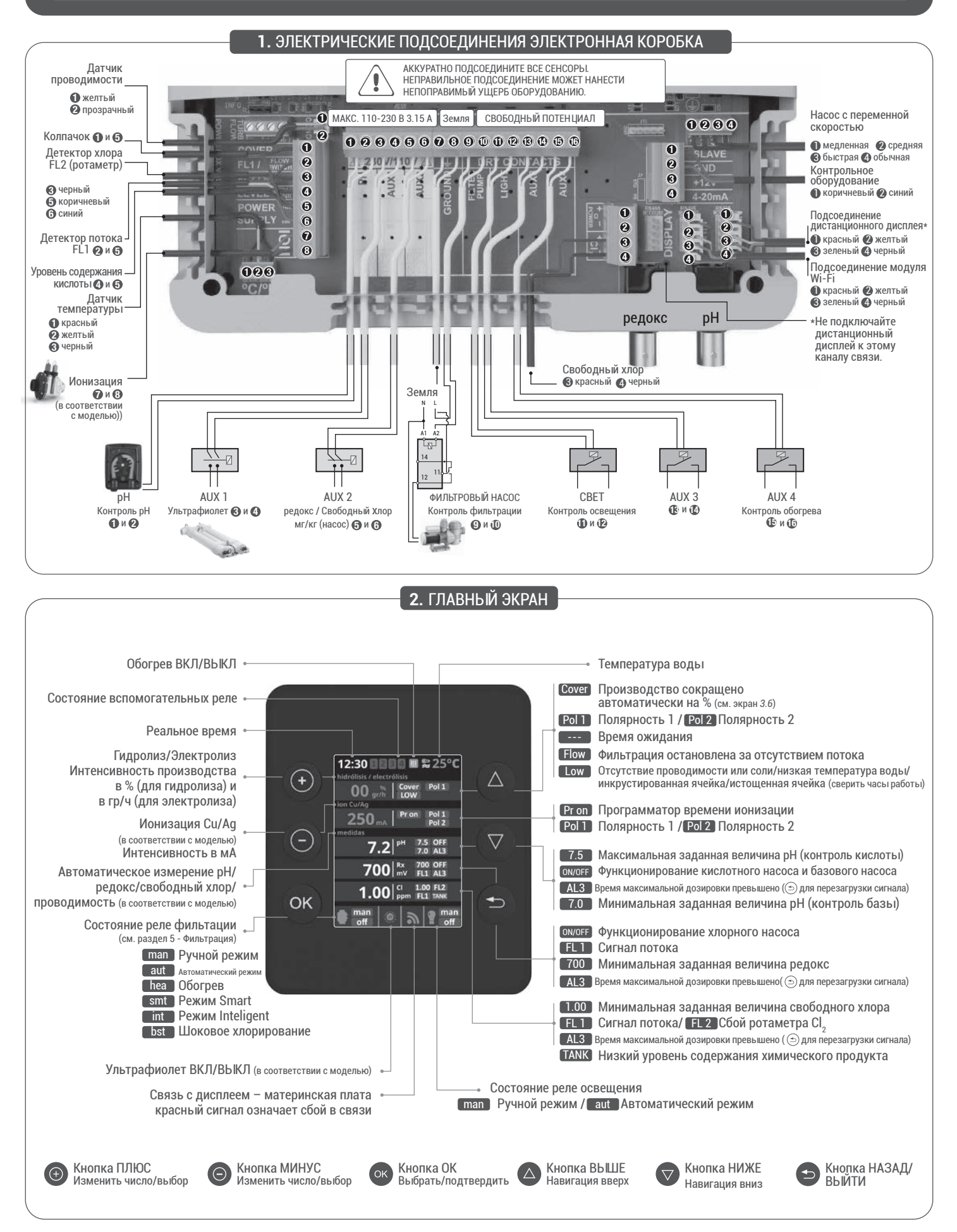

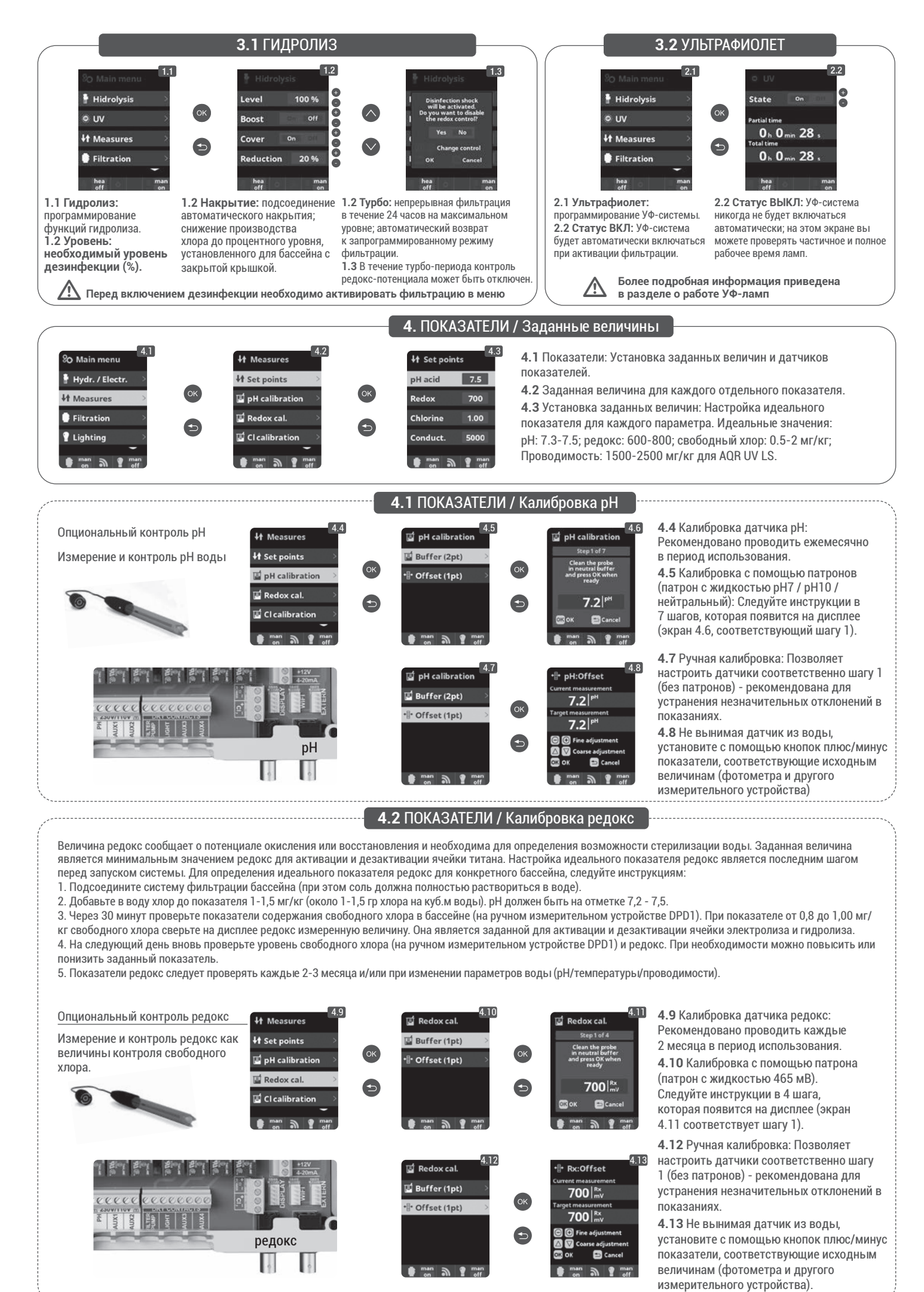

60

-----

## 4.3 ПОКАЗАТЕЛИ / Калибровка свободного хлора

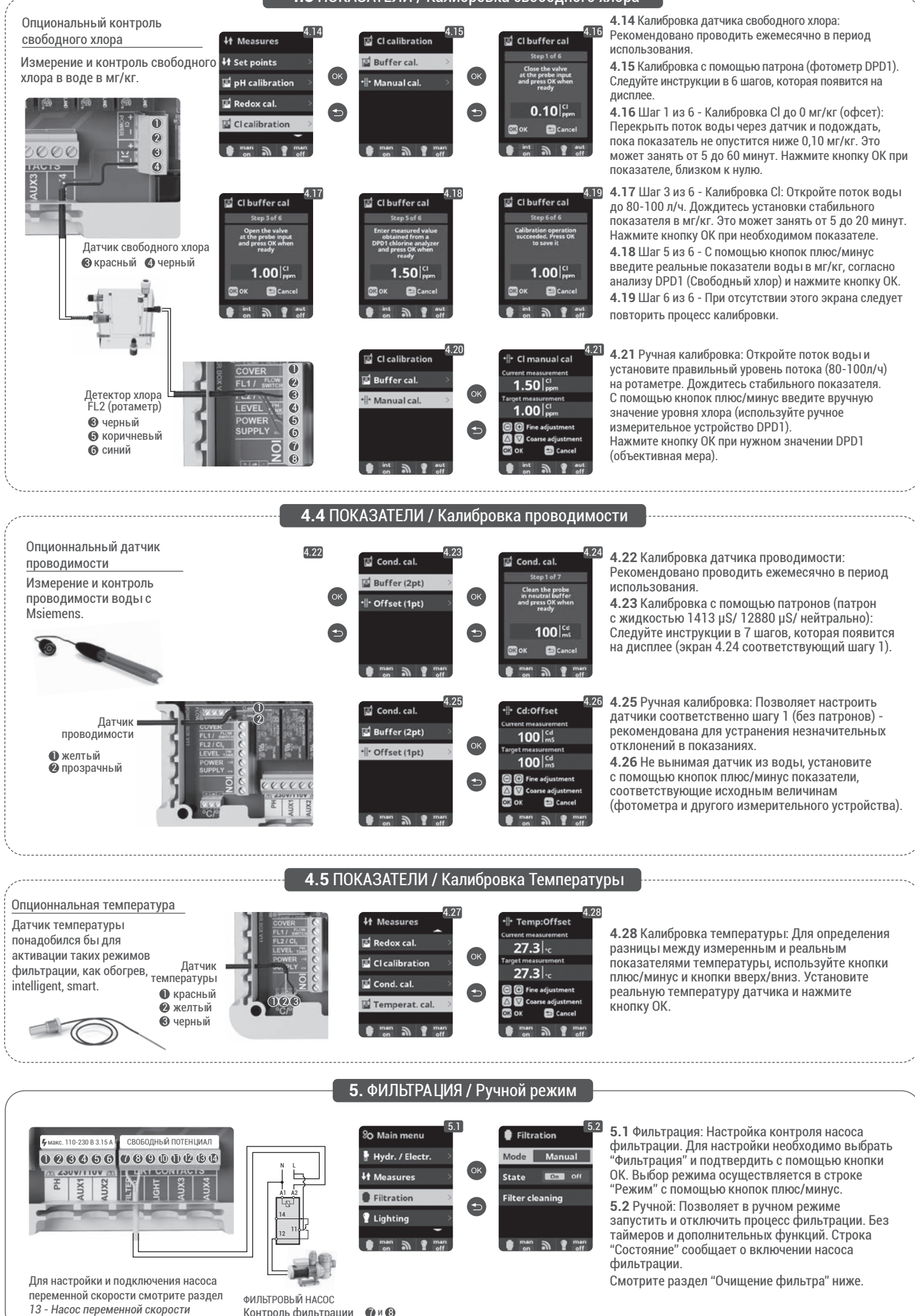

61

Контроль фильтрации 🛛 🕅 🕲

## 5.1 ФИЛЬТРАЦИЯ / Автоматический режим

# 🖡 Filtratie 00:00 00:00

#### 5.3 Автоматический (т. е. с помощью таймера):

В этом режиме фильтрация включается по согласованию с несколькими таймерами, которые позволяют настроить время ее начала и окончания. Таймеры функционирует постоянно в ежедневном режиме, в 24-часовом цикле. Для установки времени включения и отключения (возможно программирование до 3-х циклов), с помощью кнопок вверх/вниз выберете строку таймера, который хотите настроить (1-3). С помощью кнопок плюс/минус открывается поле исходного времени выбранного таймера. Установите часы с помощью кнопок

плюс/минус. С помощью кнопки вверх перейдите в поле минут. Для установки используйте кнопки плюс/минус. Для подтверждения нажмите кнопку ОК, а для отмены - назад/выйти. Для установки времени окончания действуйте соответственно. Смотрите раздел "Очищение фильтра" ниже.

## **5.2** ФИЛЬТРАЦИЯ / Режим Smart

Filtrat 25°C **1** 00:00 00:0 00:00 00:00

5.4 Режим Smart\*: В качестве основы для режима Smart служит автоматический режим (т. е. с помощью таймера) с тремя интервалами фильтрации. При этом время фильтрации устанавливается с учетом температуры. Для этого предусмотрено два параметра температур: максимальная температура, выше которой запускаются таймеры с установленным временем фильтрации, и минимальная температура, ниже которой фильтрация сокращается до 5 минут, что является минимальным интервалом работы. Между этими двумя температурами время фильтрации меняется линейно.

Используйте кнопки плюс/минус для настройки минимальной и максимальной температур по выбору.

Существует опция активации режима антифриз. При этом фильтрация запускается при снижении температуры воды до 2 °С. Для настойки времени включения и отключения следуйте инструкциям автоматического режима (возможно программирование до 3-х циклов)

Смотрите раздел "Очищение фильтра" ниже.

\* Примечание - Режим отображается при активации в "Меню установок" опций использования датчика температуры и/или обогрева.

## 5.3 ФИЛЬТРАЦИЯ / Режим обогрева

🖡 Filtrati ature 28°C 00:00 00:00 00:00 Filter cleaning

5.5 Обогрев по времени с опцией кондиционера\*: Этот режим функционирует как автоматический, но при этом включает опцию работы на реле для контроля температуры. Заданная температура устанавливается в данном меню, и система работает с гистерезисом 1-й степени (например: заданное значение температуры составляет 23 °С, система активируется, когда показатель падает ниже 22 °C и не останавливается до тех пор, пока температура не поднимается выше 23 °C).

Используйте кнопки плюс/минус для настройки нужной температуры и включения и выключения кондиционера. Кондиционер ВЫКЛ: Работа обогрева в установленные циклы фильтрации.

Кондиционер ВКЛ: Поддержание фильтрации в случае, если фильтрация завершается при температуре ниже заданного значения. При достижении заданной температуры фильтрация и нагревание прекращаются и не возобновляются до следующего запланированного цикла фильтрации. Для настойки времени включения и отключения следуйте инструкциям автоматического режима (возможно программирование до 3-х циклов).

Смотрите раздел "Очистка фильтров" ниже.

\* Примечание: Режим отображается при активации в "Меню установок" опций использования датчика температуры и/или нагрева

## **5.4** ФИЛЬТРАЦИЯ / Режим Intelligent

5.6 Режим Intelligent\*: В этом режиме доступно использование двух параметров работы для обеспечения желаемой температуры при минимальном времени фильтрации. Выбирается желаемая температура воды и минимальное время фильтрации (минимум 2 часа и максимум 24 часа). Система делит "минимальное время фильтрации" на 12 равных циклов, которые запускаются каждые 2 часа. При завершении одного из циклов при отсутствии необходимого показателя температуры фильтрация и обогрев продолжают функционировать до достижения нужной температуры. Для поддержания минимальных затрат на электричество при фильтрации, дополнительное время функционирования вычитается из последующих циклов "минимального времени фильтрации". Первые 10 минут каждого цикла соблюдаются всегда. Пример (см. график): Минимальная температура = 28 °С и минимальное время фильтрации = 12ч. Желаемая температура воды и минимальное время фильтрации настраиваются с помощью кнопок плюс/минус. Смотрите раздел "Очищение фильтра" ниже. 10min ON OFF 2h 4h 12h 14h 16h 20h 21h 22h 23h 24h 1h 3h 5h 6h 7h 9h 10h 11h 13h 15h 17h 18h 19h

ГРАФИК УМНЫЙ РЕЖИМ

\* Примечание: Режим отображается при активации в "Меню установок" опций использования датчика температуры и/или нагрева.

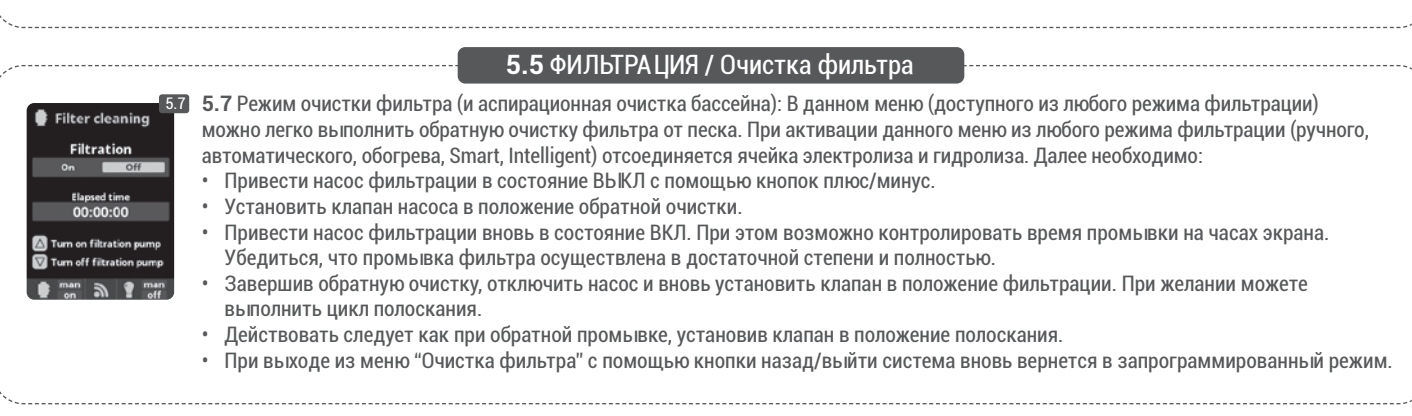

|                                                                                                    |                                                                                                    | 6. OCBEILIEHNE                                                                                                    |                                                                                                    |                                                                                                    |
|----------------------------------------------------------------------------------------------------|----------------------------------------------------------------------------------------------------|----------------------------------------------------------------------------------------------------|----------------------------------------------------------------------------------------------------|----------------------------------------------------------------------------------------------------|
|                                                                                                    | % Main menu       6.1         # Hydr. / Electr.          # Measures          # Filtration          Filtration          # Lighting          man       @ man         @ man       @ man                                                                                                    | Lighting<br>Mode Aut Linn<br>State On Colf<br>Led light ><br>man n g man                                                                                                    | K Lighting<br>Mode Ext Man<br>OK 00:00 00:00<br>Freq. Daily<br>Led light<br>man of man<br>off                                                                                                    | <ul> <li>6.1 Освещение</li> <li>6.2 Ручной режим (ВКЛ/ВЫКЛ).</li> <li>6.3 Автоматический режим: Фиксируются периоды включения и выключения света. Могут настраиваться ежедневно; каждые 2 дня; 3 дня; 4 дня; 5 дней; еженедельно; каждые 2 недели; 3 недели; 4 недели.</li> </ul>                                                                                  |
| СВЕТ<br>СВЕТ<br>Контроль освещения<br>© и Ф                                                                                                    | 6.4<br>Mode Aut EXCEN<br>State On ECCEN<br>Led light OK<br>man a grant<br>off                                                                                                    | 6.5<br><b>Next program</b><br>Pulse length 2<br><b>man man</b><br>eff <b>man</b>                                                                                                    | <ul> <li>6.4 Светодиодный просветодиодные прожек<br/>настройки освещения.</li> <li>6.5 Выбор цвета: В дан<br/>освещения бассейна. В<br/>вы можете сделать это<br/>импульса» вы можете с<br/>изменения цвета.</li> </ul> | жектор: Если в бассейне установлены<br>тор, следует перейти в меню для<br>ном меню можно менять цвет<br>в меню «Следующая программа»<br>о вручную, а в меню «Длительность<br>автоматически выбрать частоту                                                                                                    |
|                                                                                                    |                                                                                                    |                                                                                                    |                                                                                                    |                                                                                                    |
| У макс. 110-230 В 3.15А СВОБОДНЫЙ ПОТЕНЦИАЛ<br>О 0 0 0 0 0 0 0 0 0 0 0 0 0 0 0 0 0 0 0                                                                                                    | Korrent      Korrent      Korrent | Auxiliary relay 1     Auxiliary relay 2     Auxiliary relay 3     Auxiliary relay 3     Auxiliary relay 4                                                                                                    | CK Auxiliary relay 1<br>Mode Marto Tempo<br>State on ECCE<br>Name                                                                                                    | <ul> <li>7.2 Существует возможность контролировать до 4 дополнительных вспомогательных реле (водные игры, фонтаны, автоматический полив, интегрированная система очистки, воздушные насосы для спа, садовое освещение, и т. д.). Данное меню отображает и позволяет настраивать реле, доступные для оборудования.</li> <li>7.3 Ручной режим (ВКЛ/ВЫКЛ).</li> </ul> |
| АUX 1<br>База (насос)* или<br>Ультрафиолет 🕲 и 🖉<br>(в соответствии с<br>моделью)<br>АUX 4<br>Контроль нагрева                                                                                                    | * Auxiliary relay 1           Mode         Main Auto Tempo           • 1         00:00         00:00           Freq.         Daily           • 2         00:00         00:00           man         man         man                                                                                                    | Auxiliary relay 1         Mode       Man Auto tampo         Time       1 minutes         Key       Image: Comparison of the set         Name       test         Image: Comparison of the set       Image: Comparison of the set | 7.4 Автоматический реж<br>таймерами, которые поз<br>завершения программ. М<br>3 дня; 4 дня; 5 дней; ежен<br>7.5 Режим таймер: Прогр<br>минутах. При нажатии кн<br>запускается установленн<br>времени воздушных насо     | им: Включается по согласованию с несколькими<br>воляют отрегулировать время начала и<br>lorут настраиваться ежедневно; каждые 2 дня;<br>недельно; каждые 2 недели; 3 недели; 4 недели.<br>раммируется время функционирования в<br>опки на передней панели, связанной с реле,<br>юе время. Рекомендуется для работы по<br>осов в спа.                               |
| АUХ 2 🕲 и 🌚 🕲 🕲 и 🕲<br>редокс/<br>свободный хлор<br>мг/кг (насос)<br>Вспомогательные реле настроены<br>по умолчанию. Для переназначения реле<br>для других устройств необходимо получить<br>доступ к "Сервисному меню".<br>Проконсультируйтесь с авторизованным<br>установщиком. | Auxiliary relay 1 Mode Man Auto Tempo State On COM Name man On P man on P man on P man                                                                                                    | T.6<br>Auxiliary relay 1<br>Name<br>test<br>test<br>C Del<br>1 2 3 4 5 6 7 8 9 0<br>a b c d e f g h i j<br>k   m n o p q r st<br>u v w x y z ! @<br>ABC<br>man<br>on<br>Mar<br>Mar<br>Mar<br>Mar<br>Mar<br>Mar<br>Mar<br>Mar    | 7.6 Переименовать реле<br>переименовать в соотве<br>кнопок плюс/минус пояк<br>используйте кнопки вве<br>помощью кнопок плюс/п<br>ОК.                                                                                    | :: Каждое вспомогательное реле можно<br>тствии с его применением. При удерживании<br>вится клавиатура, для передвижения<br>рх/вниз. вверх/вниз и налево/направо с<br>минус. Для выбора буквы нажмите кнопку                                                                                                    |

| _ |                                                                                                    |                                                                                                    | <b>8.</b> HACTPO                                                                                                    | ОЙКА                                                                                                    |                                                                                                    |                                                                                                    |
|---|----------------------------------------------------------------------------------------------------|----------------------------------------------------------------------------------------------------|----------------------------------------------------------------------------------------------------|----------------------------------------------------------------------------------------------------|----------------------------------------------------------------------------------------------------|----------------------------------------------------------------------------------------------------|
| r | %O Main menu       8.1         F Filtration       OK         Lighting       OK         Auxiliary relays       SO System settings         80 System settings       Off | Settings<br>Settings<br>Setti | <ul> <li>8.3</li> <li>Español</li> <li>English</li> <li>Français</li> <li>Deutsch</li> <li>man n g man</li> </ul>                                                                                                    | 8.4<br>C Language ><br>Time ><br>Network ><br>X Screen ><br>man n Y man                                       | % Time         8.5           Time         16:44:34           Date         04/12/2015           (*)         man           (*)         man           (*)         man                                                                        | <ul> <li>8.3 Настройка предпочитаемого языка.</li> <li>8.5 Настройка текущей даты и времени.</li> <li>8.7 Регулировка интенсивности подсветки дисплея (0-100%) и программирование таймера для включения и отключения.</li> </ul>                                                |
|   | 8.6<br>So Settings<br>Language<br>Time<br>Network<br>Screen<br>man<br>man<br>man<br>man<br>man<br>man<br>man                                                          | 8.7<br>* Screen<br>Intensity 100 %<br>Sleep Always on<br>man n man off                                                                                                    | So Settings    Time    Time    Network    K    Screen    Sound    man    man    en                                                                                                    | Sound<br>Keyboard Com off<br>Pop-ups on Cff<br>Alerts on Cff<br>Filtration on Cff<br>man on Cff<br>man on Cff | 8.9 Звук: Системное про<br>клавиатура (нажатие кла<br>сообщение); оповещения<br>фильтрация (начало фил<br>8.11 Пароль: Позволяет<br>пользователя путем акт<br>из 5 клавиш, и система е<br>в "Сервисе" предусмотр<br>установщику/поставщии | ограммирование звуков по функциям:<br>авиши); уведомления (срочное<br>я (операционная сигнализации);<br>пътрации).<br><sup>с</sup> защитить доступ к меню<br>ивации пароля. Введите комбинацию<br>ее запомнит. Если забудете пароль,<br>ен "мастер пароля". Обратитесь к<br>ку. |
|   | 810<br>So Settings<br>Network<br>Screen<br>Sound<br>Password<br>man<br>off<br>man<br>off<br>Sound                                                                     | 8.11<br>Password Con of Password Con of Plasse enter a 5 key password 0 0 0 0 0 0 0 0 0 0 0 0 0 0 0 0 0 0 0                                                                                                    | %) Settings<br>** Screen<br>** Screen<br>** Scren | 813<br>Sound<br>Password<br>Cell hours<br>System info<br>man<br>man<br>man<br>man<br>man<br>man<br>man<br>man | 8.14<br>2x Version<br>⊙K Vode id<br>0102 0304 0506<br>0708 090A 080C                                                                                                    | <ul> <li>8.12 Время: Счетчики часов<br/>функционирования разных<br/>модулей.</li> <li>8.14 Системные данные: Данные<br/>версии программного обеспечения<br/>экрана TFT и модуля питания.<br/>Также указан ID узел, необходимый<br/>для настройки подключения Wi-Fi.</li> </ul>  |

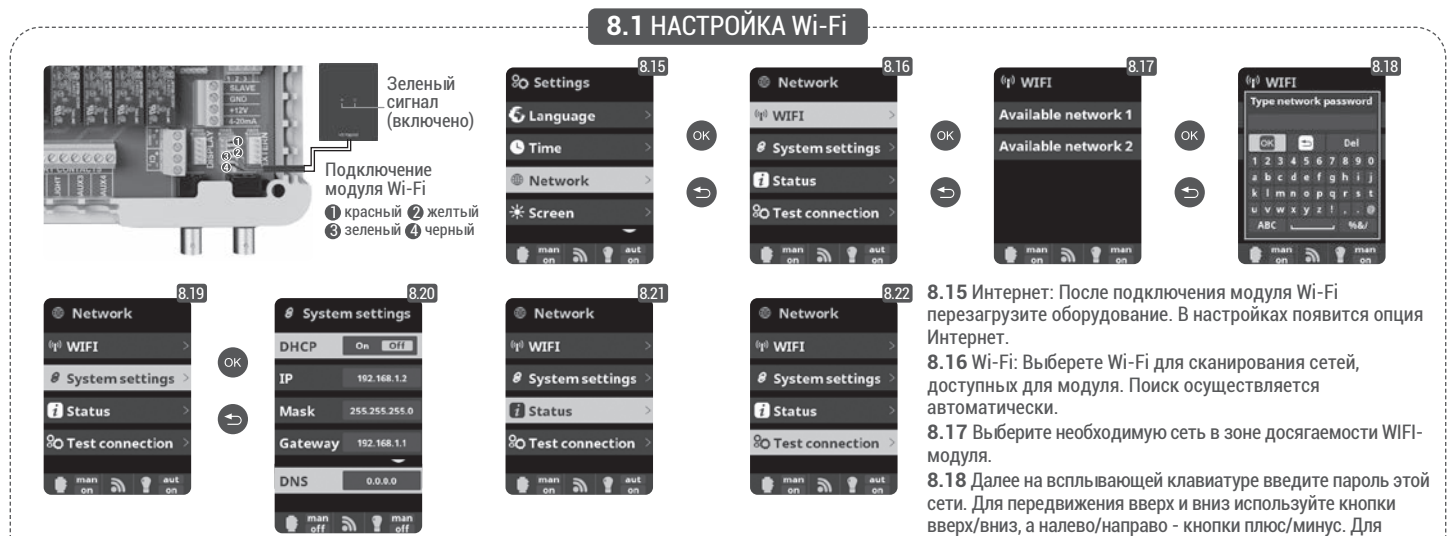

Как только модуль Wi-Fi подключен к сети и оба световых датчика включены, зайдите на https://poolwatch.hayward.fr/login, и в опции "Регистрация" введите все запрашиваемые данные. ID узел оборудования находится в устройстве (см. раздел 8. Настройка - экраны 8.13 и 8.14). По завершению всех установок можно полностью контролировать бассейн и менять параметры заданную величину, часы фильтрации и выключения и включения любого вспомогательного реле.

выбора буквы нажмите ОК. 8.19 Настройка: Для более детальной настройки перейдите к данному меню или свяжитесь с установшиком.

быстрой скорости.

8.21 Состояние: Проверьте качество связи

8.22 Проверка связи: Убедитесь, что связь установлена

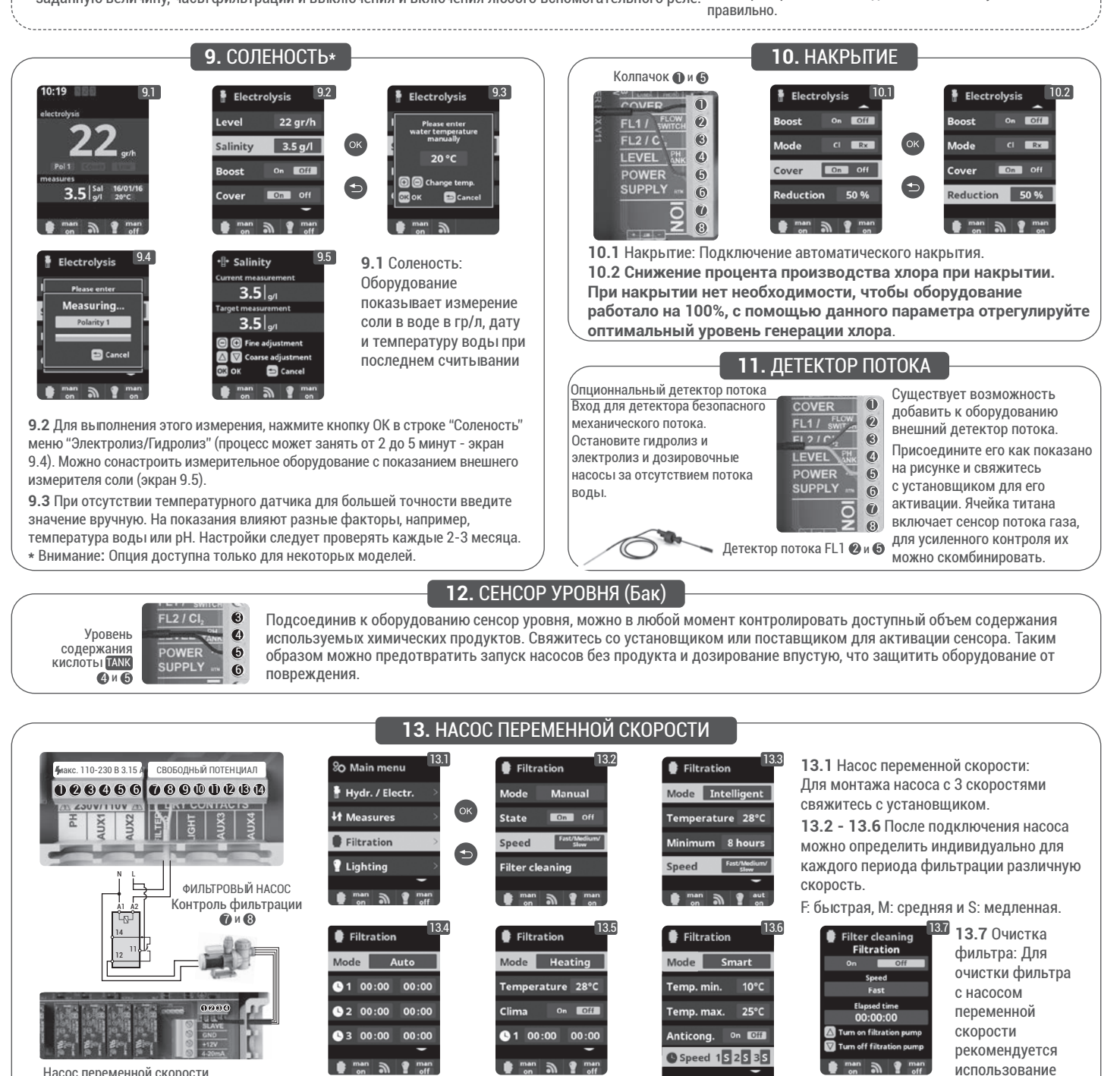

Насос переменной скорости

1 медленная (2 средняя (3 быстрая (4 обычная

## 14.1 РАБОТА УФ-СИСТЕМЫ

ВАЖНАЯ ИНФОРМАЦИЯ ПО ТЕХНИКЕ БЕЗОПАСНОСТИ:

- никогда не смотрите напрямую на УФ-лампу;
- не проводите операции без воды; не накрывайте устройство;
- перед проведением технических работ всегда отключайте устройство от электропитания и подачи воды;
- устройство не должно быть погружено в воду;
- если кварцевый рукав поврежден, незамедлительно замените его.

🕂 Устройство должно быть защищено от низких температур или храниться в помещении в течение зимнего периода.

РАБОЧИЙ ПРОЦЕСС: УФ-система всегда будет работать, когда активирована фильтрация; опция «Ультрафиолет» в главном меню позволяет проверить суммарное рабочее время ламп (см. раздел 3.2 УФ).

УСТАНОВКА НА СТЕНУ ИЛИ ДРУГУЮ ВЕРТИКАЛЬНУЮ ПОВЕРХНОСТЬ: данное устройство может быть установлено на стене или иной подходящей вертикальной поверхности; при наполнении водой оно может стать слишком тяжелым для монтажа на деревянном ограждении и поэтому должно устанавливаться на стене.

ВНИМАНИЕ: для предотвращения падения в воду не устанавливайте устройство над бассейном или рядом с ним; не подключайте электрическое питание к устройству до завершения прокладки труб и его безопасной установки.

ЭФФЕКТИВНОСТЬ: для достижения максимальной эффективности мы рекомендуем проводить весь объем воды в бассейне через УФ-устройство каждые четыре часа.

## 14.2 ПРОФИЛАКТИЧЕСКОЕ ОБСЛУЖИВАНИЕ УФ-СИСТЕМЫ

При нормальных условиях работы срок службы УФ-ламп в УФ-системе составляет 8000 часов. Опция «Ультрафиолет» в главном меню позволяет проверить суммарное рабочее время ламп (см. раздел 3.2 УФ).

- 1. При ежегодной замене ламп также устанавливайте новые уплотнительные кольца. При повторной сборке устройства убедитесь в том, что резьба приемных соединительных элементов фитингов под давлением и резьба вставных элементов основной конструкции является чистой.
- Проведите повторную сборку и плотно затяните вручную фитинги под давлением. Замените лампу или установите новую. Затем выполните монтаж держателей ламп и их синего корпуса, следя за соответствием номеров держателей ламп.

Примечание: при повторной сборке устройства сожмите синий корпус держателя ламп для выпуска скопившегося воздуха; если не выпустить этот воздух, держатель может отсоединиться; подсоедините линию подачи воды и снова включите ее, чтобы убедиться в отсутствии течей перед подключением подачи питания.

# Notes

# Notes

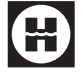

Hayward® is registered trademark of Hayward® Industries, Inc. © 2021 Hayward® Industries, Inc.